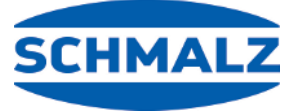

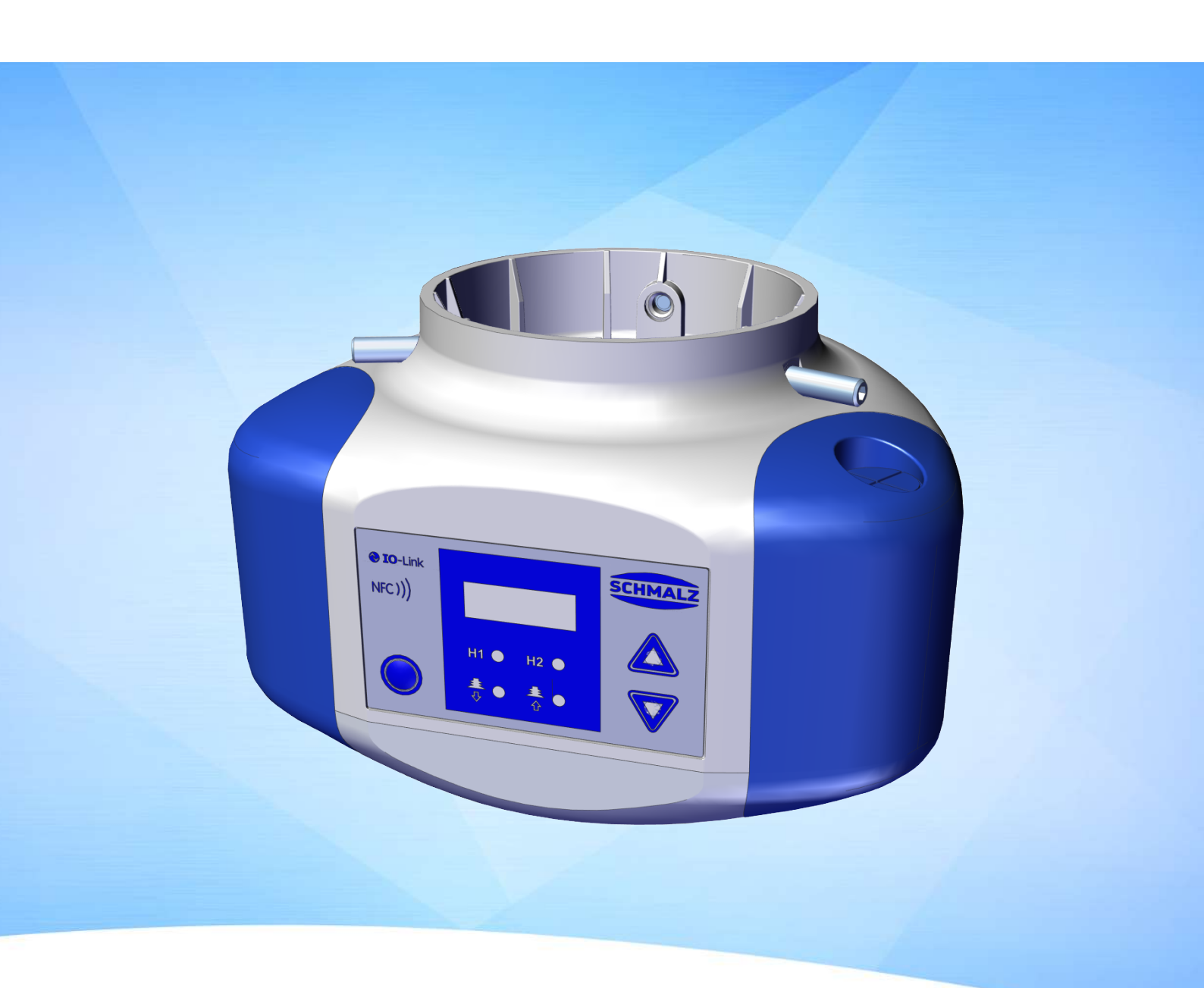

# Manuale d'uso CobotPump ECBPi

WWW.SCHMALZ.COM

#### Nota

Il Manuale d'uso è stato redatto in lingua tedesca. Conservare per riferimento futuro. Con riserva di modifiche tecniche, refusi ed errori.

#### Editore

© J. Schmalz GmbH, 08/24

La presente pubblicazione è protetta dai diritti d'autore. I diritti derivanti restano all'azienda J. Schmalz GmbH. La riproduzione della pubblicazione o di parti della stessa è consentita solamente entro i limiti definiti dalle disposizioni della legge sul diritto d'autore. È vietato modificare o abbreviare la pubblicazione senza espressa autorizzazione scritta dell'azienda J. Schmalz GmbH.

#### Recapito

J. Schmalz GmbH Johannes-Schmalz-Str. 1 72293 Glatten, Germania Tel.: +49 7443 2403-0 schmalz@schmalz.de www.schmalz.com Per le informazioni di reca

Per le informazioni di recapito delle sedi Schmalz e i partner commerciali in tutto il mondo, visitare il sito: www.schmalz.com/rete di vendita

## Panoramica contenuto

| 1 | Infor  | mazioni importanti                                            | . 6 |
|---|--------|---------------------------------------------------------------|-----|
|   | 1.1    | Note per l'utilizzo di questo documento                       | . 6 |
|   | 1.2    | La documentazione tecnica fa parte del prodotto               | . 6 |
|   | 1.3    | Targhetta                                                     | . 6 |
|   | 1.4    | Simbolo                                                       | . 7 |
| 2 | Indica | azioni di sicurezza di base                                   | . 8 |
|   | 2.1    | Utilizzo conforme alle istruzioni                             | . 8 |
|   | 2.2    | Impiego non conforme alle prescrizioni                        | . 8 |
|   | 2.3    | Qualifica del personale                                       | . 8 |
|   | 2.4    | Dispositivi di protezione individuale                         | . 9 |
|   | 2.5    | Avvertenze in questi documento                                | . 9 |
|   | 2.6    | Rischi residui                                                | . 9 |
|   | 2.7    | Modifiche al prodotto                                         | 10  |
| 3 | Descr  | izione del prodotto                                           | 11  |
|   | 3.1    | Struttura di CobotPump                                        | 11  |
|   | 3.2    | Varianti della CobotPump                                      | 12  |
|   | 3.3    | Descrizione del funzionamento                                 | 12  |
|   | 3.4    | Elemento di visualizzazione e comando                         | 15  |
| 4 | Dati t | ecnici                                                        | 17  |
|   | 4.1    | Parametri generali                                            | 17  |
|   | 4.2    | Parametri elettrici                                           | 17  |
|   | 4.3    | Visualizzazione parametri                                     | 18  |
|   | 4.4    | Dati sulle prestazioni meccaniche                             | 18  |
|   | 4.5    | Dimensioni                                                    | 19  |
|   | 4.6    | Coppie di serraggio massime                                   | 19  |
| 5 | Conce  | etto di comando e di menu                                     | 20  |
|   | 5.1    | Assegnazione tasti in modalità visualizzazione                | 20  |
|   | 5.2    | Menu di base                                                  | 21  |
|   | 5.3    | Menu di configurazione                                        | 22  |
|   | 5.4    | Menu di sistema                                               | 24  |
| 6 | Descr  | izione delle funzioni                                         | 25  |
|   | 6.1    | Panoramica delle funzioni                                     | 25  |
|   | 6.2    | Stati di funzionamento                                        | 26  |
|   | 6.3    | Monitoraggio vuoto di sistema e definizione dei valori limite | 28  |
|   | 6.4    | Calibratura del sensore di vuoto                              | 28  |
|   | 6.5    | Funzione di regolazione                                       | 29  |
|   | 6.6    | Modalità deposito                                             | 30  |
|   | 6.7    | Softstart                                                     | 31  |
|   | 6.8    | Funzioni d'ingresso e uscita                                  | 31  |
|   | 6.9    | Selezione unità vuoto                                         | 32  |
|   | 6.10   | Ritardo di disinserimento                                     | 32  |
|   | 6.11   | Rotazione visualizzazione sul display                         | 33  |

|    | 6.12        | Modalità ECO                                           | 33       |
|----|-------------|--------------------------------------------------------|----------|
|    | 6.13        | Bloccaggio e sbloccaggio dei menu                      | 33       |
|    | 6.14        | Ripristino delle impostazioni di fabbrica (Clear All)  | 35       |
|    | 6.15        | Contatore                                              | 36       |
|    | 6.16        | Visualizzazione versione software                      | 36       |
|    | 6.17        | Visualizzazione numero articolo                        | 36       |
|    | 6.18        | Visualizzazione numero di serie                        | 37       |
|    | 6.19        | Visualizzazione di errori                              | 37       |
|    | 6.20        | Visualizzazione della temperatura                      | 37       |
|    | 6.21        | Controllo delle tensioni di alimentazione              | 37       |
|    | 6.22        | Controllo dell'energia e dei processi (EPC)            | 38       |
|    | 6.23        | Production-Setup-Profile                               | 42       |
|    | 6.24        | Dati dispositivi                                       | 43       |
|    | 6.25        | Localizzazioni specifiche per l'applicazione           | 43       |
| 7  | Verifi      | ca della fornitura                                     | 44       |
| 0  | Treated     |                                                        | <u> </u> |
| ð  |             | liazione                                               | 45       |
|    | ბ. I<br>ი ე | Indicazioni per l'Installazione                        | 45       |
|    | 8.Z         | Fissaggio meccanico                                    | 45       |
|    | 0.5         | Conegamento elettrico                                  | 4/       |
|    | 0.4         |                                                        | 50       |
| 9  | Funzi       | onamento                                               | 52       |
|    | 9.1         | Preparativi                                            | 52       |
|    | 9.2         | Modalità di funzionamento                              | 52       |
| 10 | Manu        | tenzione                                               | 54       |
|    | 10.1        | Sicurezza                                              | 54       |
|    | 10.2        | Pulizia dispositivo                                    | 54       |
|    | 10.3        | Pulizia del setaccio                                   | 54       |
|    | 10.4        | Sostituzione del dispositivo con server programmazione | 54       |
| 11 | Garar       | nzia                                                   | 56       |
| 12 | Pezzi       | di ricambio e parti soggette ad usura, accessori       | 57       |
|    | 12.1        | Pezzi di ricambio e parti soggette ad usura            | 57       |
|    | 12.2        | Accessori                                              | 57       |
| 13 | Elimir      | nazione dei quasti                                     | 59       |
| -  | 13.1        | Messaggi di errore modalità SIO                        | 59       |
|    | 13.2        | Messaggi di errore e avvisi in modalità IO-Link        | 59       |
|    | 13.3        | Eliminazione guasti                                    | 61       |
| 14 | Smalt       | imento dispositivo                                     | 62       |
| 15 | і Арреі     | ndice                                                  | 63       |
|    | 15.1        | Impostazioni di fabbrica                               | 63       |
|    | 15.2        | Panoramica simboli dell'indicatore                     | 63       |
|    | 15.3        | Dichiarazione di conformità                            | 65       |
|    |             |                                                        |          |

| 15.4 | ECBPI_CobotPump_ | Data Dictionary_ | _00.PDF | 57 |
|------|------------------|------------------|---------|----|
|      |                  |                  |         |    |

## 1 Informazioni importanti

## 1.1 Note per l'utilizzo di questo documento

La J. Schmalz GmbH sarà indicata in questo documento con il nome Schmalz.

Questo documento contiene note e informazioni importanti che riguardano le diverse fasi di funzionamento del prodotto:

- trasporto, immagazzinaggio, messa in funzione e messa fuori servizio
- funzionamento sicuro, interventi di manutenzione necessari, risoluzione di eventuali guasti

Il documento illustra il prodotto al momento della consegna da parte di Schmalz ed è destinato a:

- installatori che sono stati addestrati per il montaggio e l'esercizio del prodotto;
- personale di servizio qualificato che è stato addestrato per seguire la manutenzione;
- personale addestrato e qualificato che può eseguire i lavori elettrici.

## 1.2 La documentazione tecnica fa parte del prodotto

- 1. Seguire le indicazioni di questa documentazione per garantire il funzionamento corretto e sicuro.
- 2. Conservare la documentazione tecnica nelle vicinanze del prodotto. Deve essere sempre accessibile per il personale.
- 3. Consegnare la documentazione tecnica all'utente successivo.
- ⇒ L'inosservanza delle istruzioni di questo Manuale d'uso può causare lesioni!
- Per i danni e i malfunzionamenti derivanti dall'inosservanza delle istruzioni, l'azienda Schmalz non si assume alcuna responsabilità.

Se dopo la lettura della documentazione tecnica avete ancora delle domande, vi invitiamo a rivolgervi all'Assistenza di Schmalz sotto:

www.schmalz.com/services

## 1.3 Targhetta

La targhetta è fissata al prodotto e deve essere sempre leggibile. Essa contiene dati di identificazione del prodotto e importanti informazioni tecniche.

Il codice QR consente di accedere alla documentazione tecnica digitale del prodotto.

• Per gli ordini delle parti di ricambio, le richieste in garanzia o tutte le altre richieste è importante tenere le informazioni riportate sulla targhetta sempre a portata di mano.

## 1.4 Simbolo

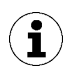

Questo simbolo fa riferimento a informazioni importanti e utili.

- ✓ Questo simbolo fa riferimento a una condizione che deve essere soddisfatta prima di eseguire un'operazione.
- Questo simbolo fa riferimento a un'operazione da eseguire.
- ⇒ Questo simbolo fa riferimento al risultato di un'operazione.

Le operazioni che prevedono più passi sono numerate:

- 1. Prima operazione da eseguire.
- 2. Seconda operazione da eseguire.

## 2 Indicazioni di sicurezza di base

## 2.1 Utilizzo conforme alle istruzioni

L'ECBPI serve per la generazione di vuoto e per afferrare e trasportare oggetti mediante il vuoto, in connessione con le ventose. È indicata per il collegamento con un SPS. I segnali vengono trasmessi discretamente tramite I-O Link. Il modello ECBPI è stato progettato appositamente per l'utilizzo con i sistemi robotizzati collaborativi.

Idealmente, le merci da sollevare devono essere asciutte, ermetiche, con superficie liscia e stabilità intrinseca. Per gli oggetti porosi o instabili, prima della movimentazione con il vuoto è importante verificarne la compatibilità. Lo sporco sui prodotti può impattare sulle capacità funzionali.

Come sostanze di evacuazione sono ammessi gas neutri secondo EN 983. I gas neutri sono ad esempio aria, azoto e gas nobili (ad es. argon, xenon, neon).

Il prodotto è stato realizzato in base all'attuale stato della tecnica e viene fornito in condizioni di affidabilità operativa. Ciononostante l'utilizzo è sempre legato a determinati pericoli.

Il prodotto è stato concepito per applicazioni industriali.

L'osservanza dei dati tecnici, delle istruzioni di montaggio ed esercizio di questo manuale fanno parte dell'utilizzo conforme alla destinazione d'uso.

Il dispositivo può essere utilizzato su sistemi robot che soddisfano in requisiti delle norme DIN ISO/TS 15066, DIN EN ISO 10218-1 e DIN EN ISO 10218-2.

Il funzionamento con un sistema collaborativo è autorizzato solo se l'intero sistema soddisfa le norme di legge per i robot collaborativi. La completa osservanza di queste norme spetta esclusivamente all'integratore di sistema.

### 2.2 Impiego non conforme alle prescrizioni

Schmalz non si assume alcuna responsabilità diretta o indiretta per le perdite o i danni causati dall'utilizzo del prodotto. Questo vale soprattutto in caso di utilizzo improprio del prodotto, che non corrisponde alla destinazione d'uso prevista e che non è illustrato o contemplato nella presente documentazione.

Per utilizzo non conforme alla destinazione d'uso s'intende:

- Impiego in aree soggette al pericolo di esplosione
- Trasporto e aspirazione di sostanze esplosive
- Impiego in applicazioni medicali
- Impiego come sistema di bloccaggio per la lavorazione dei pezzi
- Aspirazione di parti del corpo
- Utilizzo con pezzi tecnicamente non idonei
- Superamento del carico
- Immagazzinamento del carico in stato aspirato

### 2.3 Qualifica del personale

Il personale non qualificato non è in grado di riconoscere i rischi e quindi è esposto a pericoli maggiori! L'operatore deve verificare i seguenti punti:

- Il personale deve essere incaricato di svolgere le attività indicate in questo manuale d'uso.
- Il personale deve aver compiuto i 18 anni di età e deve essere fisicamente e mentalmente all'altezza dei compiti.
- Il personale addetto è stato addestrato per comandare il prodotto e ha letto e compreso il presente manuale d'uso.

- I lavori sull'impianto elettrico devono essere eseguiti solo da elettricisti o personale specializzato.
- L'installazione, le riparazioni e la manutenzione possono essere eseguite solo da personale specializzato o da addetti che possono dimostrare di aver partecipato a corsi di formazione.

Valido per la Germania:

Con personale qualificato si intende chi, in ragione della sua formazione professionale, delle sue competenze ed esperienze, nonché delle conoscenze delle normative vigenti, è in grado di valutare i lavori che gli vengono affidati, di riconoscere i potenziali pericoli e prendere le misure di sicurezza adeguate. Il personale qualificato deve osservare le regole specifiche vigenti.

## 2.4 Dispositivi di protezione individuale

Per prevenire gli infortuni, indossare sempre i dispositivi di protezione individuale in relazione alle rispettive situazioni:

- Occhiali protettivi classe F
- Rete per i capelli
- Indumenti aderenti

## 2.5 Avvertenze in questi documento

Le avvertenze hanno lo scopo di evidenziare i pericoli derivanti dall'utilizzo del prodotto. L'avvertenza evidenzia un livello di pericolo.

| Dicitura | Significato                                                                                      |
|----------|--------------------------------------------------------------------------------------------------|
|          | Indica un pericolo di media gravità che, se non evitato, può provocare la morte o lesioni gravi. |
|          | Indica un rischio di bassa gravità che, se non evitato, provoca lesioni lievi o medie.           |
| NOTA     | Indica un pericolo che potrebbe causare danni materiali.                                         |

## 2.6 Rischi residui

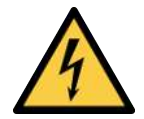

## \Lambda AVVERTENZA

#### Scossa elettrica

Pericolo di lesioni

• Utilizzare il prodotto esclusivamente mediante alimentatori di rete con bassa tensione di protezione (PELV).

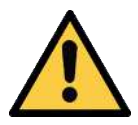

## \Lambda AVVERTENZA

#### Aspirazione di sostanze, liquidi o materiale sfuso pericolosi

Danni alla salute o alle attrezzature!

- Non aspirare mai sostanze pericolose per la salute come polvere, fumi d'olio, vapori, aerosol o similari.
- Non aspirare mai gas o sostanze aggressive come ad es. acidi, vapori acidi, liscivi, biocidi, disinfettanti e detergenti.
- Non aspirare mai liquidi né materiale sfuso come ad es. i granulati.

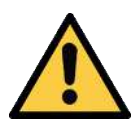

## \land AVVERTENZA

#### Lesioni gravi da montaggio errato!

- Il montaggio e lo smontaggio devono essere eseguiti solo dopo aver disinserito la tensione e la pressione.
- Utilizzare solo le opzioni collegamento, i fori di fissaggio e i sistemi di fissaggio previsti.

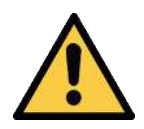

## **ATTENZIONE**

#### Caduta del prodotto

Pericolo di lesioni

- > Fissare il prodotto in modo sicuro nel suo punto di utilizzo.
- Durante la movimentazione e il montaggio/smontaggio del prodotto bisogna indossare sempre le scarpe antinfortunistiche (S1) e gli occhiali protettivi.

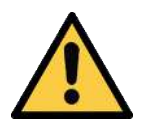

## **ATTENZIONE**

#### Vuoto indirizzato verso l'occhio

Pericolo d'infortunio grave agli occhi!

- Indossare gli occhiali protettivi.
- Non rivolgere mai lo sguardo verso l'apertura per il vuoto, ad es. la tubazione di aspirazione e i tubi flessibili.

### 2.7 Modifiche al prodotto

Schmalz non si assume alcuna responsabilità per le conseguenze derivanti dalle modifiche eseguite al di fuori del suo controllo:

- 1. il prodotto deve funzionare solo secondo il suo stato di consegna originario.
- 2. Utilizzare solo pezzi di ricambio originali di Schmalz.
- 3. Far funzionare il prodotto solo se è in condizioni d'uso perfette.

## 3 Descrizione del prodotto

## 3.1 Struttura di CobotPump

|   |                                                                                                    | 2.1 |                                                                                          |
|---|----------------------------------------------------------------------------------------------------|-----|------------------------------------------------------------------------------------------|
| 1 | Elemento di comando e di visualizzazione                                                                    | 2   | Protezione antiurto "bumper"                                                             |
|   |                                                                                                    | 2.1 | Predisposizione passaggio cavi                                                           |
| 3 | Mandrino filettato (3x) per il fissaggio<br>della piastre flangia [7], coppia di serrag-<br>gio max. 0,6 Nm | 4   | Collegamento elettrico                                                                   |
|   |                                                                                                    | 4.1 | Variante con morsetto di connessione 8<br>poli (ECBPi 24V-DC TB-8)                       |
|   |                                                                                                    | 4.2 | Variante con spina M12, 8 poli (ECBPi 24V-<br>DC M12-8)                                  |
| 5 | Apertura per il vuoto                                                                                       | 6   | Opzionale: modulo flangia (interfaccia<br>meccanico con sistema di presa a vuoto<br>VEE) |
| 7 | Opzionale: piastre flangia (interfaccia<br>meccanico per robot collaborativo)                               |     |                                                                                          |

## 3.2 Varianti della CobotPump

La CobotPump (generatore di vuoto con la denominazione ECBPI) è disponibile in due varianti. Le rispettive varianti sono contrassegnate da una descrizione articolo. La descrizione articolo è composta come segue:

| Тіро               | Potenza di aspirazio-<br>ne l/min | Tensione | Collegamento elettrico             |
|--------------------|-----------------------------------|----------|------------------------------------|
| ECBPi 24V-DC M12-8 | 1-12 (regolabile)                 | 24V DC   | M12-8<br>1x spina M12, 8 poli      |
| ECBPi 24V-DC TB-8  | 1-12 (regolabile)                 | 24V DC   | TB-8<br>Morsettiera con 8 contatti |

Il comportamento d'intervento degli ingressi e delle uscite elettriche del dispositivo è regolabile (PNP o NPN) e non dipende dalla variante. Dalla fabbrica il dispositivo viene impostato in base all'opzione PNP.

## 3.3 Descrizione del funzionamento

#### 3.3.1 Sollevamento del pezzo

La CobotPump è concepita per la manipolazione di pezzi mediante vuoto in collegamento con i sistemi di aspirazione.

Attraverso il comando Aspirare la pompa elettrica viene attivata e disattivata.

Nella variante NC (normally closed) la pompa viene attivata attraverso il segnale "Aspirare".

Un sensore integrato registra il vuoto generato dalla pompa. I vuoto viene analizzato dall'elettronica e visualizzato attraverso il display. I dati di processo sono trasmessi tramite IO-Link. Il valore misurato funge da base per la funzione risparmio energetico che comanda l'attivazione dell'uscita OUT2 e per le funzioni di analisi del controllo energetico e di processo EPC (Energy Process Control).

La CobotPump dispone di un sistema a risparmio energetico integrato. Regola automaticamente il vuoto nello stato di funzionamento "Aspirare" attraverso il valore limite H1.

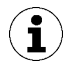

Con piccoli volumi da evacuare, può accadere che il vuoto venga disinserito solo quando supera decisamente il valore limite H1 impostato. Questo comportamento non è un errore.

Se, in seguito a perdite pari a ca. il 10%, il vuoto di sistema scende al di sotto del valore limite H1, la pompa viene nuovamente attivata.

L'elemento di comando e di visualizzazione con LED di stato integrati mostra gli stati di processo attuali, ad es. il livello di vuoto attuale. Inoltre, durante il funzionamento SIO è possibile modificare o visualizzare i dati dei parametri.

Le tensioni di alimentazione sono controllate dal sistema elettronico.

- Se le tensioni di alimentazione scendono sotto ai 19,2 V, viene visualizzato un messaggio di errore. Al di sotto di questa soglia di tensione non viene più garantito il funzionamento.
- La soglia massima ammessa delle tensioni di alimentazione è pari a ca. 26,4 V. Se il dispositivo viene alimentato da una tensione superiore allora viene visualizzato un messaggio di errore.

#### 3.3.2 Deposito del pezzo

Nello stato di funzionamento Depositare il circuito del vuoto della CobotPump viene ventilato nell'atmosfera. Ciò garantisce una rapida eliminazione del vuoto e quindi un rapido deposito del pezzo. Lo stato di funzionamento Depositare può essere comandato dall'esterno o dall'interno:

- In caso di "deposito (auto) temporizzato dall'esterno" lo stato di funzionamento Depositare viene attivato da un apposito segnale nell'ambito di un intervallo di tempo prefissato.
- In caso di "deposito temporizzato interno" la valvola responsabile per "Depositare" viene comandata e aperta per un determinato intervallo di tempo dopo lo stato di funzionamento lo stato di funzionamento Aspirare.

L'apertura di ventilazione si trova nella parte inferiore e non deve essere ostruita. Diversamente, non è possibile garantire un'operazione di deposito uniforme.

## 3.3.3 Concetto di comando

Il comando della CobotPump ECBPi prevede che in caso di attivazione contemporanea di entrambi gli ingressi, la priorità viene data alla funzione di deposito e non a quella di aspirazione.

## 3.3.4 IO-Link e interfaccia NFC

#### Interfaccia IO-Link

Per la comunicazione intelligente con un sistema di comando la CobotPump può essere messa in funzione in modalità IO-Link. La modalità IO-Link consente la parametrizzazione a distanza la CobotPump. Inoltre, è disponibile la funzione controllo energetico e di processo EPC (Energy Process Control). EPC è suddiviso in 3 moduli:

- Condition Monitoring [CM]: Controllo dello stato per l'aumento della disponibilità dell'impianto.
- Energy Monitoring [EM]: Controllo dell'energia per l'ottimizzazione del consumo di energia del sistema per il vuoto.
- Predictive Maintenance [PM]: Manutenzione preventiva per l'aumento delle prestazioni e della qualità dei sistemi di presa.

#### Interfaccia NFC

NFC (Near Field Communication) è uno standard per la trasmissione dati wireless tra i diversi dispositivi attraverso distanze brevi.

La CobotPump funge da NFC-Tag passivo che può essere letto o scritto da un lettore come ad es. uno smartphone o un tablet con funzione NFC attivata. L'accesso ai parametri della CobotPump tramite NFC avviene anche senza tensione di alimentazione collegata.

Per la comunicazione tramite NFC ci sono due possibilità:

- Accesso semplice per la mera lettura dei dati attraverso un sito web visualizzato su un browser. In questo caso non è necessaria alcuna app addizionale. Sul lettore devono essere attivati sia la funzione NFC che l'accesso a internet.
- Una seconda opzione è la comunicazione tramite la app di controllo e assistenza "Schmalz ControlRoom". Attraverso questa app non è solo possibile avere accesso ai dati di lettura ma anche ai parametri del dispositivo che possono essere modificati attivamente tramite NFC. La app "Schmalz ControlRoom" può essere scaricata da Google Play Store o da Apple App Store.

Per garantire il collegamento dati ottimale del lettore è importante che questo venga collocato al centro del dispositivo di comando e di visualizzazione della CobotPump.

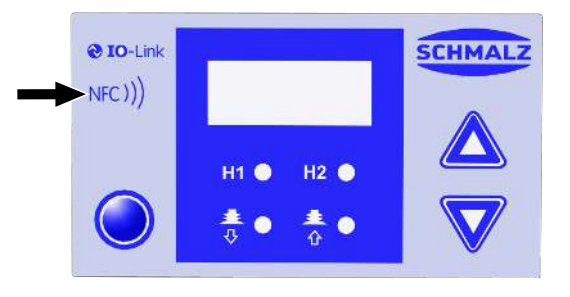

Per le applicazioni NFC la distanza di lettura è molto breve. È importante informarsi sulla posizione dell'antenna NFC sul dispositivo di lettura utilizzato. Se i parametri del dispositivo vengono modificati attraverso IO-Link o NFC allora l'alimentazione di corrente deve essere stabile per almeno 3 secondi in modo da impedire la perdita dei dati (errore E01).

i

## 3.4 Elemento di visualizzazione e comando

#### 3.4.1 Descrizione dell'elemento di comando e visualizzazione

La CobotPump viene comandata per mezzo di 3 tasti, del display alfanumerico a tre cifre e i 4 diodi luminosi (LED) che forniscono le informazioni sullo stato.

Inoltre, attraverso l'interfaccia NFC è possibile visualizzare le informazioni necessarie.

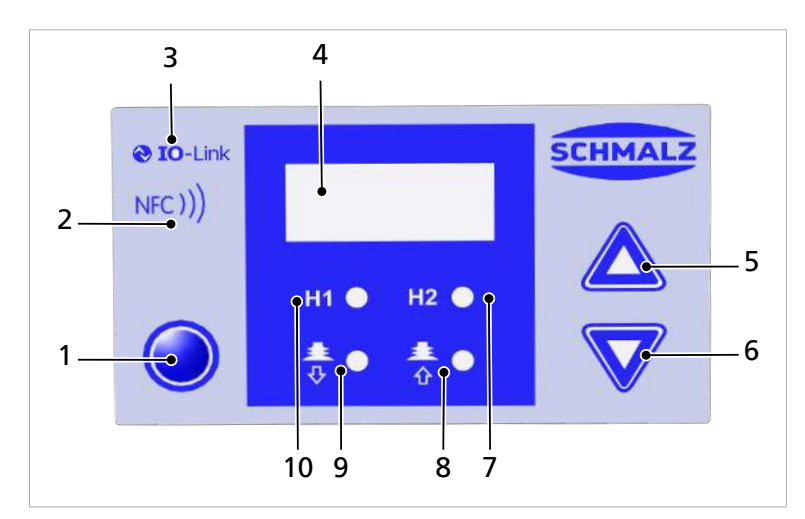

| 1 | TASTO MENU                                                                 | 2  | Simbolo NFC (prodotto disponibile tramite un interfaccia NFC) |
|---|----------------------------------------------------------------------------|----|---------------------------------------------------------------|
| 3 | Simbolo IO-Link (prodotto disponibile trami-<br>te un interfaccia IO-Link) | 4  | Display                                                       |
| 5 | TASTO UP                                                                   | 6  | TASTO DOWN                                                    |
| 7 | LED valore di soglia H2                                                    | 8  | LED stato di processo "aspirare"                              |
| 9 | LED stato di processo "depositare"                                         | 10 | LED valore di soglia H1                                       |

I tasti vengono utilizzati per passare da un menu all'altro.

#### 3.4.2 Indicazione di stato a LED

La CobotPump dispone di due LED per l'indicazione di stato dei processi "aspirare", pos. [8] e "depositare" pos. [9].

La tabella sotto illustra il significato dei LED:

| l                            | ED stato di processo                            | Stato della CobotPump                                    |  |  |  |  |
|------------------------------|-------------------------------------------------|----------------------------------------------------------|--|--|--|--|
| <b>≛</b> ● <b>≛</b> ●        | Entrambi di LED sono spenti                     | La CobotPump è in stato di riposo                        |  |  |  |  |
| <b>≜</b> ● <b>≜</b> ●<br>∛ 0 | Il LED "aspirare" è costantemente<br>acceso     | La CobotPump è in fase di aspirazione o regola-<br>zione |  |  |  |  |
| ★ ● ★ ●                      | Il LED "depositare" è costante-<br>mente acceso | La CobotPump viene ventilata nell'atmosfera              |  |  |  |  |

I LED "H2" pos. [7] e "H1" pos. [10] visualizzano i valori limite H1 e H2 durante i cicli di aspirazione e il livello attuale del vuoto di sistema rispetto ai valori limite H1 e H2 impostati. La visualizzazione dipende dalla funzione di commutazione e dall'assegnazione delle uscite. Inoltre, dipende dalla funzione Condition-Monitoring attiva.

La tabella sotto illustra il significato dei LED:

|           | LED valori limite                 | Stato                                                 |  |  |  |
|-----------|-----------------------------------|-------------------------------------------------------|--|--|--|
| H1 A H2 A | Entrambi di LED sono spenti       | Vuoto in aumento: Vuoto < H2                          |  |  |  |
|           |                                   | Vuoto in diminuzione: Vuoto < (H2-h2)                 |  |  |  |
|           | LED H2 è costantemente acceso     | Vuoto in aumento: Vuoto > H2 e < H1                   |  |  |  |
|           |                                   | Vuoto in diminuzione: Vuoto > (H2-h2) e <<br>(H1-10%) |  |  |  |
|           | Entrambi i LED sono sempre accesi | Vuoto in aumento: vuoto > H1                          |  |  |  |
|           |                                   | Vuoto in diminuzione: Vuoto > (H1-10%)                |  |  |  |
| H1 🌒 H2 🌗 | Entrambi i LED lampeggiano        | La CobotPump è nel "funzionamento manuale"            |  |  |  |

## 4 Dati tecnici

## 4.1 Parametri generali

| Parametro                                                   | Simbo-<br>lo     | Valori limite |       | Nota                                    |
|-------------------------------------------------------------|------------------|---------------|-------|-----------------------------------------|
|                                                             |                  | min.          | max.  |                                         |
| Temperatura di funzionamento del<br>liquido e dell'ambiente | T <sub>amb</sub> | 0 °C          | 45 °C | —                                       |
| Temperatura di immagazzinaggio                              | T <sub>sto</sub> | -10 °C        | 60 °C |                                         |
| Umidità dell'aria                                           | H <sub>rel</sub> | 10%ur         | 90%ur | senza condensa                          |
| Grado di protezione                                         |                  |               | IP40  |                                         |
| Vita di servizio                                            | _                | 10.000 ore    |       | con temperatura ambiente pari<br>a 25°C |

## 4.2 Parametri elettrici

| Parametro                                | Sim-<br>bolo    | Valori limite     |      |                   | Unità           | Nota                                             |
|------------------------------------------|-----------------|-------------------|------|-------------------|-----------------|--------------------------------------------------|
|                                          |                 | min.              | tip. | max.              |                 |                                                  |
| Tensione di alimentazione sensore        | Us              | 20,9              | 24   | 26,4              | V <sub>DC</sub> | PELV <sup>1)</sup>                               |
| Tensione di alimentazione attua-<br>tore | U <sub>A</sub>  | 20,9              | 24   | 26,4              | V <sub>DC</sub> | PELV <sup>1)</sup>                               |
| Corrente nominale da U <sub>s</sub>      | I <sub>s</sub>  |                   | 100  |                   | mA              | U <sub>s</sub> = 24,0 V                          |
| Corrente nominale da U <sub>A</sub>      | I <sub>A</sub>  |                   | 500  | 600 <sup>2)</sup> | mA              | U <sub>A</sub> = 24,0 V                          |
| Tensione uscita segnale (PNP)            | U <sub>OH</sub> | U <sub>s</sub> -2 |      | Us                | V <sub>DC</sub> | I <sub>он</sub> < 140 mA                         |
| Tensione uscita segnale (NPN)            | U <sub>OL</sub> | 0                 |      | 2                 | V <sub>DC</sub> | I <sub>oL</sub> < 140 mA                         |
| Corrente uscita segnale (PNP)            | I <sub>он</sub> |                   |      | 140               | mA              | protetto contro i<br>cortocircuiti <sup>3)</sup> |
| Corrente uscita segnale (NPN)            | I <sub>OL</sub> |                   |      | -140              | mA              | protetto contro i<br>cortocircuiti <sup>3)</sup> |
| Tensione ingresso segnale (PNP)          | UIH             | 15                |      | U <sub>A</sub>    | V <sub>DC</sub> | riferito a GND <sub>A</sub>                      |
| Tensione ingresso segnale (NPN)          | U <sub>IL</sub> | 0                 |      | 9                 | V <sub>DC</sub> | riferito a U <sub>A</sub>                        |
| Corrente ingresso segnale (PNP)          | I <sub>IH</sub> |                   | 5    |                   | mA              |                                                  |
| Corrente ingresso segnale (NPN)          | I               |                   | -5   |                   | mA              |                                                  |
| Tempo di reazione ingressi segna-<br>le  | tı              |                   | 3    |                   | ms              |                                                  |
| Tempo di reazione uscite segnale         | t <sub>o</sub>  | 1                 |      | 200               | ms              | regolabile                                       |

1) La tensione di alimentazione deve essere conforme alle disposizioni ai sensi della norma EN 60204 (bassa tensione di protezione). Gli ingressi e le uscite segnale sono protette da inversione di polarità.

2) Temporaneamente (t < 200 ms) vengono emessi impulsi di corrente max. 2 A!

3) Le uscite segnali sono protette contro i cortocircuiti. Non sono però protette contro il sovraccarico. Correnti di carico continue >0,15 A possono portare ad un surriscaldamento non ammesso e con ciò portare l'interruzione del funzionamento della CobotPump!

## 4.3 Visualizzazione parametri

| Parametri                                            | Valore  | Nota                                                                                                    |  |  |
|------------------------------------------------------|---------|----------------------------------------------------------------------------------------------------|--|--|
| Display                                              | 3 cifre | Indicazione a LED rossa a 7 segmenti                                                                                           |  |  |
| Risoluzione                                          | ±1 mbar |                                                                                                    |  |  |
| Precisione                                           | ±3% FS  | T <sub>amb</sub> = 25 °C, relativo al valore finale FS (full-scale)                                                            |  |  |
| Errore di linearità                                  | ±1%     |                                                                                                    |  |  |
| Errore offset                                        | ±2 mbar | Dopo l'impostazione origine senza vuoto                                                                                        |  |  |
| Influsso temperatura                                 | ±3%     | 5 °C < T <sub>amb</sub> < 50 °C                                                                                                |  |  |
| Refreshrate del display                              | 5 1/s   | Interessa solo i display a 7 segmenti                                                                                          |  |  |
| Intervallo di inattività fino<br>all'uscita dal menu | 1 min   | Se in un menu non è stata effettuata alcuna imposta-<br>zione, si passa automaticamente alla modalità di visua-<br>lizzazione. |  |  |

## 4.4 Dati sulle prestazioni meccaniche

| Vuoto max. | Capacità di<br>aspirazione | Livello so-<br>noro | Peso    | Limite di carico<br>posizione di mon-<br>taggio orizzontale <sup>1</sup> | Limite di carico<br>posizione di mon-<br>taggio verticale <sup>2</sup><br>(l = 100 mm) |
|------------|----------------------------|---------------------|---------|--------------------------------------------------------------------------|----------------------------------------------------------------------------------------|
| 75%        | 0 - 12 l/min               | 57 dBA              | 0,75 kg | max. 100 N                                                               | max. 25 N                                                                              |

#### Sui dati relativi ai limiti di carico di ECBPi

I dati tecnici sono validi per i carichi statici. I dati di carico massimi valgono solamente per ECBPi. In caso di connessione a un robot (MRK compatibile) devono essere tenuti in considerazione i limiti di velocità imposti dal produttore del robot.

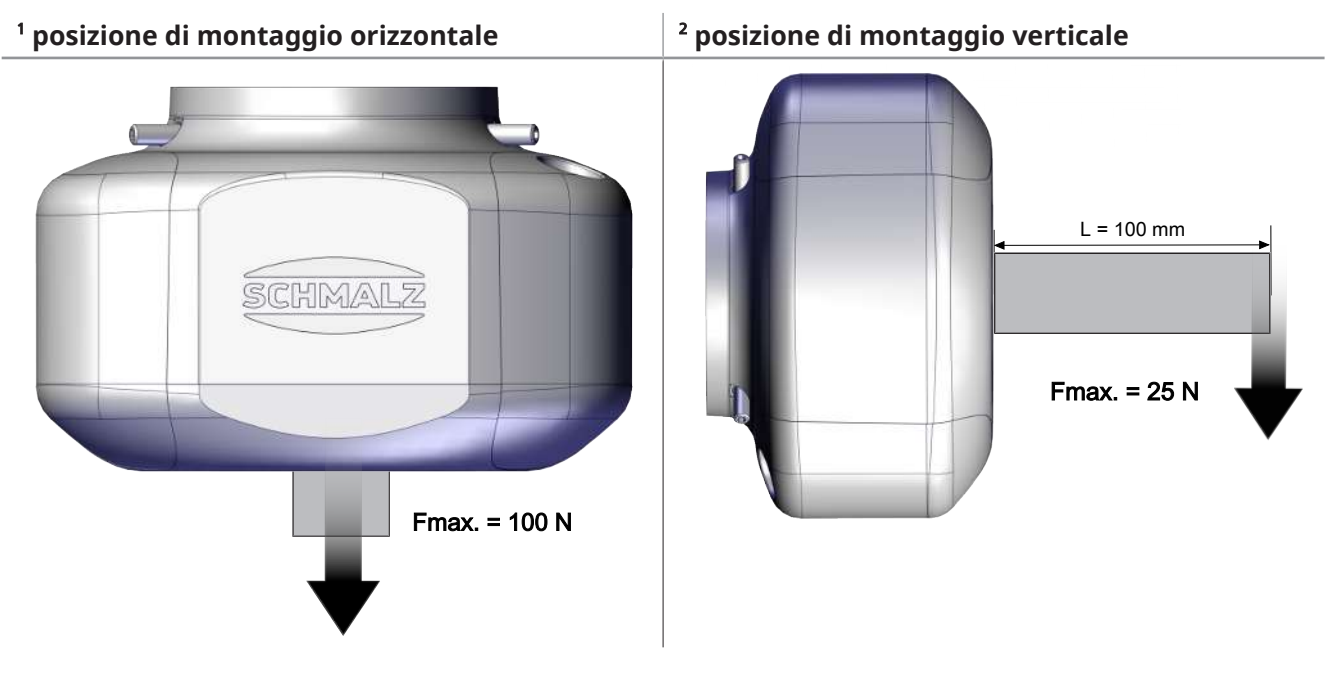

## 4.5 Dimensioni

|      | C<br>C<br>C<br>C<br>C<br>C<br>C<br>C<br>C<br>C<br>C<br>C<br>C<br>C<br>C<br>C<br>C<br>C<br>C |    |     |
|------|---------------------------------------------------------------------------------------------|----|-----|
|      |                                                                                             |    |     |
| D D2 | Dmk1                                                                                        | G1 | 161 |

| D     | D2 | L    | Dmk1 | G1    | LG1 |
|-------|----|------|------|-------|-----|
| 151,5 | 76 | 88,6 | 46   | M4-IG | 6   |

Tutte le dimensioni dell'unità sono in millimetri [mm].

## 4.6 Coppie di serraggio massime

| Attacco                                 | coppia di serraggio max. |
|-----------------------------------------|--------------------------|
| Filettatura G1                          | 1,3 Nm                   |
| Fissaggio (3x mandrino filettato M5x16) | 0,6 Nm                   |

## 5 Concetto di comando e di menu

La CobotPump viene comandata tramite tre tasti su una tastiera a membrana:

| MENU |
|------|
| SU   |
| GIÙ  |

Le impostazioni possono essere effettuate tramite i menu del software. Sono disponibili i seguenti menu:

- Menu di base: per le applicazioni standard
- Menu di configurazione: per le applicazioni con esigenze speciali
- Menu di sistema: per la lettura dei dati di sistemi quali i contatori, la versione del software ecc.

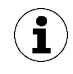

Dopo l'impostazione di un parametro attraverso un menu di comando, l'alimentazione di corrente deve rimanere stabile per almeno 3 secondi in modo da non perdere i dati e quindi non attivare l'errore  $\Box$  l.

Se non viene aperto nessun menu la CobotPump si trova in modalità visualizzazione e visualizza appunto il livello di vuoto attuale.

Uno sovrapressione nel circuito di aspirazione viene visualizzato dalla CobotPump con il messaggio [-FF].

Un valore di vuoto al di fuori del campo di misurazione viene visualizzato con il messaggio [FFF].

Durante le impostazioni, in alcune circostanze possono verificarsi per breve tempo (per circa 50 ms) stati non definiti del sistema.

### 5.1 Assegnazione tasti in modalità visualizzazione

Nella modalità di visualizzazione è assegnata a ogni tasto una determinata funzione. La visualizzazione torna all'indicazione di vuoto dopo 3 secondi.

#### 5.1.1 Apertura menu

Premendo il MENU si aprono i seguenti menu:

- Premere il tasto **MENU** brevemente.
- $\Rightarrow$  II menu di base si apre con il 1° parametro [H- |] o con [ $\square \square \square$ ].
- > Premere il tasto MENU per circa 3 secondi.
  - ⇒ Sul display lampeggia la visualizzazione [-□]
- ⇒ II menu di configurazione si apre con il 1° parametro [ $\Box$  $\Box$  $\Box$ ].
- > Premere contemporaneamente i tasti MENU e GIÙ per circa 3 secondi.
  - $\Rightarrow$  Sul display lampeggia la visualizzazione [ $-\Box$ -]
- $\Rightarrow$  II menu di sistema si apre con il 1° parametro [ $\Box \Box |$ ].

### 5.1.2 Visualizzazione tensioni di alimentazione e temperatura

- Premere il tasto **SU** per visualizzare in sequenza automatica le seguenti informazioni:
- ⇒ [US]
- ⇒ (tensione di alimentazione sensore attuale in volt)
- ⇒ [UA]
- ⇒ (tensione di alimentazione attuatore attuale in volt)
- ⇒ [EEc]
- ⇒ (temperatura interna attuale in gradi Celsius)

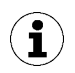

Il prodotto non è uno strumento di misura calibrato. Tuttavia, i valori possono essere presi come riferimento e per le misurazioni di confronto.

#### 5.1.3 Visualizzazione modalità di funzionamento

- Premere il tasto GIÙ per visualizzare la modalità di funzionamento attuale: Modalità standard / SIO o modalità IO-Link:
- $\Rightarrow$  [5 | $\Box$ ] viene visualizzato quando la CobotPump è in modalità SIO
- $\Rightarrow$  [  $\square L$ ] viene visualizzato quando la CobotPump è in modalità IO-Link

### 5.2 Menu di base

Il menu di base consente di eseguire e definire e leggere tutte le impostazioni per le applicazioni standard.

#### 5.2.1 Funzioni nel menu di base

La seguente tabella mostra una panoramica dei codici e dei parametri del menu di base:

| Codice | Parametro                             | Spiegazione                                                                                                    |
|--------|---------------------------------------|----------------------------------------------------------------------------------------------------|
| H-     | Valore limite H1                      | Valore di disinserimento della funzione regolazione<br>(Solo con $[\Box\Box\Box] = [\Box\Box]$ attivo)                                             |
| SPE    | Prestazione                           | Fornisce il valore percentuale della capacità pompa massima<br>(Solo coni [ $\Box\Box\Box = [\Box\Box \vdash \Box]$ attivo e regolabile)           |
| H-5    | Valore limite H2                      | Valore di inserimento uscita segnale "Controllo pezzi"<br>(con la configurazione dell'uscita NO)                                                   |
| h-5    | Valore isteresi h-2                   | Valore isteresi per l'uscita segnale "Controllo pezzi"                                                                                             |
| ЕВГ    | Tempo di ventilazio-<br>ne            | Impostazione del tempo di ventilazione per il deposito temporizza-<br>to (solo con [ $\Box \Box \Box$ ] = [ $ -\Box$ ] o [ $\Box - \Box$ ] attivo) |
| cAL    | Impostazione origi-<br>ne (calibrate) | Taratura del sensore del vuoto, punto di origine = pressione am-<br>biente                                                                         |

#### 5.2.2 Modifica dei parametri nel menu di base

- 1. Premere il tasto **MENU** brevemente.
- 2. Se il menu è bloccato: immettere il codice PIN valido.
- 3. Selezionare il parametro desiderato con i pulsanti SU o GIÙ.
- 4. Confermare con il pulsante **MENU**.
- 5. Modificare il valore mediante i pulsanti SU o GIÙ.
- 6. Per salvare il valore modificato, tenere premuto il tasto MENU per almeno 2 secondi.
- ⇒ Il valore visualizzato lampeggia per la conferma.
- ⇒ L'indicatore passa automaticamente al valore di impostazione successivo.

 $(\mathbf{i})$ 

#### Consigli pratici per l'impostazione parametri

- Premendo i pulsanti SU or GIÙ per circa 3 secondi il valore numerico da modificare inizia a scorrere rapidamente.
- Se si esce da un valore modificato dopo aver premuto brevemente il pulsante **MENU**, il valore non viene applicato.

## 5.3 Menu di configurazione

Per applicazioni con particolari esigenze è disponibile il menu di configurazione.

#### 5.3.1 Funzioni del menu di configurazione

La seguente tabella mostra una panoramica dei codici e dei parametri del menu di configurazione:

| Codice | Parametro                               | Possibilità di rego-<br>lazione                                   | Spiegazione                                                                                                    |
|--------|-----------------------------------------|-------------------------------------------------------------------|----------------------------------------------------------------------------------------------------|
| ctr    | Funzione ri-<br>sparmio ener-<br>getico | on<br>oFF                                                         | Regolazione attiva<br>Funzione di regolazione off, (impostazione della<br>prestazione tramite $[\Box \square \square]$ nel menu di base.)                                                           |
| E-     | Tempo di eva-<br>cuazione max.          | regolabile da 0,01 a<br>9,99 secondi in pas-<br>si da 0,01<br>□FF | Valore di intervento per il controllo pezzi, analisi<br>sono in IO-Link<br>Nessun monitoraggio                                                                                                    |
| -L-    | Perdita                                 | Valori regolabili da<br>🗌 a 🕾 🕾                                   | Per valutare la qualità del processo di aspirazione è<br>necessario impostare il valore di perdita. Analisi so-<br>lo in IO-Link.<br>Unità: millibar al secondo                                     |
| bLo    | Funzione venti-<br>lazione              | -E-<br>I-E<br>E-E                                                 | Comando esterno tramite IN <sub>2</sub> (segnale esterno)<br>Comando interno (attivato internamente, regolabi-<br>le a tempo)<br>Comandato esterno (attivato esternamente, regola-<br>bile a tempo) |
| SSE    | SoftStart                               | oFF<br>on                                                         | Nessun soft start<br>La corrente di avviamento viene limitata a circa 600<br>mA                                                                                                    |
| 0-2    | Uscita segnale<br>2                     | по<br>пс                                                          | Configurazione uscita 2, controllo pezzi<br>per normaly open<br>per normaly closed                                                                                                    |

| Codice | Parametro                                   | Possibilità di rego-<br>lazione | Spiegazione                                                                                                    |
|--------|---------------------------------------------|---------------------------------|----------------------------------------------------------------------------------------------------|
| 6-3    | Uscita segnale<br>3                         | по<br>пс                        | Configurazione uscita 3, Condition Monitoring<br>per normaly open<br>per normaly closed                                                                                                    |
| Ey ı   | Ingresso tipo<br>segnale                    | PnP<br>nPn                      | Definizione del tipo di segnale degli ingressi<br>Tipo di segnale PNP, ingresso on = 24 V<br>Tipo di segnale NPN, ingresso on = 0 V                                                                                                    |
| £Yo    | Tipo segnale<br>uscita                      | PnP<br>nPn                      | Definizione del tipo di segnale delle uscite<br>Tipo di segnale PNP, uscita on = 24 V<br>Tipo di segnale NPN, uscita on = 0 V                                                                                                    |
|        | Unità a vuoto                               | -6A<br>PS ,<br>- ,H<br>-PA      | Definizione visualizzazione unità a vuoto<br>Valore di vuoto in mbar<br>Valore di vuoto in psi<br>Valore di vuoto in Hg<br>Valore di vuoto in kPa                                                                                                    |
| dL Y   | Tempo di atte-<br>sa disinseri-<br>mento H2 | Valori: 10, 50,<br>200 e oFF    | Tempo di attesa disattivazione del segnale H2<br>Unità: millisecondi                                                                                                    |
| dPY    | Rotazione di-<br>splay                      | SEd<br>roE                      | Impostazione display<br>Standard<br>rotato di 180°                                                                                                    |
| Eco    | Modalità ECO<br>del display                 | oFF<br>Lo<br>on                 | Impostazione visualizzazione display<br>Modalità Eco disattivata - Display sempre acceso<br>Luminosità ridotta del 50%.<br>Modalità Eco attiva - Il display si spegne un minuto<br>dopo l'ultimo digitazione di un tasto. Per verificare<br>che il dispositivo sia ancora acceso, sul lato sinistro<br>del display viene visualizzato un punto. |
| P In   | Codice PIN                                  | Valore da 🔲   a<br>999          | Definizione del codice PIN per il blocco del menu<br>Con il codice PIN 🔲 🗍 il dispositivo non è più bloc-<br>cato.                                                                                                    |
| -65    | Reset                                       | 965                             | Impostazione di fabbrica di tutti i valori dei para-<br>metri.                                                                                                    |

Le impostazioni di fabbrica dei parametri sono indicate nell'allegato.

### 5.3.2 Modifica dei parametri nel menu di configurazione

- 1. Premere il tasto MENU per almeno 3 secondi.
  - $\Rightarrow$  Durante la digitazione lampeggia [ $-\Box$  -] sul display.
- 2. Se il menu è bloccato: immettere il codice PIN valido.
- 3. Selezionare il parametro desiderato con i pulsanti SU o GIÙ.
- 4. Confermare con il pulsante MENU.
- 5. Modificare il valore mediante i pulsanti SU o GIÙ.
- 6. Per salvare il valore modificato, tenere premuto il tasto MENU per almeno 2 secondi.
- 7. Per uscire dal menu di configurazione, premere il tasto MENU per almeno 2 secondi.

 $(\mathbf{i})$ 

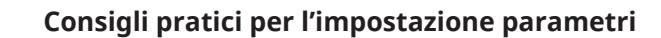

- Premendo i pulsanti **SU** or **GIÙ** per circa 3 secondi il valore numerico da modificare inizia a scorrere rapidamente.
- Se si esce da un valore modificato dopo aver premuto brevemente il pulsante **MENU**, il valore non viene applicato.

#### 5.4 Menu di sistema

Attraverso il menu di sistema è possibile leggere i dati di sistema quali i contatori, la versione del software, il numero articolo e il numero di serie.

#### 5.4.1 Funzioni nel menu di sistema

La seguente tabella mostra una panoramica dei codici e dei parametri del menu di sistema:

| Codice | Parametro       | Spiegazione                                                        |
|--------|-----------------|--------------------------------------------------------------------|
|        | Contatore 1     | Contatore per cicli di aspirazione(ingresso segnale<br>"Aspirare") |
| cc2    | Contatore 2     | Visualizza il tempo di funzionamento della pompa<br>in ore         |
| Soc    | Software        | Visualizza la versione software attuale                            |
| Art    | Numero articolo | Viene visualizzato il n. art.                                      |
| Soc    | Numero di serie | Vine visualizzato il n. serie.                                     |

#### 5.4.2 Visualizzazione di dati nel menu di sistema

- > Premere contemporaneamente i tasti MENU e SU per almeno 3 secondi.
  - $\Rightarrow$  Durante la digitazione lampeggia [ $-\Box$ -] sul display.
- 1. Se il menu è bloccato: immettere il codice PIN valido.
- 2. Selezionare il parametro da visualizzare con i pulsanti SU o GIÙ.
- 3. Confermare con il pulsante **MENU**.
  - ⇒ Viene visualizzato il valore.
- 4. Per uscire dal menu di sistema premere il tasto **MENU** per almeno 2 secondi.

## 6 Descrizione delle funzioni

## 6.1 Panoramica delle funzioni

| Descrizione                                                                          | Disponibilità        |                                                                                                    | Parame-                  | Vedere il capitolo                                                                                          |
|--------------------------------------------------------------------------------------|----------------------|----------------------------------------------------------------------------------------------------|--------------------------|----------------------------------------------------------------------------------------------------|
|                                                                                      | SIO                  | IO-Link                                                                                                    | tri                      |                                                                                                    |
| Stati di funzionamento                                                               | ~                    | ~                                                                                                    |                          | (> vedi cap. 6.2 Stati di funzionamen-<br>to, S. 26)<br>Funzionamento automatico e<br>funzionamento manuale |
| Impostazione punto di commu-<br>tazione                                              | ~                    |                                                                                                    | H I<br>SPE<br>H-2<br>6-2 | (> vedi cap. 6.3 Monitoraggio vuoto di<br>sistema e definizione dei valori limi-<br>te, S. 28)              |
| Calibrazione del punto di origi-<br>ne                                               | $\checkmark$         | <ul> <li>Image: A start of the start of the start of</li></ul> | CAL                      | (> vedi cap. 6.4 Calibratura del sensore<br>di vuoto, S. 28)                                                |
| Definizione del tempo di venti-<br>lazione                                           | $\checkmark$         | <ul> <li>Image: A start of the start of the start of</li></ul> | EBL                      | (> vedi cap. 6.6 Modalità deposito, S.<br><u>30</u> )                                                       |
| Funzione risparmio energetico<br>e funzione di regolazione                           | $\checkmark$         | <ul> <li>Image: A start of the start of the start of</li></ul> | ctr                      | (> vedi cap. 6.5 Funzione di regolazio-<br>ne, S. 29)                                                       |
| Funzione ventilazione                                                                | $\checkmark$         | <ul> <li>Image: A start of the start of the start of</li></ul> | bLo                      | (> vedi cap. 6.6 Modalità deposito, S.<br><u>30</u> )                                                       |
| Softstart                                                                            | $\checkmark$         | $\checkmark$                                                                                                    | SSE                      | (> vedi cap. 6.7 Softstart, S. 31)                                                                          |
| Configurazione ingressi e usci-<br>te segnali                                        | ~                    | <ul> <li></li> </ul>                                                                                                    | 5-0<br>E-0               | (> vedi cap. 6.8 Funzioni d'ingresso e<br>uscita, S. 31)                                                    |
| Definizione funzione transito-<br>ria del tipo di segnale per in-<br>gressi e uscite | ~                    | ~                                                                                                    | 29 r<br>290              | (> vedi cap. 6.8.3 Tipo di segnale, S.<br>32)                                                               |
| Unità display                                                                        | $\checkmark$         | <ul> <li>Image: A start of the start of the start of</li></ul> | υΠι                      | (> vedi cap. 6.9 Selezione unità vuo-<br>to, S. 32)                                                         |
| Tempo di attesa disinserimento                                                       | $\checkmark$         | <ul> <li>Image: A start of the start of the start of</li></ul> | dLY                      | (> vedi cap. 6.10 Ritardo di disinseri-<br>mento, S. 32)                                                    |
| Orientamento display                                                                 | $\checkmark$         | <ul> <li>Image: A start of the start of the start of</li></ul> | 967                      | (> vedi cap. 6.11 Rotazione visualizza-<br>zione sul display, S. 33)                                        |
| Modalità Eco                                                                         | $\checkmark$         | $\checkmark$                                                                                                    | Eco                      | (> vedi cap. 6.12 Modalità ECO, S. 33)                                                                      |
| Codice PIN, diritto di accesso                                                       | $\checkmark$         | <ul> <li></li> </ul>                                                                                                    | P In                     | (> vedi cap. 6.13 Bloccaggio e sbloccag-<br>gio dei menu, S. 33)                                            |
| IO-Link Device Access Locks                                                          | ×                    | <ul> <li>Image: A start of the start of the start of</li></ul> |                          | (> vedi cap. 6.13 Bloccaggio e sbloccag-<br>gio dei menu, S. 33)                                            |
| Ripristino delle impostazioni di fabbrica                                            | $\checkmark$         | <ul> <li>Image: A set of the set of the</li></ul> | -65                      | (> vedi cap. 6.14 Ripristino delle impo-<br>stazioni di fabbrica (Clear All), S. 35)                        |
| Contatore                                                                            | $\checkmark$         | <ul> <li>Image: A start of the start of the start of</li></ul> |                          | (> vedi cap. 6.15 Contatore, S. 36)                                                                         |
| Versione software                                                                    | <ul> <li></li> </ul> | <ul> <li></li> </ul>                                                                                                    | Soc                      | (> vedi cap. 6.16 Visualizzazione versio-<br>ne software, S. 36)                                            |
| Numero articolo                                                                      | ~                    | <ul> <li></li> </ul>                                                                                                    | Art                      | (> vedi cap. 6.17 Visualizzazione nume-<br>ro articolo, S. 36)                                              |

| Numero di serie                                                                    | <ul> <li></li> </ul> | >            | 500                         | (> vedi cap. 6.18 Visualizzazione nume-<br>ro di serie, S. 37)                                                  |
|------------------------------------------------------------------------------------|----------------------|--------------|-----------------------------|----------------------------------------------------------------------------------------------------|
| Allarmi ed errori                                                                  | <                    | ~            | ad es.<br>E02<br>FFF<br>-FF | (> vedi cap. 6.19 Visualizzazione di er-<br>rori, S. 37) e (> vedi cap. 13 Eliminazio-<br>ne dei guasti, S. 59) |
| Misurazione temperatura                                                            | <ul> <li></li> </ul> | >            | EEC                         | (> vedi cap. 6.20 Visualizzazione della<br>temperatura, S. 37)                                                  |
| Misurazione tensione                                                               | <                    | ~            | US<br>UA                    | (> vedi cap. 6.21 Controllo delle tensio-<br>ni di alimentazione, S. 37)                                        |
| Condition Monitoring (CM)<br>Energy Monitoring (EM)<br>Predictive Maintenance (PM) | ×                    | ~            | E-  <br>-L-                 | (> vedi cap. 6.22 Controllo dell'energia<br>e dei processi (EPC), S. 38)                                        |
| Production-Setup-Profile                                                           | ×                    | ~            |                             | (> vedi cap. 6.23 Production-Setup-Pro-<br>file, S. 42)                                                         |
| Dati di identificazione IO-Link                                                    | ×                    | <b>&gt;</b>  |                             | (> vedi cap. 6.24 Dati dispositivi, S. 43)                                                                      |
| Identificazione utente                                                             | ×                    | $\checkmark$ |                             | (> vedi cap. 6.25 Localizzazioni specifi-<br>che per l'applicazione, S. 43)                                     |

## 6.2 Stati di funzionamento

### 6.2.1 Funzionamento automatico

Quando la CobotPump viene collegata alla tensione di alimentazione, allora è pronta per il funzionamento e si trova nel funzionamento automatico. Questo è il normale stato di funzionamento nel quale la CobotPump viene messa in esercizio attraverso il comando dell'impianto.

Lo stato di funzionamento può essere modificato con i tasti passando dal funzionamento automatico al "funzionamento manuale".

La parametrizzazione della CobotPump avviene sempre a partire dal funzionamento automatico.

#### 6.2.2 Funzionamento manuale

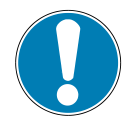

## ΝΟΤΑ

#### Modifica dei segnali di uscita in funzionamento manuale

Infortuni alle persone o danni materiali

 Il collegamento elettrico deve essere realizzato solo dal personale qualificato che è in grado di valutare gli effetti delle variazioni di segnale su tutto l'impianto.

La CobotPump è dotata anche del "funzionamento manuale". In funzionamento manuale è possibile regolare le funzioni "Aspirare" e "Depositare" con i tasti del pannello di comando, indipendentemente dal comando a livello superiore. In questa modalità lampeggiano i due LED "H1" e "H2".

#### Attivazione del funzionamento manuale

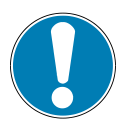

## ΝΟΤΑ

#### Modifica del funzionamento manuale attraverso segnali esterni

Infortuni e danni materiali attraverso operazioni non prevedibili

- Assicurarsi che durante il funzionamento nessuno si trovi all'interno dell'area di pericolo.
- > Premere contemporaneamente i tasti SU e GIÙ e tenerli premuti per almeno 3 secondi.
- ⇒ Durante la digitazione dei tasti viene visualizzato il messaggio [-□-].
- ⇒ I LED "H1" e "H2" lampeggiano.

Il "funzionamento manuale " è disponibile anche in caso di mancanza di alimentazione attuatore all'attuatore (arresto d'emergenza, modalità installazione).

#### Disattivazione del funzionamento manuale

• Premere il pulsante **MENU**.

Inoltre, è possibile uscire dal "funzionamento manuale" anche in caso di cambiamento di stato degli ingressi segnale esterni.

Quando la CobotPump riceve un segnale esterno, passa alla modalità automatica.

#### Attivazione e disattivazione aspirazione manuale

- 1. Premere il pulsante SU per attivare lo stato di funzionamento "aspirare".
- 2. Premere nuovamente il pulsante **SU** o il pulsante **GIÙ** per uscire dallo stato di funzionamento "aspirare".

Con la regolazione attivata  $[\Box \Box \Box] = [\Box \Box]$  questa rimane attiva in base al valore limite impostato anche in modalità "funzionamento manuale".

#### Attivazione deposito manuale

• Premere e mantenere premuto il pulsante **GIÙ**.

## 6.3 Monitoraggio vuoto di sistema e definizione dei valori limite

Ogni CobotPump è dotata di un sensore integrato per il controllo dell'attuale vuoto di sistema. Il valore di vuoto attuali viene visualizzato sul display e può essere aperto attraverso IO-Link. Il livello di vuoto fornisce informazioni sul processo e influenza i seguenti segnali e parametri (LED):

| Parametro               | Visualizzazione sul di-<br>splay | In IO-Link                                                                                                    |
|-------------------------|----------------------------------|----------------------------------------------------------------------------------------------------|
| Valore di vuoto attuale | ✓                                | ✓                                                                                                    |
| Valore limite LED H1    | ✓                                | ✓                                                                                                    |
| Valore limite LED H2    | ✓                                | <ul> <li>Image: A start of the start of the start of</li></ul> |
| Uscita segnale H2       | ✓                                | ✓                                                                                                    |
| Bit dati di processo H1 | *                                | ✓                                                                                                    |
| Bit dati di processo H2 | *                                | ✓                                                                                                    |

I valori limiti e l'isteresi vengono regolati nel menu di base attraverso i punti [H-1], [H-2] e [h-2] oppure in IO-Link.

I valori limite vengono definiti durante la funzione di regolazione per la regolazione della velocità della pompa.

I dati di processo vengono letti attraverso la modalità IO-Link.

Panoramica del valore limite del vuoto:

| Valore limite | Descrizione                                                             |
|---------------|-------------------------------------------------------------------------|
| H1            | Valore di regolazione                                                   |
| H1 – 10%      | Valore di regolazione inferiore                                         |
| H2            | Uscita segnale valore di inserimento "Controllo pezzi" <sup>1)</sup>    |
| h2            | Isteresi uscita segnale "Controllo pezzi"                               |
| H2 - h2       | Uscita segnale valore di disinserimento "Controllo pezzi" <sup>1)</sup> |

<sup>1)</sup> Riproduzione della configurazione dell'uscita [NO].

## 6.4 Calibratura del sensore di vuoto

Poiché il sensore del vuoto montato internamente è soggetto a oscillazioni dovute alla produzione, si consiglia la calibratura dei sensori quando l'eiettore è montato. Per la calibratura del sensore per il vuoto, il circuito del vuoto del sistema deve essere disaerato all'atmosfera.

La funzione per l'impostazione origine del sensore viene eseguita nel menu di base, tramite il parametro  $\Box \Box \Box$  oppure in IO-Link.

- 1. Premere il pulsante MENU
  - ⇒ II menu passa all'immissione
- 2. Premere il pulsante SU o GIÙ fino a visualizzare  $\Box \Box \Box$
- 3. Confermare con il pulsante INVIO
- 4. Quando viene visualizzato  $\exists \Box \Box$  premere il pulsante **MENU** per la conferma.
- ⇒ Il sensore di vuoto è adesso calibrato.

Uno spostamento dell'impostazione origine è possibile solo per un massimo di ±3% rispetto al punto zero teorico.

Se si supera il limite ammesso del  $\pm$  3%, sul display viene visualizzato il codice di errore  $\Box \Box \exists$ .

## 6.5 Funzione di regolazione

La CobotPump offre con la funzione regolazione la possibilità di risparmiare energia o di evitare che venga generato un vuoto troppo elevato. Inoltre, vengono ridotte le emissione di rumore. I valori limite H1 e H1-10% vengono utilizzati per regolare la velocità del motore.

Una volta raggiunto il valore limite H1, la generazione di vuoto viene interrotta e la perdita misurata. Se il vuoto scende al di sotto del valore limite H1-10% a causa di una perdita, si riattiva la generazione di vuoto in funzione del valore H1.

Attivare la funzione di regolazione nel menu di configurazione con  $[\Box \Box \Box] = [\Box \Box]$  e disattivare con  $[\Box \Box \Box] = [\Box \Box \Box]$ .

Il seguente schema mostra la funzione di regolazione.

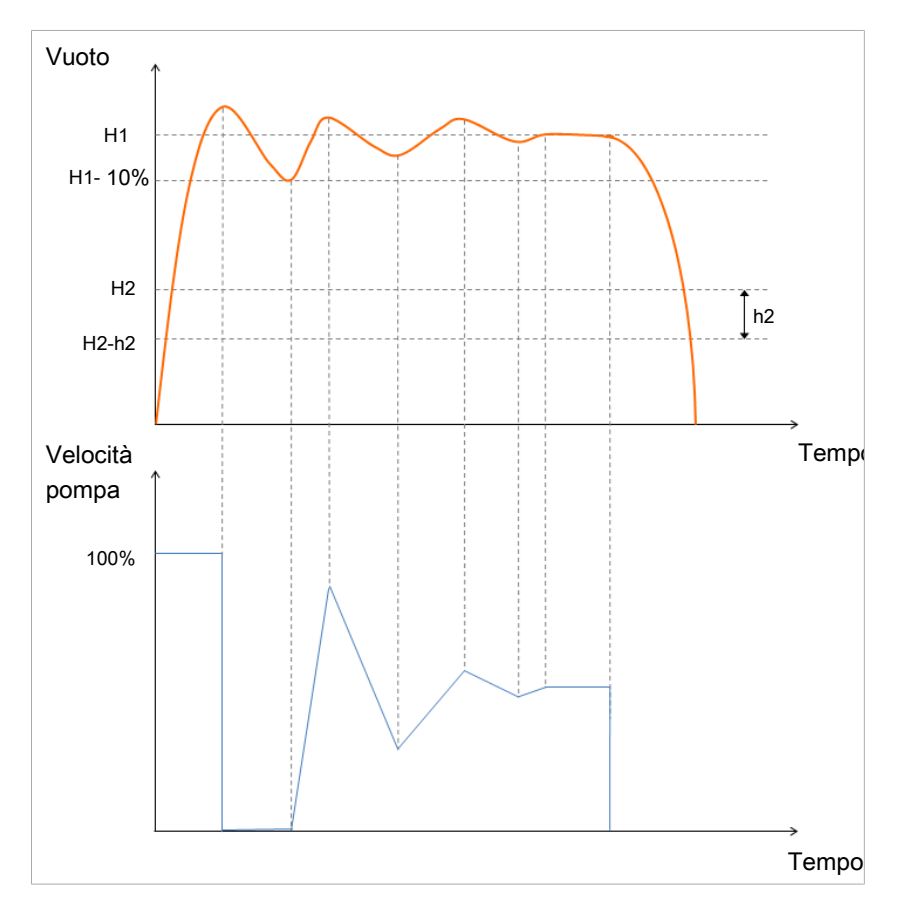

Al raggiungimento del valore limite H2, l'uscita OUT2 (controllo pezzi) viene messa su "on". Se il valore limite H2-h2 viene superato, l'uscita viene messa su "off".

Le modalità della funzione di regolazione possono essere impostate attraverso il menu di configurazione sotto la voce menu [ctr] o in IO-Link. In alternativa è possibile eseguire le impostazioni attraverso i dati di processo. Questi hanno una priorità superiore rispetto ai parametri ISDU. L'inserimento del valore "0" per la capacità pompa, o nei dati di processo H1 vuol dire che per le impostazioni si fa ricorso ai parametri ISDU. In caso di inserimento di un H1 non valido nei dati di processo, il sistema passa a un valore H2 + 10%.

| Control Mo-<br>de<br>(dati di pro-<br>cesso) | Control Mo-<br>de<br>(ISDU / [ctr]) | H1/Imposta-<br>zione pre-<br>stazione<br>(dati di pro-<br>cesso) | Impostazio-<br>ne H1<br>(ISDU / [H1]) | Impostazio-<br>ne presta-<br>zione<br>(ISDU /<br>[SPE]) | Modalità di funziona-<br>mento attiva                       |
|----------------------------------------------|-------------------------------------|------------------------------------------------------------------|---------------------------------------|---------------------------------------------------------|-------------------------------------------------------------|
| Aspirazione<br>continua                      | Regolazione                         | 50                                                               | 550                                   | 85                                                      | Aspirazione continua<br>con una capacità pom-<br>pa del 50% |
| Regolazione                                  | Aspirazione<br>continua             | 70                                                               | 450                                   | 80                                                      | Regolazione su un valo-<br>re H1 pari a 700 mbar            |
| Regolazione                                  | Aspirazione<br>continua             | 0                                                                | 700                                   | 65                                                      | Aspirazione continua<br>con una capacità pom-<br>pa del 65% |
| Regolazione                                  | Regolazione                         | 0                                                                | 650                                   | 100                                                     | Regolazione su un valo-<br>re H1 pari a 650 mbar            |
| Regolazione                                  | Aspirazione<br>continua             | non valido<br>(es. < H2)                                         | 610                                   | 75                                                      | Regolazione sul valore<br>H2 + 10%                          |
| Regolazione                                  | Regolazione                         | non valido<br>(es. < H2)                                         | 570                                   | 46                                                      | Regolazione sul valore<br>H2 + 10%                          |

La tabella sotto presenta alcuni esempi di configurazione:

È possibile impostare le seguenti modalità operative per la funzione regolazione:

#### 6.5.1 Aspirazione continua

La CobotPump aspira a ciclo continuato in base alla potenza o alla velocità motore impostati. L'impostazione della funzione di regolazione per questa modalità è  $[\Box\Box\Box] = [\Box\Box\Box\Box]$ .

La potenza della pompa viene definita in modalità IO-Link tramite i dati di processo o in modalità SIO tramite il parametro [ $\square\square\square$ ]. Possono essere inseriti valori tra 0 e 255. Se viene inserito un valore superiore a 100, la CobotPump funziona alla potenza massima. Se viene inserito un valore pari a 50, la CobotPump funziona a metà della potenza.

Quando in modalità IO-Link viene inserito il valore "0" nei dati di processo, viene utilizzato il valore per la velocità motore impostato nel menu di base con il parametro [ $\square\square\square$ ].

### 6.5.2 Regolazione

Quando la CobotPump raggiunge il valore limite H1, si disattiva la generazione di vuoto. Quando il valore scende al di sotto del valore limite H1-10%, la generazione di vuoto viene riavviato e la potenza si regola in funzione del valore H1.

L'impostazione della funzione di regolazione  $[\Box \Box \Box]$  per questa modalità è  $[\Box \Box]$ .

L'impostazione è particolarmente consigliata per pezzi impermeabili all'aria.

### 6.6 Modalità deposito

È possibile selezionare tre modalità di deposito. La funzione può essere impostata tramite il menu di configurazione con il parametro [ $b \lfloor \Box$ ] o attraverso IO-Link.

#### 6.6.1 Deposito a comando esterno

La valvola "Depositare" viene comandata direttamente dall'ingresso segnale  $IN_2$  "Depositare". La Cobot-Pump sfiata per la durata del segnale attivo.

L'impostazione della funzione di deposito per questa modalità è[- - -].

#### 6.6.2 Deposito a comando interno temporizzato

L'impostazione della funzione di deposito per questa modalità è [|-|].

All'uscita dallo stato di funzionamento "Aspirare", la valvola "Depositare" viene comandata automaticamente per il tempo impostato. Grazie a questa funzione si evita un'uscita sulla centralina. La durata del tempo di deposito viene impostata nel menu di base attraverso il parametro [ $\Box$  $\Box$ ]. Il parametro [ $\Box$  $\Box$ ] viene soppresso nel menu di base quando la modalità è [ $-\Box$ -].

Il segnale "Depositare" prevale sul segnale "Aspirare" anche con un tempo di deposito molto lungo.

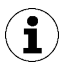

Anche in questa modalità è possibile attivare lo stato di funzionamento "Depositare" mediante l'ingresso del segnale omonimo.

#### 6.6.3 Deposito a comando esterno temporizzato

L'impostazione della funzione di deposito per questa modalità è  $[\vdash - \vdash]$ .

L'impulso di deposito viene comandato esternamente attraverso l'ingresso  $IN_2$  "Deposito". La valvola "Depositare" viene comandata per il tempo impostato [bb]. Un segnale di ingresso più lungo non prolunga la durata di deposito.

La durata del tempo di deposito viene impostata nel menu di base attraverso il parametro [ $\Box\Box$ ]. Il parametro [ $\Box\Box$ ] viene soppresso nel menu di base quando la modalità è [ $\neg$  $\Box$ -].

### 6.6.4 Impostazione tempo di deposito

Quando la funzione di deposito della CobotPump di auto ventilazione è impostata su interna temporizzata  $[b \ c] = [\ b \ c] = [\ b \ c]$  o esterna temporizzata  $[b \ c] = [\ b \ c]$  il tempo di deposito  $[b \ c]$  può essere impostato.

Il valore visualizzato indica il tempo di deposito in secondi. Il tempo di deposito può essere impostato tra 0,10 a 9,99.

Il parametro [ $\vdash \Box \sqcup$ ] viene soppresso nel menu di base quando la modalità è [ $\neg \sqsubseteq \neg$ ].

## 6.7 Softstart

La CobotPump dispone di un softstart per ridurre gli impulsi di corrente superiori a 600 mA. Durante l'avviamento della CobotPump, la potenza viene ridotta di circa il 30% ed entro 400 ms la potenza aumenta fino al 90%.

Der Softstart wird im Konfigurationsmenü über den Parameter [ $\Box \Box \Box$ ] oder über IO-Link definiert.

### 6.8 Funzioni d'ingresso e uscita

#### 6.8.1 Uscite segnale

La CobotPump dispone di due uscite segnale  $OUT_2$  e  $OUT_3$ . Dem Signalausgang  $OUT_2$  ist die Funktion des Grenzwerts H2 / h2 (Teilekontrolle) zugeordnet und dem Signalausgang  $OUT_3$  ist die Funktion "Condition Monitoring Kommunikation" zugeordnet.

Le uscite segnali possono essere attivate e disattivate tra contatto normalmente aperto  $[\neg \Box]$  (normally open) o contatto normalmente chiuso  $[\neg \Box]$  (normally closed). La configurazione può essere eseguita attraverso i parametri collegati  $[\Box \neg \Box]$  e  $[\Box \neg \exists]$ , oppure IO-Link.

L'impostazione standard delle uscite è [n ] cioè la funzione viene eseguita all'ingresso del segnale.

L'impostazione del punto di commutazione [H-2] e dell'isteresi [H-2] dell'uscita OUT<sub>2</sub> viene eseguita nel menu di base.

#### 6.8.2 Ingressi segnale

La CobotPump dispone di due ingressi segnale  $IN_1 e IN_2$ . L'ingresso  $IN_1$  è assegnato alla funzione "Depositare" mentre  $IN_2$  è assegnata alla funzione "Depositare/Ventilare".

Gli ingressi segnali sono impostati su [□□] (normaly closed ) cioè la funzione viene eseguita all'ingresso del segnale.

#### 6.8.3 Tipo di segnale

Il tipo di uscita consente di commutare tra PNP e NPN. Il passaggio avviene attraverso i parametri del menu di configurazione oppure tramite IO-Link.

Con il parametro [ $\vdash \exists$  ] il tipo di segnale viene impostato per gli ingressi.

Con il parametro [ $\vdash \exists \Box$ ] il tipo di segnale viene impostato per le uscite.

### 6.9 Selezione unità vuoto

Questa funzione consente di selezionare l'unità del valore visualizzato di vuoto.

La funzione può essere impostata tramite il menu di configurazione con il parametro [un] o attraverso IO-Link.

| Unità  | Spiegazione                                                                                                    |
|--------|----------------------------------------------------------------------------------------------------|
| bar    | La visualizzazione del valore di vuoto è in mbar.<br>L'impostazione dell'unità è [ $-b\Box$ ].                       |
| Pascal | La visualizzazione del valore di vuoto è in kPa.<br>L'impostazione dell'unità è [ $-\Box\Box$ ].                     |
| inchHg | La visualizzazione del valore di vuoto è in inHg.<br>L'impostazione dell'unità è [ $ H$ ].                           |
| psi    | l valori di vuoto e di pressione vengono visualizzati nell'unità psi.<br>L'impostazione dell'unità è [ $-P_{5-1}$ ]. |

Sono a disposizione le seguenti unità:

La selezione dell'unità per vuoto influisce solo sul display della CobotPump. Le unità dei parametri accessibili via IO-Link non vengono influenzate da questa impostazione.

## 6.10 Ritardo di disinserimento

Il ritardo di disattivazione influisce sull'uscita discontinua OUT<sub>2</sub>, sul bit dei dati di processo in IO-Link e sull'indicazione di stato H2.

 $(\mathbf{i})$ 

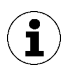

Durante la configurazione dell'uscita OUT2 come contatto normalmente aperto [NO], si verifica elettricamente un ritardo di disattivazione. Durante la configurazione come contatto normalmente chiuso [NC] si avrà invece un ritardo di attivazione corrispondente.

## 6.11 Rotazione visualizzazione sul display

Per adattarsi alla posizione di montaggio, il display può essere ruotato di 180° nel menu di configurazione tramite il parametro [ $d\Box\Box$ ] oppure tramite IO-Link.

L'impostazione di fabbrica è  $[\Box \vdash \Box]$ . Questa corrisponde all'impostazione standard.

Per ruotare il display di 180° selezionare l'impostazione parametro [┌□└].

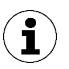

Ruotando il display cambiano le funzioni dei pulsanti **SU** e **GIÙ**. Il tasto "down" diventa "up" e viceversa.

I punti decimali del display vengono visualizzati sul bordo superiore.

In modalità ruotata il punto decimale non viene più visualizzato completamente a destra e quindi sul display mancherà lo stato dei contatori e il numero di serie.

## 6.12 Modalità ECO

Per risparmiare energia, la CobotPump offre la possibilità di spegnere o dimmerizzare il display. Attivando Eco-Mode il display viene spento o dimmerizzato 1 minuto dopo l'ultimo azionamento dei tasti e la potenza assorbita del sistema viene ridotta.

La modalità ECO viene attivata e disattivata nel menu di configurazione con il parametro [ $\Box \Box \Box$ ] oppure tramite IO-Link.

Sono disponibili le seguenti impostazioni:

- [DFF]: Modalità risparmio energetico non attiva.
- [L□]: La luminosità del display viene ridotta del 50%.
- [ $\Box \Box$ ]: Il display viene spento dopo 1 minuto.

Un punto rosso nell'angolo inferiore destro dell'indicatore segnala che l'indicatore è disinserito.

Il display viene attivato nuovamente premendo un tasto qualsiasi oppure tramite messaggio di errore.

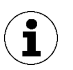

Con l'attivazione via IO-Link della modalità ECO tramite IO-Link, il display passa immediatamente alla modalità a risparmio energetico.

### 6.13 Bloccaggio e sbloccaggio dei menu

I menu possono essere bloccati per impedire l'accesso involontario per mezzo di un codice PIN [ $\square$ ] oppure tramite IO-Link con "Device Access Locks". La visualizzazione delle impostazioni attuali continua a essere garantita.

In stato originale di consegna, il codice PIN è 000. In questo modo i menu non sono bloccati.

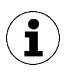

Siccome con la parametrizzazione durante il funzionamento lo stato degli ingressi e delle uscite di segnale può variare, si consiglia l'utilizzo di un codice PIN.

#### 6.13.1 Codice PIN

Per attivare il blocco è necessario immettere un codice PIN valido da 001 a 999 tramite il parametro [ $\Box$   $|\Box$ ] nel menu di configurazione o tramite IO-Link.

A seguito viene descritto come un codice PIN venga definito attraverso l'elemento di comando e di visualizzazione.

- 1. Premere il tasto **MENU** per almeno 3 secondi.
  - $\Rightarrow$  Durante la digitazione lampeggia [ $\neg \Box \neg$ ] sul display.
  - ⇒ Il menu di configurazione è aperto.
- 2. Con i pulsanti SU o GIÙ selezionare il punto menu [P in].
- 3. Confermare con il pulsante MENU.
- 4. Immettere con i pulsanti SU o GIÙ il primo numero del codice PIN.
- 5. Confermare con il pulsante **MENU** e premere brevemente per passare al numero successivo.
- 6. Immettere anche le altre due cifre seguendo la stessa procedura.
- 7. Per salvare il codice PIN, premere il pulsante MENU per almeno 2 secondi.
- $\Rightarrow$  Sul display lampeggia [ $\lfloor \Box \Box \Box$ ] e il programma esce dal menu di configurazione.
- ⇒ I menu sono bloccati.

Per lo sblocco permanente il codice PIN deve essere 000.

Mediante IO-Link è possibile accedere al dispositivo anche con codice PIN attivo. Inoltre, tramite IO-Link è possibile leggere, modificare o eliminare il codice PIN attuale (codice PIN = 000).

#### 6.13.2 Blocco accesso con Device Access Locks

In modalità IO-Link è disponibile il parametro standard "Device Access Locks" per impedire la modifica dei valori dei parametri attraverso l'elemento di comando del ECBPMi.

| Bit | Significato                                                      |
|-----|------------------------------------------------------------------|
| 2   | Local parametrization locked                                     |
|     | (viene negata la modifica dei parametri mediante il menu utente) |

Un blocco attivo dei menu tramite il parametro Device Access Locks ha la priorità assoluta sul PIN. Significa che il blocco non può essere aggirato immettendo il PIN e la modalità SIO rimane attiva.

Può essere disattivato solo tramite IO-Link, e non dal dispositivo.

#### 6.13.3 Attivazione menu

Per mezzo del menu di configurazione è possibile impedire l'accesso ai menu tramite un codice PIN  $[\neg \neg \neg]$ . Quando il blocco è attivo  $[\neg \neg \neg]$  lampeggia sul display oppure viene chiesta l'immissione di un codice PIN.

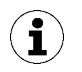

#### Consigli pratici per l'impostazione parametri

- Premendo i pulsanti **SU** or **GIÙ** per circa 3 secondi il valore numerico da modificare inizia a scorrere rapidamente.
- Se si esce da un valore modificato dopo aver premuto brevemente il pulsante **MENU**, il valore non viene applicato.

I menu vengono attivati nel modo seguente:

- 1. Premere il pulsante MENU.
- 2. Immettere con i pulsanti SU o GIÙ il primo numero del codice PIN.
- 3. Confermare con il pulsante MENU.
- 4. Immettere anche le altre due cifre seguendo la stessa procedura.

- 5. Per abilitare i menu premere il pulsante **MENU**.
- $\Rightarrow$  In caso di immissione di un codice PIN corretto viene visualizzato il messaggio [ $\Box \Box \Box \Box$ ].
- ⇒ In caso di immissione di un codice PIN errato viene visualizzato il messaggio [└□□] e i menu rimangono bloccati.

Quando la protezione di scrittura è attivata, è possibile modificare i parametri desiderati entro un minuto dallo sblocco corretto. Se non vengono effettuate modifiche nel corso di un minuto, la protezione di scrittura viene nuovamente attivata automaticamente.

Per l'attivazione permanente è necessario assegnare di nuovo il codice PIN 000.

In stato originale di consegna, il codice PIN è 000. In questo modo i menu non sono bloccati.

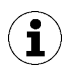

Quando si dimentica il codice PIN, per attivare la CobotPump bisogna che venga spedita al produttore.

### 6.14 Ripristino delle impostazioni di fabbrica (Clear All)

Con questa funzione vengono ripristinate la configurazione iniziale della CobotPump e le impostazioni del Production-Setup-Profile valide al momento della consegna.

La funzione viene eseguita nel menu di configurazione tramite il parametro [ $\neg \Box \Box$ ] o IO-Link.

Le impostazioni di fabbrica della CobotPump sono indicate nell'allegato.

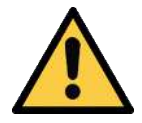

## **AVVERTENZA**

Attraverso l'attivazione/disattivazione del prodotto, i segnali di uscita provocano un'azione nel processo di produzione!

Infortuni alle persone

- Rimanere lontani dalle aree di pericolo.
- ► Fare attenzione.

A seguito descriviamo in che modo possono essere ripristinate le impostazioni di fabbrica della Cobot-Pump tramite l'elemento di comando e visualizzazione.

- 1. Premere il tasto **MENU** per almeno 3 secondi.
- 2. Se il menu è bloccato: immettere il codice PIN valido.
- 3. Con il pulsante **SU** o **GIÙ** selezionare il parametro [ $\neg \Box \Box$ ].
- 4. Confermare con il pulsante **MENU**.
- 5. Con i pulsanti **SU** o **GIÙ** selezionare il parametro di impostazione [∃E5] e premere poi il pulsante per almeno 3 secondi.
- ⇒ Sono ripristinate le impostazioni di fabbrica della CobotPump
- ⇒ Il display lampeggia brevemente e poi torna alla modalità visualizzazione.

Il ripristino delle impostazioni di fabbrica non ha alcun impatto su:

- stato dei contatori
- impostazione origine del sensore e
- il parametro IO-Link "Application Specific Tag".

## 6.15 Contatore

La CobotPump dispone di 2 contatori interni non resettabili.

Il contatore 1 [ $\Box \Box |$ ] aumenta di un punto a ogni impulso valido dell'ingresso segnale "Aspirare" " e conta quindi i cicli di aspirazione durante la vita di servizio della CobotPump.

Il contatore 2  $[\Box \Box \Box]$  misura la vita di servizio complessivo della CobotPump in secondi.

| Codice | Funzione               | Descrizione                                                           |
|--------|------------------------|-----------------------------------------------------------------------|
|        | Contatore 1 (Counter1) | Contatore per cicli di aspirazione (ingresso segnale "Aspira-<br>re") |
| cc2    | Contatore 2 (counter2) | Vita di servizio della CobotPump in secondi                           |

I contatori possono essere letti e visualizzati nel menu di sistema tramite i parametri  $[\Box \Box ]$  e  $[\Box \Box ]$  oppure tramite IO-Link.

#### Visualizzazione contatori nel campo di comando della CobotPump:

- ✓ Il parametro desiderato e stato selezionato nel menu di sistema.
- Confermare il contatore con il pulsante **MENU**.
- ⇒ Vengono visualizzati gli ultimi tre punti decimali del valore complessivo. Il punto decimale più a destra lampeggia. Ciò corrisponde al blocco di tre cifre con il valore più basso.

Utilizzare il pulsante **SU** o **GIÙ** per visualizzare le altre posizioni decimali del valore totale. I punti decimali indicano quale blocco da tre cifre del valore complessivo contato viene visualizzato nel display.

Il valore complessivo del contatore è costituito da 3 blocchi di cifre:

| Sezione visualizzata | 10 <sup>6</sup> | 10 <sup>3</sup> | 10 <sup>0</sup> |
|----------------------|-----------------|-----------------|-----------------|
| Blocco di cifre      | 0.48            | 618             | 593.            |

Nel presente esempio il valore complessivo attuale è pari a 48 618 593.

• Per uscire dalla funzione premere il pulsante MENU.

#### 6.16 Visualizzazione versione software

La versione del software fornisce informazioni sul software correntemente in uso sul controller interno.

- 1. Se il menu è bloccato: immettere il codice PIN valido.
- 2. Con il pulsante **SU** o **GIÙ** selezionare il punto menu [ $\Box \Box \Box$ ].
- 3. Confermare con il pulsante INVIO.
  - ⇒ Viene visualizzato il valore.
- > Per uscire dalla funzione premere il pulsante MENU.

### 6.17 Visualizzazione numero articolo

Il numero articolo è impresso su un'etichetta e memorizzato anche elettronicamente sulla CobotPump.

Dopo aver confermato il parametro numero articolo [ $\exists \neg \vdash$ ] con il pulsante **MENU** vengono visualizzate le prime due posizioni del numero articolo. Il pulsante **GIÙ** consente di visualizzare le altre posizioni del numero articolo. I punti decimali visualizzati fanno parte del numero articolo.
Il numero articolo è composto da 4 blocchi di numeri con 11 posizioni.

| Sezione visualizzata | 1   | 2    | 3    | 4   |
|----------------------|-----|------|------|-----|
| Blocco di cifre      | 10. | 02.0 | 2.00 | 383 |

Nell'esempio il numero articolo è 10.02.02.00383.

• Per uscire dalla funzione premere il pulsante MENU.

### 6.18 Visualizzazione numero di serie

Il numero di serie fornisce informazioni sul periodo di produzione della CobotPump. Dopo la conferma del parametro numero di serie [ $\Box \Box \Box$ ] con il pulsante **MENU** vengono visualizzate le ultime tre posizioni decimali del numero di serie (le posizioni x10<sup>o</sup>). Il punto decimale più a destra lampeggia. Ciò corrisponde al blocco di tre cifre con il valore più basso.

Utilizzare il Pulsante **SU** o **GIÙ** per visualizzare le altre posizioni decimali del numero di serie. I punti decimali indicano quale blocco da tre cifre del numero di serie viene visualizzato nel display.

Il valore complessivo del numero di serie è costituito da 3 blocchi di cifre:

| Sezione visualizzata | 10 <sup>6</sup> | 10 <sup>3</sup> | 10 <sup>°</sup> |
|----------------------|-----------------|-----------------|-----------------|
| Blocco di cifre      | 0.48            | 6 18            | 593.            |

Nell'esempio il numero di serie attuale è 48 618 593.

• Per uscire dalla funzione premere il pulsante MENU.

### 6.19 Visualizzazione di errori

In caso di errore viene visualizzato sul display un codice errore ("numero E"). Il comportamento della CobotPump in caso di errore dipende dal tipo di quest'ultimo.

L'elenco degli errori e dei codici relativi per le modalità SIO e IO-Link si trovano nel capitolo (<u>> vedi cap.</u> <u>13 Eliminazione dei guasti, S. 59</u>).

Al verificarsi di un errore viene interrotta un'eventuale operazione di comando in corso nel menu. Il codice di errore può essere richiamato come parametro anche via IO-Link.

### 6.20 Visualizzazione della temperatura

La temperatura viene misurata nell'ambito della scheda. Se la temperatura supera il valore limite interno la CobotPump viene disattivata per proteggerla dal surriscaldamento.

### 6.21 Controllo delle tensioni di alimentazione

La CobotPump dispone di un sistema di controllo della tensione interno. Ha bisogno di tensioni di alimentazione di 24 V. In caso di tensioni al di fuori del limite di tolleranza, la CobotPump va in stato di errore.

Lo stato di errore viene visualizzato sul display e/o su IO-Link.

La seguente tabella visualizza i messaggi di errore e descrive i rispettivi significati:

| Codice di er-<br>rore visua-<br>lizzato | Significato                                                                          |
|-----------------------------------------|--------------------------------------------------------------------------------------|
| EOS                                     | Tensione di alimentazione attuatore (U <sub>A</sub> ) troppo bassa o non disponibile |
| EOU                                     | Tensione di alimentazione (U <sub>s</sub> ) troppo bassa                             |
| E IS                                    | Tensione di alimentazione attuatore (U <sub>A</sub> ) troppo alta                    |
| ΕIЛ                                     | Tensione di alimentazione ( $U_s$ ) troppo alta                                      |

Il comando del menu e le reazioni ai segnali d'ingresso vengono bloccati. L'uscita "Controllo pezzi" mantiene la sua normale funzionalità.

Con il pulsante SU continua ad essere possibile la visualizzazione delle tensioni di alimentazione attuali.

In caso di scostamento della tensione di alimentazione la generazione di vuoto viene disattivata.

# 6.22 Controllo dell'energia e dei processi (EPC)

Nel modulo IO-Link è disponibile la funzione controllo di energia e processo (EPC) che è suddiviso in tre moduli:

- Condition Monitoring [CM]: Monitoraggio delle condizioni per il miglioramento della disponibilità dell'impianto
- Energy Monitoring [EM]: Controllo dell'energia per l'ottimizzazione del consumo di energia del sistema per il vuoto
- Predictive Maintenance [PM]: Manutenzione preventiva per l'aumento delle prestazioni e della qualità dei sistemi di presa.

### 6.22.1 Condition Monitoring (CM)

### Controllo della soglia di regolazione

Se entro il ciclo di aspirazione non si raggiunge mai il valore limite del vuoto H1, interviene l'avviso Condition Monitoring "H1 not reached" e si accende la spia gialla dell'indicatore di stato del sistema.

Questo avviso viene messo a disposizione al termine della fase di aspirazione corrente e resta attivo fino all'inizio dell'aspirazione successiva.

### Controllo tempo di evacuazione

Se il tempo di evacuazione misurato t1 (da H2 a H1) oltrepassa il valore predefinito, interviene l'avviso di Condition Monitoring "Evacuation time longer than t-1" e si accende la luce gialla dell'indicatore di stato del sistema.

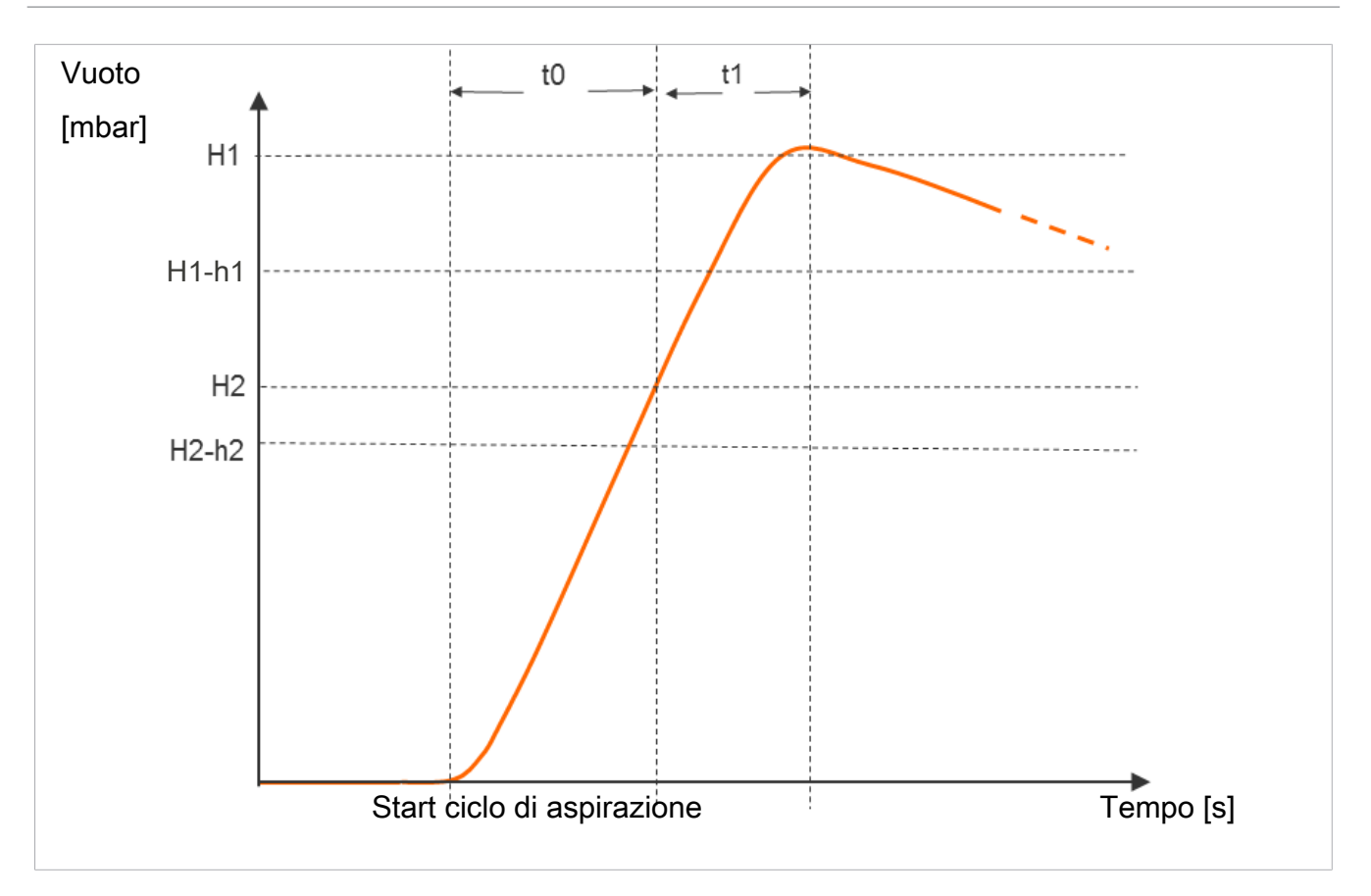

Il valore predefinito per il tempo di evacuazione massima t1 può essere configurato nel menu di configurazione attraverso il parametro [ $\lfloor - \rfloor$ ] o tramite IO-Link [0x006B] Con impostazione [ $\Box \Box \Box$ ] (= off) del valore si disattiva il controllo. Il tempo di evacuazione massimo regolabile è di 9,99 secondi.

### Misurazione tempo di evacuazione t0 e t1

Misurazione tempo di evacuazione t0:

viene misurato il tempo (in ms) dall'inizio del ciclo di aspirazione fino al raggiungimento dl valore limite H2 (parametro "Evacuation time t0" [0x0094]).

Misurazione tempo di evacuazione t1:

viene misurato il tempo (in ms) dal raggiungimento del valore limite H2 al raggiungimento del valore limite H1 (parametro "Evacuation time t1" [0x0095]).

### Controllo perdita e analisi livello

In modalità regolazione la caduta del vuoto viene sorvegliata entro un determinato periodo di tempo (mbar/s). Der gemessene Wert "L" in mbar/s kann über den Parameter 160 abgefragt werden.

L'analisi del livello di perdita si divide in due stati:

#### Perdita L < valore ammesso -L-

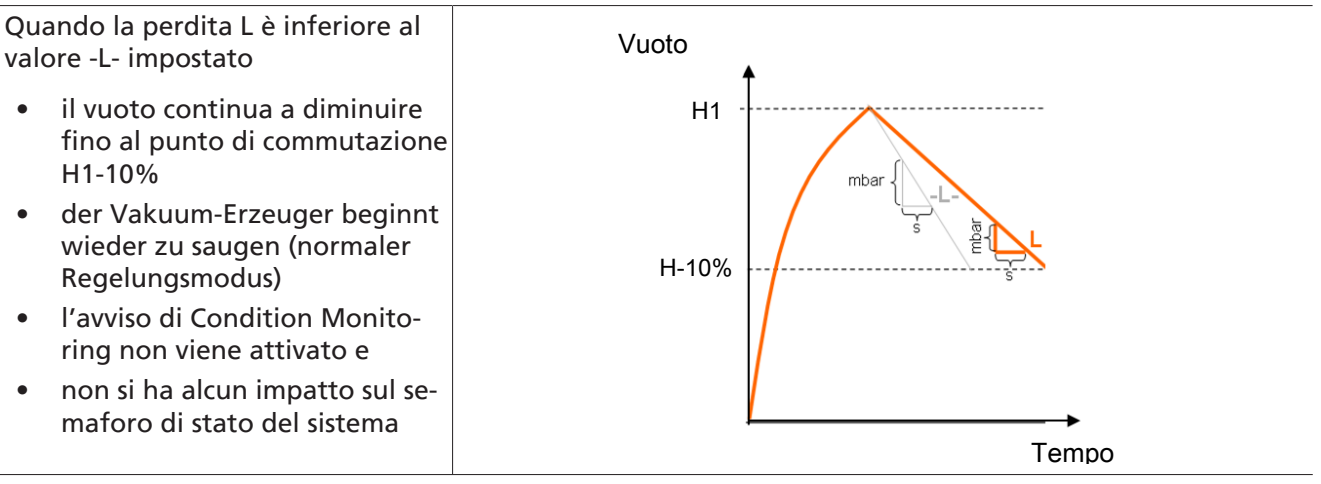

Vuoto

H1

H1-10%

#### Perdita L > valore ammesso -L-

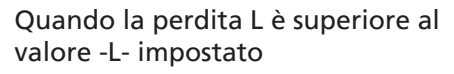

- der Vakuum-Erzeuger regelt sofort wieder nach
- l'avviso di Condition Monitoring viene attivato e
- il semaforo di stato accende il giallo.

Der zulässige Leckagewert -L- kann über den entsprechenden Parameter eingestellt werden (Beispiel: Für P0 über 107).

### Monitoraggio pressione dinamica

All'inizio di ogni ciclo di aspirazione viene eseguita, se possibile, una misurazione della pressione dinamica (vuoto con aspirazione libera). Il risultato di questa misurazione viene confrontato con i valori di soglia impostati per H1 e H2.

Se la pressione dinamica oltrepassa (H2 – h2), pur restando inferiore a H1, viene impostato l'avviso di Condition-Monitoring corrispondente e si accende la luce gialla dell'indicatore di stato del sistema.

### **Condition-Monitoring-Autoset**

La funzione dati di processo "CM Autoset" permette di definire automaticamente il parametro Condition Monitoring per la perdita ammessa "Permissible leakage rate" e per il tempo di evacuazione "permissible evacuation time" (t-1).

Vengono utilizzati al riguardo i valori effettivi dell'ultimo ciclo di aspirazione, aumentati di un incremento di tolleranza e memorizzati in Production Setup P0.

La retroazione della funzione eseguita "CM Autoset" viene visualizzata attraverso i byte dati ingresso di processo 0 "CM-Autoset acknowledged".

Tempo

### Eventi e visualizzazione stato Condition Monitoring

Gli eventi di Condition Monitoring durante il ciclo di aspirazione comportano il passaggio immediato dell'indicatore di stato del sistema da verde a giallo. Per sapere quale evento concreto ha comportato questo passaggio, consultare il parametro IO-Link "Condition Monitoring".

| Bit | Evento                                                             | Aggiramento                                                     |
|-----|--------------------------------------------------------------------|-----------------------------------------------------------------|
| 0   | Non assegnato                                                      | Ciclico                                                         |
| 1   | Superato valore limite impostato t-1 per tempo di eva-<br>cuazione | Ciclico                                                         |
| 2   | Superato valore limite impostato -L- per perdita                   | Ciclico                                                         |
| 3   | Valore limite H1 non raggiunto                                     | Ciclico                                                         |
| 4   | Pressione dinamica > (H2-h2) e < H1                                | Non appena è possibile rilevare una pressione dinamica relativa |
| 5   | Tensione di alimentazione U <sub>s</sub> fuori dal campo di lavoro | Continuo                                                        |
| 6   | Tensione di alimentazione U <sub>A</sub> fuori dal campo di lavoro | Continuo                                                        |
| 7   | Temperatura superiore a 50°C                                       | Continuo                                                        |

La seguente tabella illustra i codici degli avvisi di Condition Monitoring:

I bit da 0 a 3 descrivono gli eventi che possono verificarsi solo una volta per ciclo di aspirazione. Vengono sempre resettati all'inizio dell'aspirazione (ciclicamente) e restano stabili al termine dell'aspirazione.

Il bit 4 che descrive una pressione dinamica eccessiva, viene eliminato dopo l'accensione dell'apparecchio e viene sempre aggiornato quando è possibile determinare un valore di pressione dinamica.

I bit 5 e 7 vengono aggiornati costantemente indipendentemente dal ciclo di aspirazione e rispecchiano i valori attuali delle tensioni di alimentazione e della temperatura.

l valori Condition Monitoring, tempo di evacuazione  $t_0$  e  $t_1$  e il valore di perdita L, vengono resettai sempre all'inizio dell'aspirazione e aggiornati non appena possono essere misurati.

### 6.22.2 Energy Monitoring (EM)

Per ottimizzare l'efficienza energetica dei sistemi di presa a vuoto la CobotPump offre una funzione di misurazione e visualizzazione del consumo energetico. L'energia elettrica consumata viene definita durante un ciclo di aspirazione compresa l'energia e il consumo dell'avvolgimento della valvola (-n) e visua-lizzata nell'unità watt al secondo (ws).

Il valore viene resettato all'inizio del ciclo di aspirazione e aggiornato ciclicamente. Al termine della ventilazione non è più possibile eseguire alcuna modifica. Per la determinazione del consumo di energia elettrica deve essere considerata la fase neutra del ciclo di aspirazione. Quindi i valori possono sempre essere aggiornati durante il prossimo ciclo di aspirazione. Durante il ciclo completo riproducono il risultato del ciclo precedente.

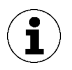

Il prodotto non è uno strumento di misura calibrato. Tuttavia, i valori possono essere presi come riferimento e per le misurazioni di confronto.

### 6.22.3 Predictive Maintenance (PM)

#### Panoramica Predictive Maintenance (PM)

Per rilevare tempestivamente l'usura e altre anomalie del sistema di presa a vuoto, il prodotto offre le funzioni di rilevamento dei trend in merito alla qualità e alle prestazione del sistema. A riguardo vengono utilizzati i valori misurati per la perdita e la pressione dinamica.

Il valore di misurazione per il tasso di perdita e la valutazione di qualità in percentuale basata su di esso vengono sempre resettati all'inizio dell'aspirazione e aggiornati costantemente come media mobile durante l'aspirazione. In questo modo i valori rimangono stabili solo dopo la fine di aspirare e possono essere letti attraverso il parametro "Quality" 0x00A2.

### Misurazione della perdita

La funzione di regolazione interrompe l'aspirazione non appena viene raggiunto il valore limite H1. Successivamente la perdita viene misurata come diminuzione del vuoto per unità di tempo in mbar/s.

### Misurazione della pressione dinamica [0x00A1]

Viene misurato il vuoto di sistema raggiunto con l'aspirazione libera. La misurazione dura ca. 1 s. Per questo motivo, per la valutazione del valore valido della pressione dinamica bisogna che si abbia un'aspirazione libera di almeno 1 s. Il punto di aspirazione nel momento della misurazione non deve essere occupato da un componente.

I valori di misurazione inferiori a 5 mbar o superiori al valore limite del vuoto H1, vengono considerati come misurazione della pressione dinamica non valida e rigettati. Il risultato dell'ultima misurazione valida viene mantenuta.

I valori misurati inferiori al valore limite del vuoto H1 e superiori al valore limite del vuoto H2 – h2, generano un evento di Condition Monitoring.

La pressione dinamica e la valutazione in percentuale delle prestazioni basata su questa non sono conosciute al momento dell'accensione del prodotto. Non appena è possibile eseguire una misurazione, la pressione dinamica e la valutazione delle prestazioni, vengono aggiornati e mantengono i valori fino alla misurazione successiva della pressione dinamica. Il valore può essere letto attraverso il parametro "Freeflow vacuum" [0x00A1].

#### Valutazione qualità

Per poter valutare nel complesso il sistema di presa, il dispositivo segue una valutazione di qualità sulla base della perdita di sistema misurata.

Maggiore è la perdita nel sistema, minore è la qualità del sistema di presa. Al contrario, una perdita ridotta genera una valutazione qualità elevata.

La valutazione della qualità può essere letta tramite il parametro "Quality" 0x00A2. Il valore della qualità viene espressa in % in funzione di un sistema senza perdita.

### Calcolo delle performance [0x00A3]

Il calcolo delle performance serve per la valutazione dello stato del sistema. Sulla base della pressione dinamica rilevata è possibile stabilire la prestazione del sistema di presa.

Se il sistema di presa è stato montato in modo ottimale, allora la pressione dinamica sarà bassa e le prestazioni elevate. Viceversa, un sistema montato in modo errato genererà dei valori di performance bassi.

I risultati di pressione dinamica che superano il valore limite del vuoto (H2 – h2), generano sempre una valutazione performance pari allo 0%. Anche per un valore di pressione dinamica di 0 mbar (che indica che la misurazione non è valida) viene indicata una valutazione performance pari a 0%.

Il valore può essere letto attraverso il parametro "Performance (flow)" [0x00A3].

### 6.23 Production-Setup-Profile

La CobotPump permette tramite IO-Link di memorizzare fino a quattro diversi Production-Setup-Profile (da P-0 a P-3). Vengono archiviati al riguardo tutti i dati dei parametri relativi alla movimentazione del pezzo. I rispettivi profili vengono selezionati attraverso i data byte di processo PDO byte 0. In questo modo i parametri possono essere adattati alle diverse condizioni di processo. Il record attualmente selezionato viene quindi rappresentato dai dati del parametro Production Setup. Questi dati corrispondono ai parametri attuali in base ai quali funziona la CobotPump e che sono visualizzati dal menu.

In modalità IO-Link vengono visualizzati o dati dei parametri utilizzati (da P-0 a P-3).

- Selezionare il menu di base con il pulsante MENU.
- ⇒ Il set parametri attualmente utilizzato (da P-0 a P-3) viene visualizzato brevemente sul display.

Come impostazione di base e in modalità SIO viene utilizzato il Production-Setup-Profil P-0.

# 6.24 Dati dispositivi

La CobotPump dispone di una serie di dati identificativi per dispositivi conformi con cui i singoli apparecchi possono essere identificati. Zu den Daten im "Device Management" kommen die "Device Localization" Daten hinzu. Hier können vom Betreiber anwendungsbezogenen Informationen in jedem einzelnen Exemplar der CobotPump hinterlegt werden. U.a. Parameter wie z.B. der Lagerort oder das Installationsdatum.

I parametri sono stringhe ASCII con lunghezza massima indicata nel Data Dictionary. Se necessario possono essere utilizzati anche per altri scopi.

I seguenti parametri possono essere aperti tramite IO-Link o NFC.

- Anwenderkennung [ISDU 24]
- Installationidentification [ISDU 242]
- Ortskennung [ISDU 246]
- Weblink IODD [ISDU 247]
- LINK to IOT-Server [ISDU 248]
- Lagerkennung [ISDU 249]
- Installationsdatum [ISDU 253]

### 6.25 Localizzazioni specifiche per l'applicazione

Per memorizzare le informazioni specifiche dell'applicazione sono in ogni esemplare della CobotPump disponibili i seguenti parametri:

- ID dell'ubicazione di installazione
- Kennung des Lagerortes
- Identificazione mezzo di funzionamento dallo schema elettrico
- Data di installazione
- Geolocation

I parametri sono stringhe ASCII con lunghezza massima indicata nel Data Dictionary. Se necessario possono essere utilizzati anche per altri scopi.

Una particolarità è rappresentata dal parametro **NFC web link** (link al server IOT). Questo parametro deve essere un indirizzo web valido che inizia con http:// oppure htpps:// e deve essere utilizzato automaticamente come indirizzo web per gli accessi alla lettura dei dati NFC.

In questo modo gli accessi lettura degli smartphone o dei tablet possono essere indirizzati ad una rete interna intranet o ad un server locale.

# 7 Verifica della fornitura

La dotazione di fornitura è indicata nella conferma d'ordine. I pesi e le dimensioni solo elencati nelle bolle di consegna.

- 1. Accertarsi dell'integrità dell'intera spedizione sulla base delle bolle di consegna allegate.
- 2. Comunicare immediatamente allo spedizioniere e a J. Schmalz GmbH gli eventuali danni causati da un imballaggio inadeguato o dal trasporto.

# 8 Installazione

# 8.1 Indicazioni per l'installazione

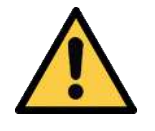

# **ATTENZIONE**

**Installazione o manutenzione non a regola d'arte** Danni agli addetti ai lavori o alle attrezzature

Prima dell'installazione o della manutenzione il generatore di vuoto deve essere senza tensione e bloccato in modo da impedire la sua attivazione non autorizzata!

Per l'installazione sicura bisogna fare attenzione alle seguenti istruzioni:

Utilizzare solo le opzioni collegamento, i fori di fissaggio e i sistemi di fissaggio previsti.

Collegare in modo saldo e sicuro al generatore di vuoto tutte le connessioni pneumatiche ed elettriche.

# 8.2 Fissaggio meccanico

La posizione di montaggio della CobotPump è a discrezione dell'utente.

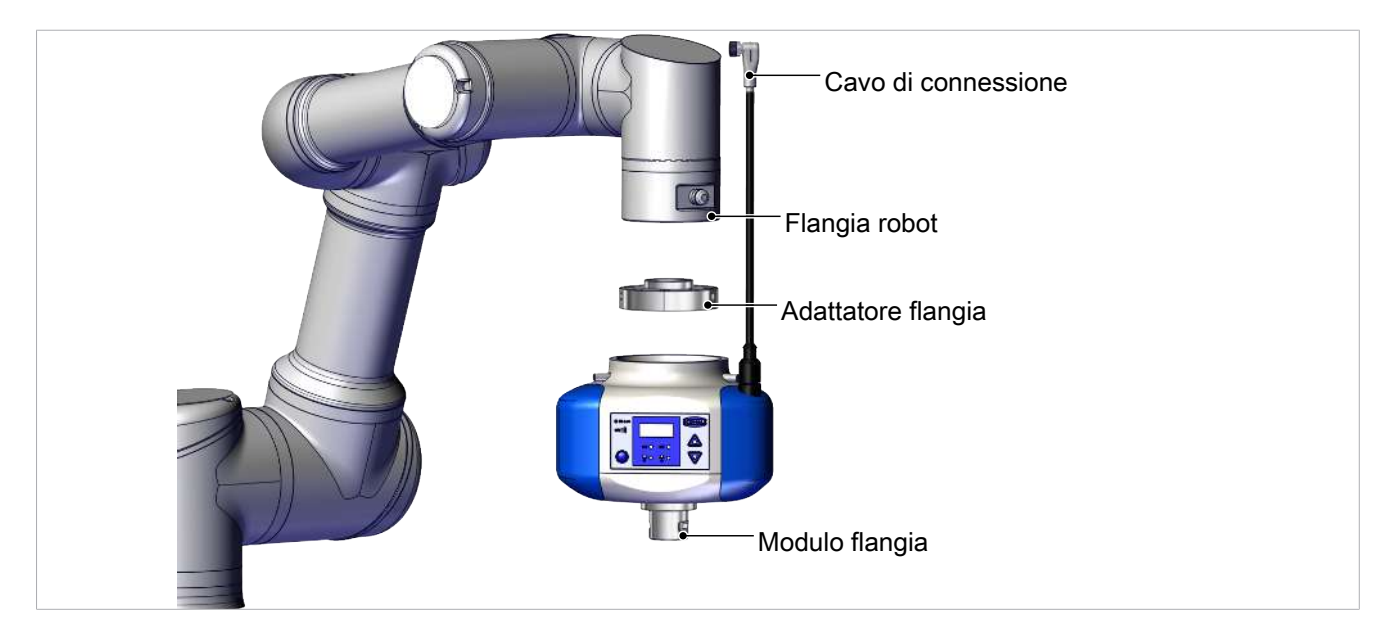

La CobotPump viene adattata al robot collaborativo tramite una flangia sostituibile della piastra adattatore. È importante fare attenzione ai contrassegni sulla flangia e sull'alloggiamento della CobotPump perché definiscono l'orientamento dell'indicatore della ventosa rispetto al robot.

- ✓ La flangia piastra adattatore viene fissata al robot.
- 1. Applicare un sottile velo di prodotto sigillante sulla parte anteriore dei tre perni filettati.

2. Spingere la CobotPump sulla piastra adattatore flangia, rispettando i contrassegni Poka Yoke.

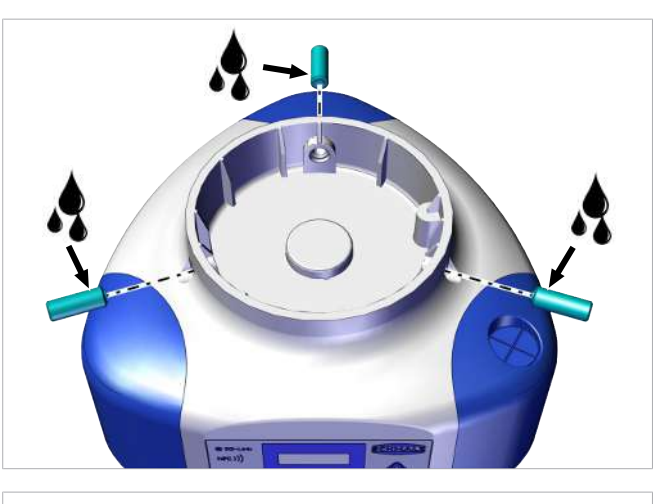

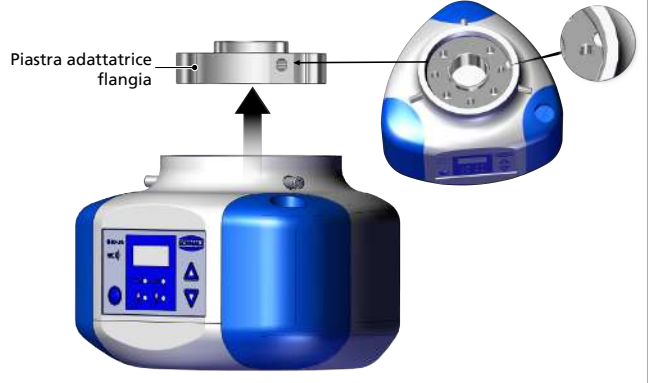

- 3x perni filettati M5x16
- 3. Fissare la CobotPump con i perni filettati (M5x16) radicalmente con una coppia di serraggio pari a 0,6 Nm.

I sistemi di presa a vuoto o le pinze di presa del cliente vengono fissati alla CobotPump per mezzo del modulo flangia (6).

### 8.3 Collegamento elettrico

### 8.3.1 Descrizione del collegamento elettrico

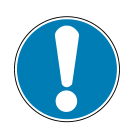

# ΝΟΤΑ

Le impostazioni standard prevedono che accanto alla corrente nominale fluisca temporaneamente anche della corrente di picco fino a 2 A.

Con determinati robot l'assorbimento di corrente del sistema di presa è limitato (ad es. i robot di Universal Robots mettono a disposizione max 600 mA attraverso il collegamento flangia elettrico.)!

Danni al robot dagli impulsi di corrente!

• Leggere attentamente la descrizione tecnica del robot e informarsi sulla corrente massima per il robot stesso.

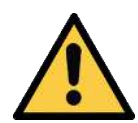

# **ATTENZIONE**

Modifica del segnale di uscita in caso di accensione o inserimento del connettore a spina.

Infortuni alle persone o danni materiali!

 Il collegamento elettrico deve essere realizzato solo dal personale qualificato che è in grado di valutare gli effetti delle variazioni di segnale su tutto l'impianto.

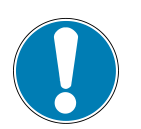

# ΝΟΤΑ

#### Alimentazione di tensione errata

Distruzione dell'elettronica integrata

- Utilizzare il prodotto esclusivamente mediante alimentatori di rete con bassa tensione di protezione (PELV).
- Provvedere a una separazione elettrica sicura della tensione di alimentazione secondo EN60204
- Non collegare o staccare il collegamento a spina sotto tensione e/o corrente.

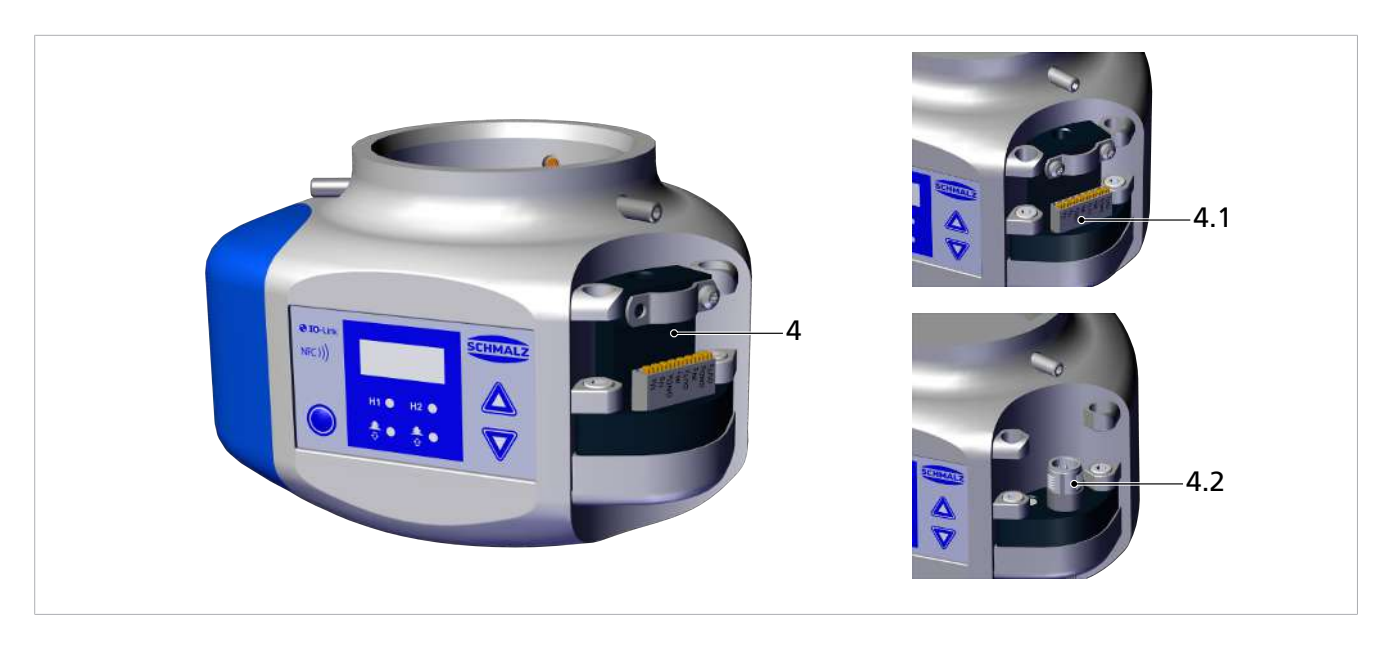

Il collegamento elettrico della CobotPump (alimentazione di tensione e la trasmissione dei segnali d'ingresso e uscita) avviene tramite l'interfaccia alla pos. (4). Può avvenire anche via cavo flessibile per le versioni di dispositivi con morsettiere (4.1) oppure con una spina M12 a 8 poli (4.2).

La tabella sotto mostra l'assegnazione pin delle connessioni elettriche nelle modalità SIO e IO-Link:

| Spina M12/<br>Morsettiera                | Pin | Simbo-<br>lo     | Funzione con SIO                           | Funzione con IO-Link  |  |
|------------------------------------------|-----|------------------|--------------------------------------------|-----------------------|--|
| ECBPi M12-8                              | 1   | U <sub>A</sub>   | Tensione di alimer                         | ntazione attuatore    |  |
| 6 5 4                                    | 2   | Us               | Tensione di alimentazione sensore          |                       |  |
| 7 8 3                                    | 3   | GND <sub>A</sub> | Peso attuatore                             |                       |  |
| 1_2                                      | 4   | IN <sub>1</sub>  | Ingresso segnale "Aspirare"                |                       |  |
| ECBPi TB-8                               | 5   | OUT <sub>2</sub> | Uscita segnale "Controllo pez-<br>zi" (H2) | Comunicazione IO-Link |  |
| C                                        | 6   | IN <sub>2</sub>  | Uscita segnale "Abbassamento"<br>IN2       |                       |  |
| UN UN UN UN UN UN UN UN UN UN UN UN UN U | 7   | GND <sub>s</sub> | Peso se                                    | ensore                |  |
|                                          | 8   | OUT <sub>3</sub> | CM (Condition Monitoring)                  |                       |  |

La CobotPump ha un'alimentazione di tensione separata per l'attuatore e il sensore, isolata internamente in modo galvanico.

La pompa, le valvole e i segnale d'ingresso "Aspirare" e "Depositare" sono alimentati attraverso la tensione di alimentazione attuatore.

I segnale di uscita vengono attivati attraverso la tensione di alimentazione sensore. In questo modo i segnali d'ingresso e uscita sono isolati galvanicamente tra di loro.

Il montaggio e lo smontaggio devono essere eseguiti solo dopo aver disinserito la tensione e la pressione. I collegamenti elettrici devono essere collegati stabilmente e fissati con la CobotPump.

La lunghezza massima del cavo di connessione deve essere 20 m.

La CobotPump può essere collegata direttamente al comando attraverso una I/O-Box.

#### Vedi a riguardo anche

Accessori [> 57]

### 8.3.2 Montaggio cavo di connessione

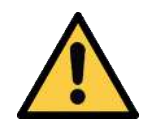

# ATTENZIONE

Intrappolamento col cavo di connessione durante il movimento del robot collaborativo.

Lesioni da intrappolamento degli arti o dei capelli.

- > Posare il cavo di connessione il più vicino possibile al braccio del robot.
- Evitare le aree di pericolo.

Montaggio del cavo di connessione alla CobotPump:

1. estrarre il "bumper" corrispondente.

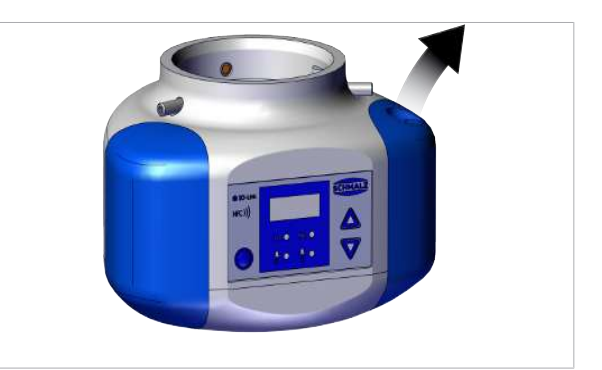

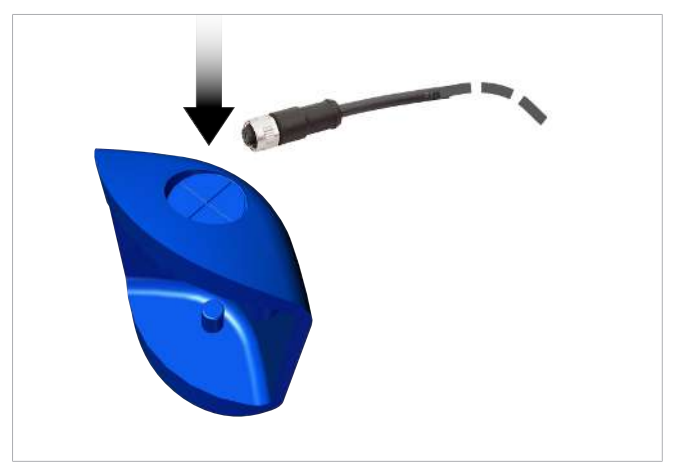

2. Posare il cavo selezionato attraverso il passaggio fino al "bumper".

3. Collegare il cavo con l'estremità libera al punto corrispondente della morsettiera o con la spina M12. Connettore M12

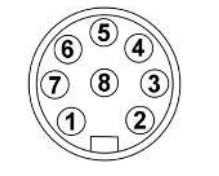

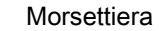

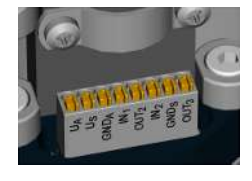

4. Fissare il bumper con il blocco di fissaggio al ECBPi.

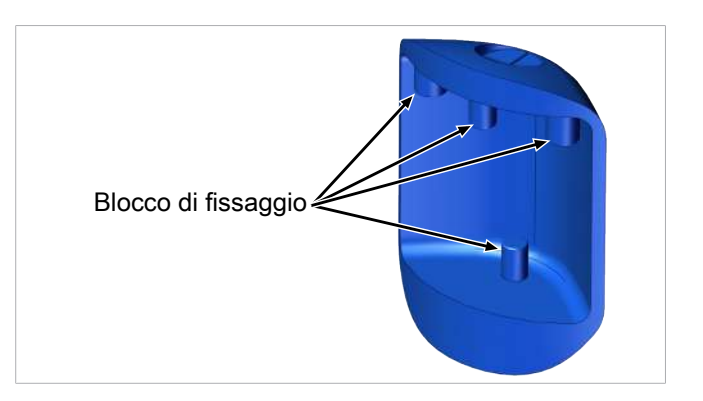

# 8.4 Messa in funzione

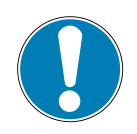

# ΝΟΤΑ

### Tipo di segnale errato nella CobotPump standard con i robot UR

Nessuna comunicazione tra la CobotPump e il comando in modalità SIO.

 L'ingresso segnale deve essere impostato in NPN (nel menu di configurazione della CobotPump con il parametro [└┘ 」]).

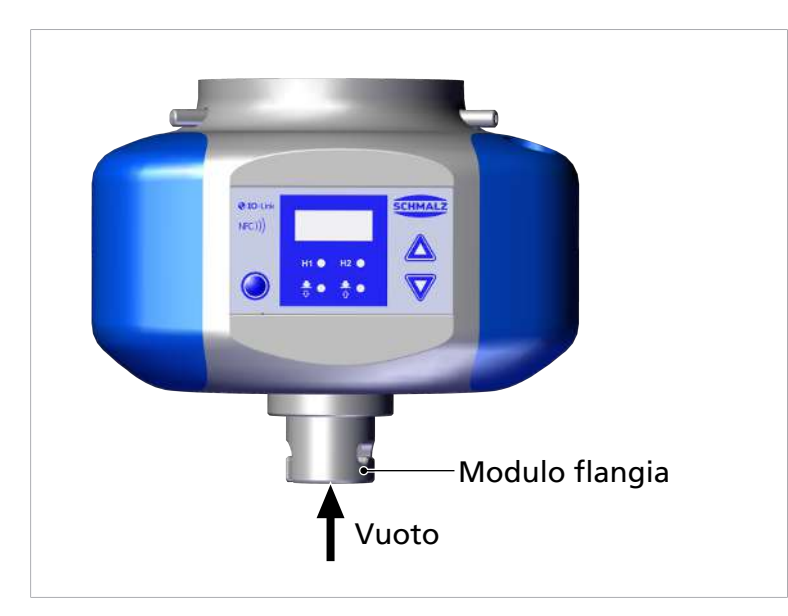

Il vuoto viene generato dalla CobotPump per mezzo del modulo flangia pos. (6) per il sistema di presa a vuoto.

Un ciclo di movimentazione tipico è suddiviso in tre fasi: aspirazione, deposito e riposo.

Per verificare se sia stato generato un livello sufficiente di vuoto, durante l'aspirazione viene controllato il valore limite H2 da un sensore del vuoto integrato.

| Fase          | Fase di commu-<br>tazione     |               | CobotPump |                                                      |  |
|---------------|-------------------------------|---------------|-----------|------------------------------------------------------|--|
|               |                               | S             | egnale    | Stato                                                |  |
| 1             | 1                             |               | IN1       | Aspirare ON                                          |  |
|               | 2                             |               | OUT2      | Vuoto > H2                                           |  |
| 2             | 3                             | <b>_</b>      | IN1       | Aspirare OFF                                         |  |
|               | 4                             |               | IN2       | Depositare ON                                        |  |
| 3             | 5                             | <b>_</b>      | OUT2      | Vuoto < (H2-h2)                                      |  |
|               | 6                             | <b>_</b>      | IN2       | Depositare OFF                                       |  |
| Cami<br>attiv | bio stato del segnale d<br>o. | a inattivo ad | Ca<br>vo  | mbio dello stato del segnale da atti-<br>a inattivo. |  |

# 9 Funzionamento

# 9.1 Preparativi

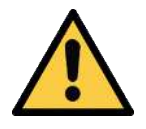

# \land AVVERTENZA

### Aspirazione di sostanze, liquidi o materiale sfuso pericolosi

Danni alla salute o alle attrezzature!

- Non aspirare mai sostanze pericolose per la salute come polvere, fumi d'olio, vapori, aerosol o similari.
- Non aspirare mai gas o sostanze aggressive come ad es. acidi, vapori acidi, liscivi, biocidi, disinfettanti e detergenti.
- > Non aspirare mai liquidi né materiale sfuso come ad es. i granulati.

Prima dell'attivazione del dispositivo devono essere prese le seguenti misure:

- 1. Verifica a vista della presenza di eventuali danni. Riparazione dei danni riscontrati oppure notifica di questi al personale di controllo.
- 2. Assicurarsi che nell'area di lavoro della macchina oppure dell'impianto siano solo delle persone autorizzate, e che non possa essere messa in pericolo nessun'altra persona mediante l'inserimento della macchina.
- 3. Assicurarsi che: in funzionamento automatico, nelle applicazioni non MRK, nessun addetto si trovi all'interno dell'area di pericolo della macchina o dell'impianto.

### 9.2 Modalità di funzionamento

Il dispositivo può funzionare in due modalità:

- Funzionamento SIO con collegamento diretto agli ingressi e alle uscite (Standard I/O = SIO)
- Funzionamento IO-Link attraverso il cavo di comunicazione (IO-Link)

Nello stato normale, il dispositivo opera sempre in modalità SIO anche se può passare in qualsiasi momento da master IO-Link alla modalità di funzionamento IO-Link e viceversa.

### 9.2.1 Modalità di funzionamento SIO

Durante il funzionamento in modalità SIO tutti i segnali di ingresso e uscita vengono collegati a un sistema di controllo direttamente o tramite scatole di collegamento intelligenti.

Oltre alle tensioni di alimentazione devono essere collegati due segnali di uscita e due d'ingresso. Il dispositivo comunica con il controllo attraverso i segnali.

La funzione di base "Aspirare" e "Depositare" e il segnale di retroazione "Controllo pezzi" possono essere quindi utilizzati:

Le funzioni di base sono:

| Ingressi                             | Uscite                                  |
|--------------------------------------|-----------------------------------------|
| Aspirare ON/OFF (IN <sub>1</sub> )   | Retroazione H2 (controllo pezzi) (OUT2) |
| Depositare ON/OFF (IN <sub>2</sub> ) | Retroazione Condition Monitoring (OUT3) |

Quando il dispositivo in modalità deposito funziona con "temporizzatore interno" può rinunciare al segnale "Depositare". In questo modo, il funzionamento è possibile su una sola porta di una scatola di collegamento configurabile (utilizzo 1xDO e 1xDI). Attraverso l'elemento di comando e di visualizzazione sono elencati i parametri a disposizione nel menu che forniscono determinate informazioni.

Le seguenti funzioni di base sono a disposizione in modalità SIO:

- Valore del vuoto attuale
- Indicazioni di errore e avvertimento
- Indicatore di stato del sistema
- Accesso a tutti parametri
- Contatore

In modalità SIO non sono disponibili le seguenti funzioni o meglio sono disponibili solo limitatamente attraverso l'uscita OUT3:

- Condition Monitoring (CM)
- Energy Monitoring (EM)
- Predictive Maintenance (PM)

### 9.2.2 Modalità IO-Link

In modalità IO-Link (comunicazione digitale), è necessario collegare direttamente con un sistema di comando o tramite scatole di collegamento solo le tensioni di alimentazione e la linea di comunicazione. La CobotPump può essere programmata a distanza nella modalità IO-Link.

Il collegamento della CobotPump tramite IO-Link mette a disposizione, oltre alla funzioni di base, anche le seguenti funzioni:

- Selezione dei Production-Setup-Profile
- Indicazioni di errore e avvertimento
- Display di stato del sistema
- accesso a tutti parametri
- Condition Monitoring
- Energy Monitoring
- Predictive Maintenance

In questo modo è possibile leggere, modificare e scrivere nuovamente nella CobotPump tutti i parametri modificabili direttamente mediante il sistema di comando superiore.

La valutazione degli eventi di Condition Monitoring ed Energy-Monitoring consente di trarre conclusioni sul ciclo di movimentazione attuale ed effettuare analisi di tendenza.

La CobotPump supporta la revisione IO-Link 1.1 con dati di ingresso da 4 byte e dati di uscita da 2 byte.

Lo scambio dei dati di processo tra master IO-Link e la CobotPump avviene ciclicamente. Lo scambio dati dei parametri (dati aciclici) avviene attraverso il programma utente nel sistema di comando mediante moduli di comunicazione.

# 10 Manutenzione

# 10.1 Sicurezza

I lavori di manutenzione devono essere eseguiti solo da personale specializzato.

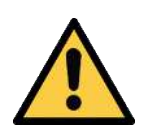

# **AVVERTENZA**

### Pericolo d'infortunio attraverso manutenzione o riparazione errata

 Dopo ogni intervento di manutenzione o di eliminazione dei guasti è necessario controllare il corretto funzionamento del prodotto, in particolare dei dispositivi di sicurezza.

L'apertura della CobotPump danneggia gli adesivi "tested". Ciò comporta la decadenza dei diritti di garanzia di fabbrica!

# 10.2 Pulizia dispositivo

- 1. Eliminare le tracce di sporco esterne con un panno morbido umido e liscivia di sapone (max. 60 °C).
- 2. Prestare attenzione che l'alloggiamento e il sistema di controllo non vengano impregnati di liscivia di sapone.

# 10.3 Pulizia del setaccio

Nell'apertura per il vuoto della CobotPump si trova un filtro a pressione. Nel filtro possono depositarsi polveri, trucioli e altri materiali solidi.

• In caso di riduzione sensibile delle prestazioni, pulire con un pennello.

In caso di sporco eccessivo inviare la CobotPump per le riparazioni a Schmalz (sostituzione a pagamento del filtro sporco).

### 10.4 Sostituzione del dispositivo con server programmazione

Il protocollo IO-Link contiene un automatismo per l'acquisizione dei dati del dispositivo. Con questo meccanismo identificato come Data Storage il master IO-Link riflette tutti i parametri di impostazione dell'apparecchio in una memoria propria non volatile. Sostituendo un apparecchio con uno nuovo dello stesso tipo, i parametri di impostazione del vecchio apparecchio vengono salvati automaticamente dal master nel nuovo apparecchio.

- ✓ Il dispositivo funziona con un master IO-Link revisione 1.1 o superiore.
- ✓ La funzione Data Storage è attivata nella configurazione della porta IO-Link.
- Assicurarsi che: il nuovo dispositivo **prima** del collegamento al master IO-Link sia con le impostazioni di fabbrica. Se necessario, ripristinare le impostazioni di fabbrica del dispositivo.
- ⇒ L'esecuzione dei parametri del dispositivo nel master avviene automaticamente quando questo è programmato con uno strumento di configurazione IO-Link.
- ⇒ Le modifiche ai parametri eseguite nel menu utente del dispositivo o tramite NFC vengono eseguite automaticamente nel master.

Le modifiche ai parametri eseguite dal programma di controllo SPS con l'ausilio di un modulo funzioni, **non** vengono trasmesse automaticamente nel master.

 Trasmissione manuale dei dati: Dopo la modifica dei parametri desiderati, eseguire un accesso scrittura ISDU al parametro "System Command" [0x0002] con il comando "Force upload of parameter data into the master" (valore 0x05) (Data Dictionary).

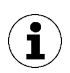

Per non perdere nessun dato durante la sostituzione del dispositivo è necessario utilizzare la funzione del server di parametrizzazione masterIO-Link .

# 11 Garanzia

Per la CobotPump concediamo una garanzia secondo quanto stabilito nelle condizioni generali di vendita e di fornitura. Lo stesso vale per i pezzi di ricambio, purché si tratti di ricambi originali forniti da noi.

Non ci assumiamo alcuna responsabilità per danni causati dall'impiego di pezzi di ricambio o accessori diversi da quelli originali.

Per garantire il corretto funzionamento della CobotPump e mantenere valida la garanzia è essenziale utilizzare i pezzi di ricambio originali.

Dalla garanzia sono escluse tutte le parti soggette ad usura.

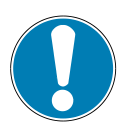

# ΝΟΤΑ

### Utilizzo di pezzi di ricambio non originali.

Anomalie di funzionamento o danni materiali.

 Utilizzare solo pezzi di ricambio originali J. Schmalz. In caso contrario decade la garanzia.

# 12 Pezzi di ricambio e parti soggette ad usura, accessori

# 12.1 Pezzi di ricambio e parti soggette ad usura

I lavori di manutenzione devono essere eseguiti solo da personale specializzato.

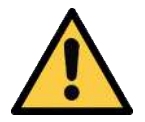

### **AVVERTENZA**

# Pericolo d'infortunio attraverso manutenzione o riparazione errata

 Dopo ogni intervento di manutenzione o di eliminazione dei guasti è necessario controllare il corretto funzionamento del prodotto, in particolare dei dispositivi di sicurezza.

Nella lista seguente sono elencati i principali pezzi di ricambio e le parti soggette ad usura.

| Denominazione   | N. articolo    | Art                     |  |
|-----------------|----------------|-------------------------|--|
| Bumper 1        | 10.03.01.00317 | U                       |  |
| Bumper 2        | 10.03.01.00318 | U                       |  |
| Spina filettata | 20.05.07.00138 | R                       |  |
| Legenda:        | R              | Pezzo di ricambio       |  |
|                 | U              | Parte soggetta ad usura |  |

### 12.2 Accessori

| Denominazione | N. Art. |
|---------------|---------|
|               |         |

Montaggio lato robot Piastra flangia per l'applicazione con robot (per UR 3,5,10 – KUKA iiwa 7,14)<sup>1</sup> 10.03.01.00313 Piastra flangia per l'applicazione con robot (per YASKAWA, Motoman HC10)<sup>2</sup> 10.03.01.00357 Piastra flangia per l'applicazione con robot (per RETHINK Sawyer senza ClickSmartA-10.03.01.00358 dapter)<sup>3</sup> Piastra flangia per l'applicazione con robot (per RETHINK Sawyer con ClickSmartA-10.03.01.00373 dapter) Piastra flangia per l'applicazione con robot (per FANUC, CR-Serie) 10.03.01.00390 Piastra flangia per l'applicazione con robot (per YASKAWA, Motoman HC10, con in-10.03.01.00357 casso per passaggio cavi)\*\* Montaggio lato aspirazione Piastra flangia per l'applicazione con robot (universale con filettatura interna G1/4") 10.03.01.00379 Modulo flangia VEE-QCM 30 (interfaccia VEE) 10.01.36.00121 Cavo di connessione e distributore Cavo di connessione ASK B-M12-8 5000 K-8P (universale) 21.04.05.00079 Cavo di connessione ASK B-M12-8 280 WB-M8-8 (per UR 3,5,10) 21.04.05.00350 Cavo di connessione ASK B-12-8 220 WS-M12-8 (per RETHINK Sawyer con ClickSmar-21.04.05.00368 tAdapter) Cavo di connessione ASV ECBPi WS-M8-8 WS-M8-3 (per KUKA iiwa 7,14, MF elettr.) 21.04.05.00361 Cavo di connessione ASV ECBPi WS-M8-8 WS-M8-4 (per KUKA iiwa 7,14, MF pneum.) 21.04.05.00362 <sup>1</sup> secondo ISO 9409-1 diametro circonferenza parziali, d1, serie 2, 50 mm

<sup>2</sup> secondo ISO 9409-1 diametro circonferenza parziali, d1, serie 1, 63mm

<sup>3</sup> secondo ISO 9409-1 diametro circonferenza parziali, d1, serie 1, 40mm

Gli accessori qui indicati rappresentano un'istantanea della situazione attuale al momento della redazione del manuale di istruzioni. Per una panoramica aggiornata di tutti gli accessori per la CobotPump visitare il sito www.schmalz.com

# 13 Eliminazione dei guasti

# 13.1 Messaggi di errore modalità SIO

In modalità SIO vengono visualizzati i messaggi di errore della CobotPump.

|      | oprogaziona                                                                       |
|------|-----------------------------------------------------------------------------------|
| to   |                                                                                   |
| EO I | Errore elettronica - Archivio dati interno - EEPROM                               |
| E03  | Impostazione origine del sensore del vuoto al di fuori della tolleranza           |
| EOS  | Tensione di alimentazione attuatore U <sub>A</sub> troppo bassa o non disponibile |
| EON  | Tensione di alimentazione U <sub>s</sub> troppo bassa                             |
| EOB  | Errore di comunicazione IO-Link                                                   |
| E 15 | Cortocircuito OUT <sub>2</sub>                                                    |
| E 13 | Cortocircuito OUT <sub>3</sub>                                                    |
| E IS | Tensione di alimentazione attuatore U <sub>A</sub> troppo alta                    |
| ΕIΠ  | Tensione di alimentazione U <sub>s</sub> troppo alta                              |
| F    | Sovrappressione nel circuito di vuoto                                             |

# Codice visualizza- Spiegazione

L'errore  $\Box$  | rimane sul display dopo essere stato visualizzato per una volta.

 Per eliminare l'errore bisogna ripristinare il sistema in base alle impostazioni di fabbrica con la funzione o il parametro [¬ ∈ ⊆] del menu di configurazione.

Se dopo l'attivazione delle tensioni l'errore E01 dovesse persistere, allora sarà necessario sostituire il dispositivo.

# 13.2 Messaggi di errore e avvisi in modalità IO-Link

IO-Link trasmette le avvertenze e gli errori. Vengono ricevuti dal livello superiore del comando e poi elaborati e valutati.

Gli avvisi vengono messi a disposizione solo via IO-Link.

In modalità IO-Link gli errori vengono visualizzati in vari modi:

- Messaggio di errore sul display
- Nel comando con il sistema di visualizzazione stato del sistema
- Nel comando con gli avvisi.

La seguente tabella illustra i valori limite delle tensioni di alimentazione con i relativi messaggi di errore e la codifica colori del sistema di visualizzazione stato.

| Tensione in volt | Errore                                                | Visualizzazione<br>in IO-Link |
|------------------|-------------------------------------------------------|-------------------------------|
| 26,4             | Sovratensione E17                                     | rosso                         |
| 25,8             | Avvertimento CM tensione al di fuori del campo valido | giallo                        |
|                  | Campo di tensione ottimale                            | verde                         |
| 21,1             | Avvertimento CM tensione al di fuori del campo valido | giallo                        |
| 20,9             | Sottotensione E07                                     | rosso                         |

Il valore limite ha un'isteresi di 0,2 volt.

Sotto i 18 Volt U<sub>s</sub> la pompa viene spenta.

 Bit
 Evento

 0
 Nessun avviso

 1
 Superato valore limite impostato t-1 per tempo di evacuazione

 2
 Superato valore limite impostato -L- per perdita

La seguente tabella illustra i codici degli avvisi di Condition Monitoring:

|   | Superato valore initite impostato e i per tempo di evacuazione     |
|---|--------------------------------------------------------------------|
| 2 | Superato valore limite impostato -L- per perdita                   |
| 3 | Valore limite H1 non raggiunto                                     |
| 4 | Pressione dinamica > (H2-h2) e < H1                                |
| 5 | Tensione di alimentazione U <sub>s</sub> fuori dal campo di lavoro |
| 6 | Tensione di alimentazione U <sub>A</sub> fuori dal campo di lavoro |
| 7 | Temperatura superiore a 50°C                                       |

Codici errore visualizzati:

| Codice | Descrizione                                                    |
|--------|----------------------------------------------------------------|
| E01    | Errore sistema elettronico – archivio dati interno             |
| E02    | Errore sistema elettronico – comunicazione interna             |
| E03    | Impostazione origine sensore del vuoto oltre ±3%               |
| E05    | Tensione di alimentazione U <sub>A</sub> troppo bassa          |
| E07    | Tensione di alimentazione U <sub>s</sub> troppo bassa          |
| E08    | Errore di comunicazione IO-Link                                |
| E15    | Tensione di alimentazione attuatore U <sub>A</sub> troppo alta |
| E17    | Tensione di alimentazione U <sub>s</sub> troppo alta           |

• Per resettare l'errore E01 spegnere le tensioni di alimentazione.

Se dopo l'attivazione delle tensioni l'errore E01 dovesse persistere, allora sarà necessario sostituire il dispositivo.

# 13.3 Eliminazione guasti

### **Errore generale**

| Guasto                                                             | Possibile causa                                            | Rimedio                                                                                                    |
|--------------------------------------------------------------------|------------------------------------------------------------|----------------------------------------------------------------------------------------------------|
| La CobotPump non reagisce                                          | Nessuna alimentazione di ten-<br>sione nell'attuatore      | <ul> <li>Verificare il collegamento<br/>elettrico e l'assegnazione dei<br/>pin.</li> </ul>                                                      |
|                                                                    | Il tipo di segnale non corrispon-<br>de a quello del robot | <ul> <li>Impostazione del tipo di se-<br/>gnale corretto PNP o NPN.</li> <li>(Nel menu di configurazione<br/>con il parametro [ヒ님 ])</li> </ul> |
| Il livello del vuoto non viene<br>raggiunto o il vuoto viene crea- | Setaccio sporco                                            | <ul> <li>Pulire il setaccio o lasciarlo<br/>sostituire a Schmalz</li> </ul>                                                                     |
| to troppo lentamente                                               | Perdita nel sistema di presa a<br>vuoto                    | <ul> <li>Controllare e , se necessario,<br/>sostituire il sistema di presa a<br/>vuoto</li> </ul>                                               |
| Impossibile trattenere il carico<br>utile                          | Livello di vuoto troppo basso                              | <ol> <li>Incrementare il livello di vuo-<br/>to.</li> </ol>                                                                                     |
|                                                                    |                                                            | <ol> <li>Controllare la perdita del si-<br/>stema e, se necessario, ripa-<br/>rare.</li> </ol>                                                  |
|                                                                    | Ventosa a vuoto troppo piccola                             | <ul> <li>Selezionare una ventosa più<br/>grande</li> </ul>                                                                                      |
| Il display visualizza il codice di errore                          | Vedere tabella "codici di errore"                          | _                                                                                                    |

# Errore in modalità IO-Link

| Guasto                        | Possibile causa                              | Rimedio                                                                                                    |
|-------------------------------|----------------------------------------------|----------------------------------------------------------------------------------------------------|
| Nessuna comunicazione IO-Link | Collegamento elettrico errato                | <ul> <li>Verificare il collegamento<br/>elettrico e l'assegnazione dei<br/>pin.</li> </ul>                                      |
|                               | Master non configurato corret-<br>tamente    | <ul> <li>Verificare la configurazione<br/>del master. Impostare la por-<br/>ta di IO-Link.</li> </ul>                           |
|                               | Il collegamento tramite IODD<br>non funziona | <ul> <li>Verificare l'IODD corretto</li> </ul>                                                                                  |
|                               | Tipo di segnale errato per il ro-<br>bot UR  | <ul> <li>Impostare il tipo di segnale<br/>su NPN (nel menu di configu-<br/>razione tramite il parametro<br/>[ヒ님 i]).</li> </ul> |

# 14 Smaltimento dispositivo

- 1. Dopo la sostituzione o la messa fuori servizio il prodotto deve essere smaltito come da istruzioni.
- 2. Osservare le direttive nazionali e gli obblighi di legge per lo smaltimento e la riduzione dei rifiuti.

| Componente    | Materiale                                               |
|---------------|---------------------------------------------------------|
| Alloggiamento | Resina del vuoto PUR                                    |
| Bumper 1 e 2  | Elastomero                                              |
| Parti interne | Leghe di alluminio, ottone, acciaio inox, POM, silicone |
| Guarnizioni   | NBR                                                     |
| Lubrificanti  | senza silicone                                          |
| Viti          | Acciaio zincato                                         |

# **15** Appendice

### Vedi a riguardo anche

■ ECBPI\_CobotPump\_ Data Dictionary\_00.PDF [▶ 67]

# 15.1 Impostazioni di fabbrica

| Simbo-<br>lo | Funzione                                 | Impostazioni di fabbrica per il Production-Setup-<br>Profil P-0 |
|--------------|------------------------------------------|-----------------------------------------------------------------|
| H-           | Valore limite H1                         | 550 mbar                                                        |
| Н-5          | Valore limite H2                         | 400 mbar                                                        |
| h-2          | lsteresi h2                              | 20 mbar                                                         |
| ЕРГ          | Tempo di abbassamento                    | 2,0 s                                                           |
| υΠι          | Unità a vuoto                            | $-egin{array}{c} -eta eta,$ unità del vuoto in mbar             |
| £9o          | Tipo di segnale                          | 우 <sub>고</sub> 우, PNP-commutabile                               |
| Fb I         | Tipo di segnale                          | 우 <sub>ㅁ</sub> 우, PNP-commutabile                               |
| ctr          | Funzione di regolazione                  |                                                                 |
| bLo          | Funzione di abbassamento                 | $ \in$ $-$ , depositar tramite comando esterno                  |
| dPy          | Display                                  | 5는러 orientamento Visualizzazione del display non<br>ruotata     |
| Ріп          | Codice PIN                               | $\Box\Box\Box$ , nessun blocco di accesso attivo                |
|              | Valore perdita                           | 250 mbar/s                                                      |
| F - 1        | Tempo di evacuazione                     | 1 s                                                             |
| 0-2          | Configurazione uscita OUT2               | □□ (normally open)                                              |
| o - 3        | Configurazione uscita OUT3               | □□ (normally open)                                              |
| dLY          | Tempo di attesa disinserimento di<br>o-2 | 10 ms                                                           |
| 967          | Rotazione display                        | SEd                                                             |
| Eco          | Modalità ECO                             | oFF                                                             |

Importante per la modalità IO-Link Production-Setup-Profile P-1 fino a P-3 hanno come impostazioni di fabbrica di P-0 hanno impostazioni variabili (> vedi cap. Data Dictionary) in allegato.

### Vedi a riguardo anche

ECBPI\_CobotPump\_ Data Dictionary\_00.PDF [> 67]

# 15.2 Panoramica simboli dell'indicatore

### 15.2.1 Visualizzazione dei 7 segmenti nel menu di base

| Simbo-<br>lo | Funzione          | Nota                                                                                    |
|--------------|-------------------|-----------------------------------------------------------------------------------------|
| H-           | Valore limite H1  | Valore di disinserimento della funzione regolazione                                     |
| SPE          | Potenza, velocità | Indica il valore percentuale della capacità pompa in modalità<br>SIO                    |
| H-5          | Valore limite H2  | Valore inserimento uscita segnale "Controllo pezzi" (con configurazione dell'uscita NO) |

| Simbo-<br>lo | Funzione                              | Nota                                                                     |
|--------------|---------------------------------------|--------------------------------------------------------------------------|
| h-2          | lsteresi h2                           | Isteresi uscita segnale "Controllo pezzi"                                |
| ЕРГ          | Tempo di ventilazione                 | Impostazione del tempo di ventilazione per il deposito tem-<br>porizzato |
| cAL          | Impostazione origine (cali-<br>brate) | Taratura del sensore del vuoto, punto di origine = pressione<br>ambiente |

# 15.2.2 Visualizzazione dei 7 segmenti nel menu di configurazione

| Simbo-<br>lo | Funzione                                                                  | Nota                                                                                                    |
|--------------|---------------------------------------------------------------------------|----------------------------------------------------------------------------------------------------|
| ctr          | Funzione risparmio energeti-<br>co e funzione di regolazione<br>(control) | <ul> <li>per il passaggio dalla funzione di regolazione e regolazione di velocità</li> <li>solo in modalità SIO (viene nascosto nella modalità IO-<br/>tinta)</li> </ul> |
|              |                                                                           |                                                                                                    |
| 00           | Attivazione della funzione<br>regolazione                                 | Regolazione numero di giri                                                                                                    |
| oFF          | Disattivazione funzione re-<br>golazione                                  | <ul><li>Aspirazione continua</li><li>Regolazione velocità</li></ul>                                                                                                    |
|              | Livello di perdita                                                        | $- igslash ^-$ impostazione della perdita massima ammessa in mbar/s                                                                                                    |
| E - 1        | Tempo di evacuazione                                                      | Tempo di evacuazione massimo ammesso regolabile in milli-<br>secondi (ms)                                                                                                |
| bLo          | Funzione di deposito (blow<br>off)                                        | Menu per la configurazione della funzione di deposito                                                                                                    |
| - E -        | Deposito a comando esterno                                                | La valvola "Depositare" viene comandata direttamente dall'ingresso segnale.                                                                                              |
|              | Deposito a comando interno<br>temporizzato                                | All'uscita dallo stato di funzionamento "Aspirare", la valvola<br>"Depositare" viene comandata automaticamente per il tem-<br>po impostato.                              |
| E-F          | Deposito a comando esterno<br>temporizzato                                | L'impulso di deposito viene comandato esternamente attra-<br>verso l'ingresso "Deposito". (attivato esternamente, regola-<br>bile a tempo)                               |
| SSE          | SoftStart                                                                 | La corrente d'ingresso viene mantenuta a circa 600 mA e<br>quindi la pompa non viene attivata al 100% ma al 30% e poi<br>passa la 90% in circa 400 ms.                   |
| 0-2          | Uscita segnale 2                                                          | Configurazione uscita segnale 2                                                                                                    |
| o - 3        | Uscita segnale 3                                                          | Configurazione uscita segnale 3                                                                                                    |
| по           | Contatto di chiusura (nor-<br>mally open)                                 | Impostazione dell'uscita segnale come contatto normalmen-<br>te chiuso                                                                                                   |
|              | Contatto normalmente chiu-<br>so (normally closed)                        | Impostazione dell'uscita segnale come contatto aperto                                                                                                    |
| 691          | Funzione transitoria degli in-<br>gressi                                  | Passaggio NPN/PNP per gli ingressi                                                                                                    |
| E90          | Funzione transitoria delle<br>uscite                                      | Passaggio NPN/PNP per le uscite                                                                                                    |
| PnP          | Tipo di segnale PNP                                                       | Tutti i segnali di ingresso e di uscita sono a commutazione<br>PNP (ingresso/uscita on = 24 V)                                                                           |

| Simbo- | Funzione                           | Nota                                                                                          |
|--------|------------------------------------|-----------------------------------------------------------------------------------------------|
|        | Tipo di segnale NPN                | Tutti i segnali di ingresso e di uscita sono a commutazione<br>NPN (ingresso/uscita on = 0 V) |
| UN I   | Unità vuoto (unit)                 | Unità vuoto visualizzata sul display                                                          |
| - 6A   | Valore di vuoto in mbar            | L'unità dei valori di vuoto indicati è mbar.                                                  |
| - PA   | Valore di vuoto in kPa             | L'unità dei valori di vuoto indicati è kPa.                                                   |
| – ,H   | Valore di vuoto in Hg              | Il valore del vuoto visualizzato è in inchHg                                                  |
| PS ,   | Valore di vuoto in psi             | Il valore del vuoto visualizzato in psi.                                                      |
| dLY    | Ritardo di disinserimento          | Impostazione del ritardo di disinserimento di OUT <sub>2</sub>                                |
| dPy    | Display                            | Parametro per la rotazione della visualizzazione del display                                  |
| SEd    | Impostazione display stan-<br>dard | Orientamento della visualizzazione del display non ruotata (standard)                         |
| гоЕ    | Orientamento display ruota-<br>to  | Orientamento della visualizzazione del display ruotata di 180°                                |
| Eco    | Modalità ECO                       | Impostazione dell'ECO-Mode                                                                    |
| oFF    | Nessuna modalità ECO               | Modalità ECO disattivata – display permanentemente acceso                                     |
| Lo     | Display dimmerizzato               | La luminosità del display viene ridotta del 50%.                                              |
| ОП     | Modalità ECO on                    | Attivata la modalità ECO – il display si spegne.                                              |
| P In   | Codice PIN                         | Immissione del codice PIN per l'abilitazione dello sblocco                                    |
| Loc    | Menù bloccato (lock)               | Dopo l'immissione di un codice PIN errato la tastiera rimane bloccata                         |
|        | Menò sbloccato (unlock)            | l tasti e i menu sono abilitati.                                                              |
| -65    | "Clear all" (reset)                | Ripristino dei valori di fabbrica                                                             |

### 15.2.3 Visualizzazione dei 7 segmenti nel menu di sistema:

| Simbo-<br>lo | Funzione               | Nota                                                                 |
|--------------|------------------------|----------------------------------------------------------------------|
|              | Contatore 1 (counter1) | Contatore per cicli di aspirazione(ingresso segnale "Aspira-<br>re") |
| cc2          | Contatore 2 (counter2) | Visualizza il tempo di funzionamento della pompa in ore              |
| Soc          | Versione software      | Visualizza la versione software attuale                              |
| Art          | Numero articolo        | Viene visualizzato il n. art.                                        |
| Sor          | Numero di serie        | Vine visualizzato il n. serie.                                       |

### 15.3 Dichiarazione di conformità

### 15.3.1 Dichiarazione di conformità CE

Der Hersteller Schmalz bestätigt, dass das in dieser Betriebsanleitung beschriebene Produkt CobotPump ECBPi folgende einschlägige EU-Richtlinien erfüllt:

| 2014/30/UE | Compatibilità elettromagnetica |
|------------|--------------------------------|
| 2011/65/UE | Direttiva RoHS                 |

Sono state applicate le seguenti norme armonizzate:

| EN ISO 12100       | Sicurezza delle macchine - Principi generali di progettazione - Valutazione e riduzione dei rischi                                                             |
|--------------------|----------------------------------------------------------------------------------------------------|
| EN ISO 10218-2     | Robot industriali - Requisiti di sicurezza - Parte 2: Sistemi robot e integrazio-<br>ne                                                                        |
| EN 61000-6-1       | Compatibilità elettromagnetica – Immunità                                                                                                    |
| EN 61000-6-2+AC    | Compatibilità elettromagnetica (EMS) - Parte 6-2: Norme di base - Resistenza alle interferenze per campi industriali                                           |
| EN 61000-6-3+A1+AC | Compatibilità elettromagnetica (EMS) - Parte 6-3: Norme specifiche di base -<br>Interferenze per aree residenziali, commerciali, industriali e piccole aziende |
| EN 61000-6-4+A1    | Compatibilità elettromagnetica Parte 6-4: Norme di base - Trasmissione guasti per campi industriali                                                            |
| EN IEC 63000       | Documentazione tecnica per la valutazione dei dispositivi elettrici ed elettro-<br>nici rispetto alla limitazione da materiali pericolosi                      |

Sono state applicate le seguenti norme e specifiche tecniche:

EN ISO 9409-1 Robot industriali - interfaccia meccanici - Parte 1: Piastre

La dichiarazione di conformità CE valida al momento della consegna, viene fornita con il prodotto oppure è disponibile online. Le norme e le direttive qui menzionate rispecchiano la situazione al momento della omento della pubblicazione del manuale di funzionamento e delle istruzioni per il montaggio.

### 15.3.2 Conformità UKCA

 $(\mathbf{i})$ 

Il fabbricante Schmalz conferma che il prodotto descritto in questo manuale d'uso soddisfa le seguenti direttive UK:

| 2016 | Electromagnetic Compatibility Regulations                                                                     |
|------|----------------------------------------------------------------------------------------------------|
| 2012 | The Restriction of the Use of Certain Hazardous Substances in Electrical and Electronic Equipment Regulations |

Sono state applicate le seguenti norme armonizzate:

| EN ISO 12100       | Sicurezza delle macchine - Principi generali di progettazione - Valutazione e<br>riduzione dei rischi                                                          |
|--------------------|----------------------------------------------------------------------------------------------------|
| EN ISO 10218-2     | Robot industriali - Requisiti di sicurezza - Parte 2: Sistemi robot e integrazio-<br>ne                                                                        |
| EN 61000-6-1       | Compatibilità elettromagnetica – Immunità                                                                                                    |
| EN 61000-6-2+AC    | Compatibilità elettromagnetica (EMS) - Parte 6-2: Norme di base - Resistenza<br>alle interferenze per campi industriali                                        |
| EN 61000-6-3+A1+AC | Compatibilità elettromagnetica (EMS) - Parte 6-3: Norme specifiche di base -<br>Interferenze per aree residenziali, commerciali, industriali e piccole aziende |
| EN 61000-6-4+A1    | Compatibilità elettromagnetica Parte 6-4: Norme di base - Trasmissione guasti per campi industriali                                                            |
| EN IEC 63000       | Documentazione tecnica per la valutazione dei dispositivi elettrici ed elettro-<br>nici rispetto alla limitazione da materiali pericolosi                      |
| EN ISO 9409-1      | Robot industriali - interfaccia meccanici - Parte 1: Piastre                                                                                                   |

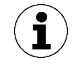

La dichiarazione di conformità (UKCA) valida al momento della consegna, viene fornita con il prodotto oppure è disponibile online. Le norme e le direttive qui menzionate rispecchiano la situazione al momento della pubblicazione del manuale di funzionamento e delle istruzioni per il montaggio.

# IO-Link Data Dictionary

-

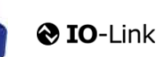

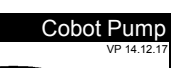

SCHMALZ

| J-Link implementation |  |                     |  |  |  |  |  |  |
|-----------------------|--|---------------------|--|--|--|--|--|--|
|                       |  | IO-Link Version 1.1 |  |  |  |  |  |  |
| Vendor ID             |  | 234 (0x00EA)        |  |  |  |  |  |  |
| Device ID             |  | 100310 (0x0187D6)   |  |  |  |  |  |  |
| SIO-Mode              |  | Yes                 |  |  |  |  |  |  |
| Baudrate              |  | 38.4 kBd (COM2)     |  |  |  |  |  |  |
| Minimum cycle time    |  | 3.4 ms              |  |  |  |  |  |  |
| Processdata input     |  | 4 byte              |  |  |  |  |  |  |
| Processdata output    |  | 2 byte              |  |  |  |  |  |  |
|                       |  |                     |  |  |  |  |  |  |

| Process Data     |                              |      |        |            |                                                                                                    |                                                                                                    |  |  |  |
|------------------|------------------------------|------|--------|------------|----------------------------------------------------------------------------------------------------|----------------------------------------------------------------------------------------------------|--|--|--|
| Process Data In  | Name                         | Bits | 4<br>e | Acc<br>ess |                                                                                                    | Remark                                                                                                    |  |  |  |
|                  | Signal H2 (part present)     | 0    | n      | ro         | Vacu                                                                                                    | uum is over H2 & not yet under H2-h2                                                                                                    |  |  |  |
|                  | Signal H1 (in Control range) | 1    | n      | ro         | Vacu                                                                                                    | uum value wthin In setpoint area (only in setpoint mode)                                                                                                    |  |  |  |
|                  | control mode                 | 2    | n      | ro         | 1 = S<br>0 = s                                                                                                    | Speed demand<br>setpoint for control                                                                                                    |  |  |  |
|                  | CM-Autoset acknowledged      | 3    | n      | ro         | Ackn                                                                                                    | nowledge that the Autoset function has been completed                                                                                                    |  |  |  |
| PD In Byte 0     | EPC-Select acknowledged      | 4    | n      | ro         | Ackn<br>Selec<br>0 - E<br>1 - ot                                                                                                    | nowledge that EPC values 1 and 2 have been switched according to EPC-<br>sct:<br>=PC-Select = 00<br>therwise                                                                                                    |  |  |  |
|                  | Signal H3 (part detached)    | 5    | n      | ro         | The p                                                                                                    | part has been detached after a suction cycle                                                                                                    |  |  |  |
|                  | Device status                | 76   | n      | ro         | 00 - [<br>01 - [<br>10 - [<br>11 - [                                                                                                    | [green] Device is working optimally<br>(yellow) Device is working but there are warnings<br>[orange] Device is working but there are severe warnings<br>[red] Device is not working property                                                                                                    |  |  |  |
| PD In Byte 1     | EPC value 1                  | 70   | n      | ro         | EPC<br>Holds<br>(see                                                                                                    | 2 value 1 (byte)<br>38 bit value as selected by EPC-Select<br>9 PD Out Byte 0)                                                                                                    |  |  |  |
| PD In Byte 2     | EPC value 2, high-byte       | 70   | n      | ro         | EPC                                                                                                    | C value 2 (word)                                                                                                    |  |  |  |
| PD In Byte 3     | EPC value 2, low-byte        | 70   | n      | ro         | (see                                                                                                    | a PD Out Byte 0)                                                                                                    |  |  |  |
| Process Data Out | Name                         | Bits | 4<br>e | Acc<br>ess |                                                                                                    | Remark                                                                                                    |  |  |  |
|                  | Vacuum                       | 0    | v      | wo         | Vacu                                                                                                    | uum on/off                                                                                                    |  |  |  |
|                  | Drop-off                     | 1    | v      | wo         | Activ                                                                                                    | vate Drop-off                                                                                                    |  |  |  |
|                  | control mode                 | 2    |        |            | 1 = S<br>0 = s                                                                                                    | Speed demand<br>setpoint for control                                                                                                    |  |  |  |
|                  | CM Autoset                   | 3    | v      | wo         | Perfo                                                                                                    | form CM Autoset function                                                                                                    |  |  |  |
|                  |                              |      |        |            | Selec                                                                                                    | ect the function of EPC values 1 and 2 in PD In                                                                                                    |  |  |  |
| PD Out Byte 0    | EPC-Select                   | 54   | v      | wo         | (cont<br>EPC<br>EPC<br>1:<br>EPC<br>2:<br>EPC<br>3:<br>EPC<br>EPC                                                                                         | Value 1 = actual power in %         Value 2 = System vacuum (1 mbar)         Value 2 = System vacuum (1 mbar)         Value 2 = Evacuation time t1 (1 msec)         Value 2 = Laskage of last suction cycle (1 mbar/sec) max. 255 mbar         Value 2 = Last measured free-flow vacuum (1 mbar)         Value 1 = Primary supply voltage (0.1 Volt) max.25,5V         Value 2 = Energy consumption of last suction cycle (Ws)                                                                                                    |  |  |  |
| PD Out Byte 0    | EPC-Select Profile-Set       | 54   | v      | wo         | (cont<br>6)<br>EPC<br>1:<br>EPC<br>2:<br>EPC<br>2:<br>EPC<br>3:<br>EPC<br>3:<br>EPC<br>EPC<br>Selet<br>(cont<br>0: Ac<br>1: Ac<br>2: Ac<br>3: Ac<br>3: Ac | Value 1 = actual power in %<br>2 value 2 = System vacuum (1 mbar)<br>2 value 2 = System vacuum (1 mbar)<br>2 value 2 = System vacuum (1 mbar)<br>2 value 2 = Evacuation time t1 (1 msec)<br>2 value 2 = Last measured free-flow vacuum (1 mbar)<br>2 value 2 = Last measured free-flow vacuum (1 mbar)<br>2 value 2 = L |  |  |  |

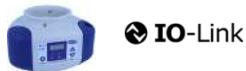

J. Schmalz GmbH Johannes-Schmalz-Str. 1, D 72293 Glatten T: +49 7443 2403-0 schmalz@schmalz.de

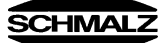

| ISDU<br>(all ISDL | II ISDUs use subindex 0 only) |           |               |                         |            |                                 |     |                          |                                                                                                    |  |  |
|-------------------|-------------------------------|-----------|---------------|-------------------------|------------|---------------------------------|-----|--------------------------|----------------------------------------------------------------------------------------------------|--|--|
| ISDU              | Index                         | Subindex  | Display       | Parameter               | Data width | Value range                     | Acc | Default value            | Domark                                                                                                    |  |  |
| dec               | hex                           | dec       | се            | T arameter              | Data width | value range                     | ess | Delautivalue             | INCHIGH                                                                                                    |  |  |
| <b></b>           | Identification                |           |               |                         |            |                                 |     |                          |                                                                                                    |  |  |
| 16                | ₩<br>0×0010                   |           | Vendor nan    |                         | 15 butos   |                                 | ro  | L Schmolz CmbH           | Manufacturar designation                                                                                                    |  |  |
| 17                | 0x0011                        | 0         | Vendor text   |                         | 15 bytes   |                                 | ro  | www.schmalz.com          | Internet address                                                                                                    |  |  |
| 18                | 0x0012                        | 0         | Product nar   | ne                      | 32 bytes   |                                 | ro  | ECBPi                    | General product name                                                                                                    |  |  |
| 19                | 0x0013                        | 0         | Product ID    |                         | 32 bytes   |                                 | ro  | ECBPi                    | General product name                                                                                                    |  |  |
| 20                | 0x0014                        | 0         | Product tex   | t                       | 30 bytes   |                                 | ro  | ECBPi                    | Order-Code (partial); for complete Order-Code read Index 0xFE                                                                                                    |  |  |
| 21                | 0x0015                        | 0         | Serial numb   | per                     | 9 bytes    |                                 | ro  | 999000002                | Serial number                                                                                                    |  |  |
| 22                | 0x0016                        | 0         | Hardware n    | evision                 | 2 bytes    |                                 | ro  | 02                       | Hardware revison                                                                                                    |  |  |
| 23                | 0x0017                        | 0         | Firmware re   | evision                 | 4 bytes    |                                 | ro  | 1.00                     | Firmware revision                                                                                                    |  |  |
| 240               | 0x00F0                        | 0         | Feature Lis   |                         | 20 bytes   |                                 | ro  | 101421221005502341003101 | 10,14,2,1,3,2,2,0,100,2,38,0,234,Device ID, SerNr.,                                                                                                    |  |  |
| 250               | 0x00FA                        | 0         | Article num   | ber                     | 14 bytes   |                                 | ro  | 10.03.01.00314           | Order-Nr.                                                                                                    |  |  |
| 251               | 0x00FB                        | 0         | Article revis | ion                     | 2 bytes    |                                 | ro  | 01                       | Article revision                                                                                                    |  |  |
| 252               | 0x00FC                        | 0         | Production    | Code                    | 3 bytes    |                                 | ro  | H17                      | code of production                                                                                                    |  |  |
| 254               | 0x00FE                        | 0         | Product tex   | t (detailed)            | 64 bytes   |                                 | ro  | ECBPi 12 24V-DC M12-8    | Order-Code (complete)                                                                                                    |  |  |
|                   | ₽                             | Device Lo | calizatio     | n                       | -          |                                 |     | -                        | -                                                                                                    |  |  |
| 24                | 0x0018                        | 0         | Application   | specific tag            | 032 bytes  |                                 | rw  | ***                      | Deviceidentification                                                                                                    |  |  |
| 242               | 0x00F2                        | 0         | Equipment     | identification: (tag 3) | 64 bytes   |                                 | rw  | ***                      | Installationidetification                                                                                                    |  |  |
| 246               | 0x00F6                        | 0         | Geolocation   | 1                       | 64 bytes   |                                 | rw  | ***                      | OPC-UA Companion standard for auto-ID                                                                                                    |  |  |
| 247               | 0x00F7                        | 0         | Weblink to    | IODD<br>Sequer          | 64 bytes   |                                 | rw  | www.schmalz.com/xxx/     | User string to store web link to IODD file                                                                                                    |  |  |
| 248               | 0x00F8                        | 0         | Storage log   | -Server                 | 64 bytes   |                                 | rw  | myproduct.scnmaiz.com    | Web link to NFC app (base URL for NFC tag)                                                                                                    |  |  |
| 253               | 0x00FD                        | 0         | Installation  | Date                    | 16 bytes   |                                 | rw  | ***                      | User string to store date of installation                                                                                                    |  |  |
| #                 | Param                         | eter      |               |                         | 10 57:00   |                                 |     |                          |                                                                                                    |  |  |
| -                 |                               |           | ottings       |                         |            |                                 |     |                          |                                                                                                    |  |  |
|                   | Ψ                             | Levice Se | Commo         | nda                     |            |                                 |     |                          |                                                                                                    |  |  |
|                   | 1                             | Ψ         | Comma         | nus                     |            |                                 |     |                          | 0.05 (dos 5). Fores upload of assessments data into the mental                                                                                                    |  |  |
| 2                 | 0x0002                        | 0         | System con    | nmand                   | 1 byte     | 5, 130, 165, 167,<br>168,169    | wo  | 0                        | 0xx0 (dec 5): Force upload of parameter total into the master<br>0xx82 (dec 135): Reset device parameters to factory defaults<br>0xx87 (dec 165): Calibrate vacuum sensor<br>0xA7 (dec 167): Reset erasable counter<br>0xA8 (dec 168): Reset volge min/max (Sensor & Actor) & Temperatur<br>0xA9 (dec 169): Reset vacuum min/max |  |  |
|                   |                               | <b>4</b>  | Access        | Control                 |            |                                 |     |                          |                                                                                                    |  |  |
| 12                | 0x000C                        | 0         | Device acc    | ess locks               | 2 bytes    | 0,2, 4                          | rw  | 0                        | Bit 0: reserved<br>Bit 1: no action<br>Bit 2: local parameterization lock (lock menu editing, value not changeable)                                                                                                    |  |  |
| 77                | 0x004D                        | 0         | Pin           | Menu PIN code           | 2 bytes    | 0 - 999                         | rw  | 0                        | 0 = menu editing unlocked<br>>0 = menu editing locked with pin-code                                                                                                    |  |  |
| 90                | 0x005A                        | 0         | Extended D    | evice Access Locks      | 1 byte     | 0 - 3<br>8-10<br>16-19<br>24-27 | rw  | 0                        | Bit 0: NFC write lock<br>Bit 1: NFC disable<br>Bit 2: reserved<br>Bit 3: local user interface locked (manual mode locked)<br>Bit 4: IO-Link event lock (suppress sending IO-Link events)<br>Bit 5-7: reserved                                                                                                    |  |  |
| 91                | 0x005B                        | 0         | NFC PIN co    | de                      | 2 bytes    | 0-999                           | rw  | 0                        | Pass code for writing data from NFC app                                                                                                    |  |  |
|                   |                               | <b>4</b>  | Initial se    | ttings                  |            |                                 |     |                          |                                                                                                    |  |  |
| 69                | 0x0045                        | 0         | bLo           | Blow-off mode           | 1 byte     | 0 - 2                           | rw  | 0                        | 0 = Externally controlled lay-down (-E-)<br>1 = Internally controlled lay-down – time-dependent (I-t)<br>2 = Externally controlled lay-down – time-dependent (E-t)                                                                                                    |  |  |
| 70                | 0x0046                        | 0         | SST           | SoftStart               | 1byte      | 0-1                             | rw  | 0                        | 0 = no SoftStart<br>1 = SoftStart                                                                                                    |  |  |
| 71                | 0x0047                        | 0         | o-2           | OUT2 function           | 1 byte     | 0 - 1                           | rw  | 0                        | 0 = NO<br>1 = NC                                                                                                    |  |  |
| 72                | 0x0048                        | 0         | o-3           | OUT3 function           | 1 byte     | 0 - 1                           | rw  | 0                        | 0 = NO<br>1 = NC                                                                                                    |  |  |
| 73                | 0x0049                        | 1         | tYI           | Signal type Input       | 1 byte     | 0 - 1                           | rw  | 0                        | 0 = PNP<br>1 = NPN                                                                                                    |  |  |
| 73                | 0x0049                        | 2         | tY0           | Signal type Output      | 1 byte     | 0 - 1                           | rw  | 0                        | 0 = PNP<br>1 = NPN                                                                                                    |  |  |
| 74                | 0x004A                        | 0         | uni           | Vacuum display unit     | 1 byte     | 0 - 3                           | rw  | 0                        | 0 = mbar<br>1 = kPa<br>2 = inHg<br>3= psi                                                                                                    |  |  |
| 75                | 0x004B                        | 0         | dLY           | Output filter           | 1 byte     | 0 - 3                           | rw  | 1                        | 0 = Off<br>1 = 10ms<br>2 = 50ms<br>3 = 200ms                                                                                                    |  |  |
| 76                | 0x004C                        | 0         | Eco           | Eco-Mode (after 1 min)  | 1 byte     | 0 - 2                           | rw  | 0                        | 0 = off<br>1 = on (full eco mode with display switching off , only one point)<br>2 = Lo (medium eco mode with display dimmed to 50%)                                                                                                    |  |  |
| 79                | 0x004F                        | 0         | dpy           | Display rotation        | 1 byte     | 0 - 1                           | rw  | 0                        | 0 = standard<br>1 = rotated                                                                                                    |  |  |

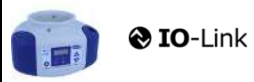

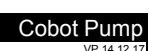

SCHMALZ

|     | TP Process Settings |          |                                              |                                              |           |                                                 |    |      |                                                                      |  |
|-----|---------------------|----------|----------------------------------------------|----------------------------------------------|-----------|-------------------------------------------------|----|------|----------------------------------------------------------------------|--|
|     |                     | <b>+</b> | Product                                      | ion Setup - Profile P0                       |           |                                                 |    |      |                                                                      |  |
| 78  | 0x004E              | 0        | ctr                                          | control mode vacuum/speed                    | 1 bytes   | 0-1                                             | rw | o    | 0 = vacuum as controlled value<br>1 = motor speed as controlle value |  |
| 100 | 0x0064              | 0        | H-1                                          | Setpoint H1                                  | 2 bytes   | (998 >= H1 >=<br>(H2+H1*0,1))<br>& (H1 > H2+10) | rw | 550  | H1 - 10% has to be over H2<br>Unit: 1 mbar bzw. kPa, inHg, psi       |  |
| 101 | 0x0065              | 0        | SPE                                          | Speed in %                                   | 1 bytes   | 0-100                                           | rw | 100  | Unit: %                                                              |  |
| 102 | 0x0066              | 0        | H-2                                          | Setpoint H2                                  | 2 bytes   | (H1*0,9 >= H2 >=<br>(h2+2)                      | rw | 400  | Unit: 1 mbar                                                         |  |
| 103 | 0x0067              | 0        | h-2                                          | Hyteresis h2                                 | 2 bytes   | (H2-2) >= h2 >= 10                              | rw | 20   | Unit: 1 mbar                                                         |  |
| 106 | 0x006A              | 0        | tbL                                          | Duration automatic drop off<br>(LayDownTime) | 2 bytes   | 100 - 9999                                      | rw | 2000 | Unit: 1 ms                                                           |  |
| 107 | 0x006B              | 0        | t-1                                          | Permissible evacuation time<br>(t1)          | 2 bytes   | 0, 10 - 9999                                    | rw | 1000 | Unit: 1 ms                                                           |  |
| 108 | 0x006C              | 0        | -L-                                          | Permissible leakage rate (L)                 | 2 bytes   | 1-999                                           | rw | 250  | Unit: 1 mbar/sec                                                     |  |
| 119 | 0x0077              | 0        | Profile nam                                  | e                                            | 132 bytes |                                                 | rw | ***  |                                                                      |  |
|     |                     | <b>+</b> | Product                                      | ion Setup - Profile P1                       |           |                                                 |    |      |                                                                      |  |
| 181 | 0x00B5              | 0        | ctr                                          |                                              | 1 bytes   | 0-1                                             | rw | 0    | Profile P-1                                                          |  |
| 182 | 0x00B6              | 0        | Setpoint H1                                  |                                              | 2 bytes   | 998 >= H1 >=<br>(H2+H1*0 1)                     | rw | 400  | (selected by PD Out 0 - Profile-Set = 1)                             |  |
| 183 | 0x00B7              | 0        | Speed SPE                                    | in %                                         | 1 bytes   | 0-100                                           | rw | 100  |                                                                      |  |
| 184 | 0x00B8              | 0        | Setpoint H2                                  | 2                                            | 2 bytes   | (H1*0,9 >= H2 >=<br>(h2+2)                      | rw | 300  |                                                                      |  |
| 185 | 0x00B9              | 0        | Hysteresis I                                 | n2                                           | 2 bytes   | (H2-2) >= h2 >= 10                              | rw | 15   |                                                                      |  |
| 186 | 0x00BA              | 0        | Duration automatic drop off<br>(LayDownTime) |                                              | 2 bytes   | 100 - 9999                                      | rw | 1500 |                                                                      |  |
| 187 | 0x00BB              | 0        | Permissible evacuation time                  |                                              | 2 bytes   | 0, 10 - 9999                                    | rw | 400  |                                                                      |  |
| 188 | 0x00BC              | 0        | Permissible                                  | leakage rate                                 | 2 bytes   | 1 - 999                                         | rw | 250  |                                                                      |  |
| 199 | 0x00C7              | 0        | Profile nam                                  | e                                            | 132 bytes |                                                 | rw | ***  |                                                                      |  |
|     |                     | <b>4</b> | Product                                      | ion Setup - Profile P2                       |           |                                                 |    |      |                                                                      |  |
| 201 | 0x00C9              | 0        | ctr                                          |                                              | 1 bytes   | 0-1                                             | rw | 0    | Profile P-2                                                          |  |
| 202 | 0x00CA              | 0        | Setpoint H1                                  |                                              | 2 bytes   | 998 >= H1 >=<br>(H2+H1*0.1)                     | rw | 600  | (selected by PD Out 0 - Profile-Set = 2)                             |  |
| 203 | 0x00CB              | 0        | Speed SPE                                    | in %                                         | 1 bytes   | 0-100                                           | rw | 100  |                                                                      |  |
| 204 | 0x00CC              | 0        | Setpoint H2                                  | 2                                            | 2 bytes   | (H1*0,9) >= H2 >=<br>(h2+2)                     | rw | 500  |                                                                      |  |
| 205 | 0x00CD              | 0        | Hysteresis I                                 | n2                                           | 2 bytes   | (H2-2) >= h2 >= 10                              | rw | 15   |                                                                      |  |
| 206 | 0x00CE              | 0        | Duration au                                  | tomatic drop off (layDownTime)               | 2 bytes   | 100 - 9999                                      | rw | 2000 |                                                                      |  |
| 207 | 0x00CF              | 0        | Permissible                                  | evacuation time                              | 2 bytes   | 0, 10 - 9999                                    | rw | 600  |                                                                      |  |
| 208 | 0x00D0              | 0        | Permissible                                  | leakage rate                                 | 2 bytes   | 1 - 999                                         | rw | 250  |                                                                      |  |
| 219 | 0x00DB              | 0        | Profile nam                                  | e                                            | 132 bytes |                                                 | rw | ***  |                                                                      |  |
|     |                     | <b>+</b> | Product                                      | ion Setup - Profile P3                       |           |                                                 |    |      |                                                                      |  |
| 221 | 0x00DD              | 0        | ctr                                          |                                              | 1 bytes   | 0-1                                             | rw | 0    | Profile P-3                                                          |  |
| 222 | 0x00DE              | 0        | Setpoint H1                                  |                                              | 2 bytes   | 998 >= H1 >=<br>(H2+H1*0,1)                     | rw | 700  | (selected by FD Out 0 - Flohie-Set = 3)                              |  |
| 223 | 0x00DF              | 0        | Speed SPE                                    | in %                                         | 1 bytes   | 0-100                                           | rw | 100  |                                                                      |  |
| 224 | 0x00E0              | 0        | Setpoint H2                                  |                                              | 2 bytes   | (H1*0,9) >= H2 >=<br>(h2+2)                     | rw | 600  |                                                                      |  |
| 225 | 0x00E1              | 0        | Hysteresis h2                                |                                              | 2 bytes   | (H2-2) >= h2 >= 10                              | rw | 15   |                                                                      |  |
| 226 | 0x00E2              | 0        | Duration au<br>(layDownTi                    | tomatic drop off<br>me)                      | 2 bytes   | 100 - 9999                                      | rw | 2000 |                                                                      |  |
| 227 | 0x00E3              | 0        | Permissible                                  | evacuation time                              | 2 bytes   | 0, 10 - 9999                                    | rw | 1000 |                                                                      |  |
| 228 | 0x00E4              | 0        | Permissible                                  | leakage rate                                 | 2 bytes   | 1-999                                           | rw | 250  |                                                                      |  |
| 239 | 0x00EF              | 0        | Profile name                                 |                                              | 132 bytes |                                                 | rw | ***  |                                                                      |  |

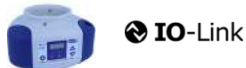

J. Schmalz GmbH Johannes-Schmalz-Str. 1, D 72293 Glatten T: +49 7443 2403-0 schmalz@schmalz.de

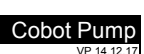

SCHMALZ

| and the second second se | character     |    |                    |                              |            |  |          |   |                                                                                                    |  |
|----------------------------------------------------------------------------------------------------|---------------|----|--------------------|------------------------------|------------|--|----------|---|----------------------------------------------------------------------------------------------------|--|
| Ψ                                                                                                    | + Ubservation |    |                    |                              |            |  |          |   |                                                                                                    |  |
|                                                                                                    | Monitoning    |    |                    |                              |            |  |          |   |                                                                                                    |  |
|                                                                                                    |               | Ψ  | Process            | bata                         |            |  | <u> </u> |   |                                                                                                    |  |
| 40                                                                                                    | 0x0028        | 0  | Process Da         | ta in Copy                   | see PD in  |  | ro       | • | Copy of currently active process data input (length see above)                                                                                        |  |
| 41                                                                                                    | 0x0029        | 0  | Process Da         | ta Out Copy                  | see PD out |  | ro       | • | Copy of currently active process data output (length see above)                                                                                       |  |
| 64                                                                                                    | 0x0040        | 0  | vacuum va          | liue                         | 6 bytes    |  | ro       | - | subindex 0 for access to all primary supply voltage values                                                                                            |  |
| 64                                                                                                    | 0x0040        | 1  | vacuum va          | liue, live                   | 2 bytes    |  | ro       | • | Vacuum Value as measured by the device                                                                                                    |  |
| 64                                                                                                    | 0x0040        | 2  | Vacuum Va          | ilue, min                    | 2 bytes    |  | ro       | • | min. value of Vacuum Value as measured by the device - rest by ISDU 0x0002                                                                            |  |
| 64                                                                                                    | 0x0040        | 3  | vacuum va          | liue, max                    | 2 bytes    |  | ro       | • | max. value of Vacuum Value as measured by the device-rest by ISDU 0x0002                                                                              |  |
| 66                                                                                                    | 0x0042        | 0  | Primary sup        | oply voltage                 | 6 bytes    |  | ro       | - | subindex 0 for access to all primary supply voltage values                                                                                            |  |
| 66                                                                                                    | 0x0042        | 1  | Primary sup        | ppiy voltage, live           | 2 bytes    |  | ro       | • | Primary supply voltage (US) as measured by the device (unit: 0.1 Volt)                                                                                |  |
| 66                                                                                                    | 0x0042        | 2  | Primary sup        | oply voltage, min            | 2 bytes    |  | ro       | • | min. value of primary supply voltage (unit: 0.1 Volt) - rest by ISDU 0x0002                                                                           |  |
| 66                                                                                                    | 0x0042        | 3  | Primary sup        | oply voltage, max            | 2 bytes    |  | ro       | - | max. value of primary supply voltage (unit: 0.1 Volt) - rest by ISDU 0x0002                                                                           |  |
| 67                                                                                                    | 0x0043        | 0  | Auxiliary su       | pply voltage                 | 6 bytes    |  | ro       | - | subindex 0 for access to all auxiliary supply voltage values                                                                                          |  |
| 67                                                                                                    | 0x0043        | 1  | Auxiliary su       | pply voltage, live           | 2 bytes    |  | ro       | - | Auxiliary supply voltage (UA) as measured by the device (unit: 0.1 Volt)                                                                              |  |
| 67                                                                                                    | 0x0043        | 2  | Auxiliary su       | pply voltage, min            | 2 bytes    |  | ro       | - | min. value of auxiliary supply voltage (unit: 0.1 Volt) - rest by ISDU 0x0002                                                                         |  |
| 67                                                                                                    | 0x0043        | 3  | Auxiliary su       | pply voltage, max            | 2 bytes    |  | ro       | - | max. value of auxiliary supply voltage (unit: 0.1 Volt) - rest by ISDU 0x0002                                                                         |  |
| 68                                                                                                    | 0x0044        | 1  | Temperatur         | 'e live                      | 2 bytes    |  | ro       |   | Temperature (unit 0,1 °C)                                                                                                    |  |
| 68                                                                                                    | 0x0044        | 2  | Temperatur         | re min                       | 2 bytes    |  | ro       |   | Lowest measured Temperature since power-up (unit 0,1 °C)                                                                                              |  |
| 68                                                                                                    | 0x0044        | 3  | Temperatur         | e max                        | 2 bytes    |  | ro       |   | Highest measured Temperature since power-up (unit 0,1 °C)                                                                                             |  |
| 148                                                                                                    | 0x0094        | 0  | Evacuation         | time t0                      | 2 bytes    |  | ro       |   | Time from start of suction to H2 (unit: 1 ms)                                                                                                    |  |
| 149                                                                                                    | 0x0095        | 0  | Evacuation         | time t1                      | 2 bytes    |  | ro       |   | Time from H2 to H1 (unit: 1 ms)                                                                                                    |  |
| 160                                                                                                    | 0x00A0        | 0  | Leakage ra         | te                           | 2 bytes    |  | ro       |   | Leakage of last suction cycle (unit: 1 mbar/sec)                                                                                                    |  |
| 161                                                                                                    | 0x00A1        | 0  | Free-flow v        | acuum                        | 2 bytes    |  | ro       |   | Last measured free-flow vacuum (unit: 1 mbar)                                                                                                    |  |
| 164                                                                                                    | 0x00A4        | 0  | Max. reache        | ed vacuum in last cycle      | 2 bytes    |  | ro       |   | Maximum vacuum value of last suction cycle                                                                                                    |  |
|                                                                                                    |               | \$ | Communication Mode |                              |            |  |          |   |                                                                                                    |  |
| 564                                                                                                    | 0x0234        | 0  | Communica          | ation Mode                   | 1 byte     |  | ro       |   | Currently active communication mode:<br>0x00 = SIO mode<br>0x10 = IO-Link Revision 1.0 (set by master)<br>0x11 = IO-Link Revision 1.1 (set by master) |  |
|                                                                                                    |               | ₽  | Counters           |                              |            |  |          |   |                                                                                                    |  |
| 140                                                                                                    | 0x008C        | 0  | cc1                | Vacuum-on counter            | 4 bytes    |  | ro       |   | Total number of suction cycles (stored all 300 cycles)                                                                                                |  |
| 141                                                                                                    | 0x008D        | 0  | cc2                | total time of suction        | 4 bytes    |  | ro       |   | total time of suction (unit sec.) (stored all 50 sec.)                                                                                                |  |
| 142                                                                                                    | 0x008E        | 0  | cc3                | Condition Monitoring counter | 4 bytes    |  | ro       |   | Total number of warnings (stored all 50 sec.)                                                                                                    |  |
| 143                                                                                                    | 0x008F        | 0  | ct1                | Vacuum-on counter            | 4 bytes    |  | ro       |   | Can be reset by System Command "Reset erasable counters"                                                                                              |  |
| 144                                                                                                    | 0x0090        | 0  | ct2                | total time of suction        | 4 bytes    |  | ro       |   | Can be reset by System Command "Reset erasable counters"                                                                                              |  |
| 145                                                                                                    | 0x0091        | 0  | ct3                | Condition Monitoring counter | 4 bytes    |  | ro       |   | Can be reset by System Command "Reset erasable counters"                                                                                              |  |

#### . . . .

|       |          | <b>@</b> 10 | <b>D</b> -Link                |          |    | J. Schmatz GmbH<br>Johannes-Schmatz-Str. 1, D 72293 Glatten<br>T: +49 7443 2403-0<br>schmatz@schmatz.de                                                                                                    |
|-------|----------|-------------|-------------------------------|----------|----|----------------------------------------------------------------------------------------------------|
| ₽     | Diagno   | osis        |                               |          |    |                                                                                                    |
|       | ₽        | Device S    | Status                        |          |    |                                                                                                    |
| 32    | 0x0020   | 0           | Error Count                   | 2 byte   | ro | - Errors since power-on or reset                                                                                                    |
| 36    | 0x0024   | 0           | Device Status                 | 1 byte   | ro | 0 = Device is operating properly (GN)     1 = Maintenance required (Yellow)     2 = Out of Spec (Yellow - Red)     3 = Functional check (Yellow - Red)     4 = Failure (red)                                                                                                    |
| 37    | 0x0025   | 0           | Detailed Device Status        | 20*3byte | ro | Information about currently pending events (Event-List)<br>Byte 1: 0x74 = error, 0xE4 = warning, 0xD4 = message<br>Byte 23 = ID Event Code (see below)                                                                                                    |
| 138   | 0x008A   | 1           | Extended Device Status - Type | 1 byte   | ro | Extended Device Status - Type (see below) 0x10: Device operation pro                                                                                                    |
| 138   | 0x008A   | 2           | Extended Device Status - ID   | 2 byte   | ro | Event Code of current device status (see table below)                                                                                                    |
| 139   | 0x008B   | 0           | NFC Status                    | 1 byte   | ro | Result of recent NFC activity:<br>0x00: Data valid, write finished successfully<br>0x23: Write failed: Write access locked<br>0x30: Write failed: parameter(s) out of range<br>0x31: value greater then limit<br>0x32: value lesser then limit<br>0x41: Write failed: parameter set inconsistent<br>0xA2: VFC not available<br>0xA3: Write failed: invalid authorisation<br>0xA2: NFC not available<br>0xA3: Write failed: invalid data structure<br>0xA5: Write pending<br>0xA6: NFC internal error |
| 130   | 0x0082   | 0           | Active error code             | 1 byte   | ro | 00 = No error<br>Bit 0 = Electronik error<br>Bit 1 = Sensor Voltage to low<br>Bit 2 = Sensor Voltage overrun<br>Bit 3 = Actor Voltage to low<br>Bit 4 = Actor Voltage to low<br>Bit 5 = Sensor Voltage less then 18V<br>Bit 6 = Sensor calibration failed<br>Bit 7 = reserved EEPROM                                                                                                    |
|       | <b>4</b> | Conditio    | n Monitoring [CM]             |          | L  |                                                                                                    |
| 146.0 | 0x0092   | 0           | Condition monitoring          | 1 Bit    | ro | reserved                                                                                                    |
| 146.1 | 0x0092   | 0           | Condition monitoring          | 1 Bit    | ro | 1 = Evacuation time t1 above limit [t-1] last cycle                                                                                                    |
| 146.2 | 0x0092   | 0           | Condition monitoring          | 1 Bit    | ro | 1 = Leakage rate above limit [-L-] last cycle                                                                                                    |
| 146.3 | 0x0092   | 0           | Condition monitoring          | 1 Bit    | ro | 1 = H1 not reached in suction cycle last cycle                                                                                                    |
| 146.4 | 0x0092   | 0           | Condition monitoring          | 1 Bit    | ro | 1 = Free-flow vacuum > (H2-h2) but < H1 last cycle                                                                                                    |
| 146.5 | 0x0092   | 0           | Condition monitoring          | 1 Bit    | ro | 1 = Primary voltage US outside of optimal range                                                                                                    |
| 146.6 | 0x0092   | 0           | Condition monitoring          | 1 Bit    | ro | 1 = Actuator voltage UA outside of optimal range                                                                                                    |
| 146.7 | 0x0092   | 0           | Condition monitoring          | 1 Bit    | ro | Temperature over 50°C                                                                                                    |
|       | ₽        | Energy I    | Monitoring [EM]               |          |    |                                                                                                    |
| 157   | 0x009D   |             | Energy consumption per cycle  | 2 bytes  | ro | Energy consumption of last suction cycle (unit: 1 Ws)                                                                                                    |
|       | ₽        | Predictiv   | ve Maintenance [PM]           |          |    |                                                                                                    |
|       |          |             |                               |          |    |                                                                                                    |
| 162   | 0x00A2   | 0           | Quality (tightness)           | 1 byte   | ro | Quality of last suction cycle (unit: 1 %)                                                                                                    |
|       |          | 0           | Performance (flow)            | 1 hyte   | 10 | Last measured performance level (unit: 1. %)                                                                                                    |

#### Event Codes of IO-Link Events and ISDU 138 (Extended Device Status)

| Even  | t code | Event name                                        | Event type   |      |                           | Remark                                            |  |  |  |  |
|-------|--------|---------------------------------------------------|--------------|------|---------------------------|---------------------------------------------------|--|--|--|--|
|       |        |                                                   |              |      | ended Device Status -Type |                                                   |  |  |  |  |
| dec   | hex    |                                                   |              |      |                           |                                                   |  |  |  |  |
| 4096  | 0x1000 | General malfunction                               | Error        | 0x81 | Defect lower              | E01: internal error                               |  |  |  |  |
| 6144  | 0x1800 | Calibration OK                                    | Notification | -    |                           | Calibration offset 0 set successfully             |  |  |  |  |
| 6145  | 0x1801 | Calibration failed                                | Notification | -    |                           | E03: Sensor calibration failed                    |  |  |  |  |
| 35841 | 0x8C01 | Simulation active                                 | Warning      | 0x21 | Warning lower             | Manual Mode activ                                 |  |  |  |  |
| 20736 | 0x5100 | General Power supply fault                        | Error        | 0x42 | Critical Condition upper  | E07:Primary supply Voltage US to low (21,6/18,8V) |  |  |  |  |
| 20752 | 0x5110 | Primary supply voltage overrun                    | Warning      | 0x42 | Critical Condition upper  | E17: Primary supply Voltage US to high (26,4/28V) |  |  |  |  |
| 20754 | 0x5112 | Actor voltage to low                              | Warning      | 0x42 | Critical Condition upper  | E05: Actor Voltage UA to low (21,6/18,8V)         |  |  |  |  |
| 6162  | 0x1812 | Actor voltage overrun                             | Warning      | 0x42 | Critical Condition upper  | E15: Actor Voltage UA to high (26,4/ 28V)         |  |  |  |  |
| 6156  | 0x180C | CM:Primary voltage US outside of optimal<br>range | Warning      | 0x22 | Warning upper             | Primary voltage US outside of optimal range       |  |  |  |  |
| 6157  | 0x180D | CM:Actor voltage UA outside of optimal<br>range   | Warning      | 0x22 | Warning upper             | Actor voltage UA outside of optimal range         |  |  |  |  |
| 16384 | 0x4000 | CM: temperature out of range                      | Warning      | 0x22 | Warning upper             | temperature over 50°C                             |  |  |  |  |
| 6152  | 0x1808 | CM: Evacuation time t1 above limit [t-1]          | Warning      | 0x21 | Warning lower             | Evacuation time t1 above limit [t-1]              |  |  |  |  |
| 6153  | 0x1809 | CM: Leakage rate above limit [-L-]                | Warning      | 0x21 | Warning lower             | Leakage rate above limit [-L-]                    |  |  |  |  |
| 6154  | 0x180A | CM: H1 not reached in suction cycle               | Warning      | 0x22 | Warning upper             | H1 not reached in suction cycle                   |  |  |  |  |
| 6155  | 0x180B | CM: Free-flow vacuum > (H2-h2) but < H1           | Warning      | 0x21 | Warning lower             | Free-flow vacuum > (H2-h2) but < H1               |  |  |  |  |
| 6161  | 0x1811 | EEPROM Error                                      | Error        | 0x81 | Defect lower              | wrong Data in EEPROM or EEPROM fault              |  |  |  |  |

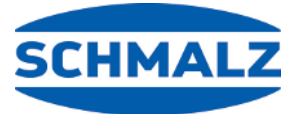

# Siamo a vostra disposizione in tutto il mondo

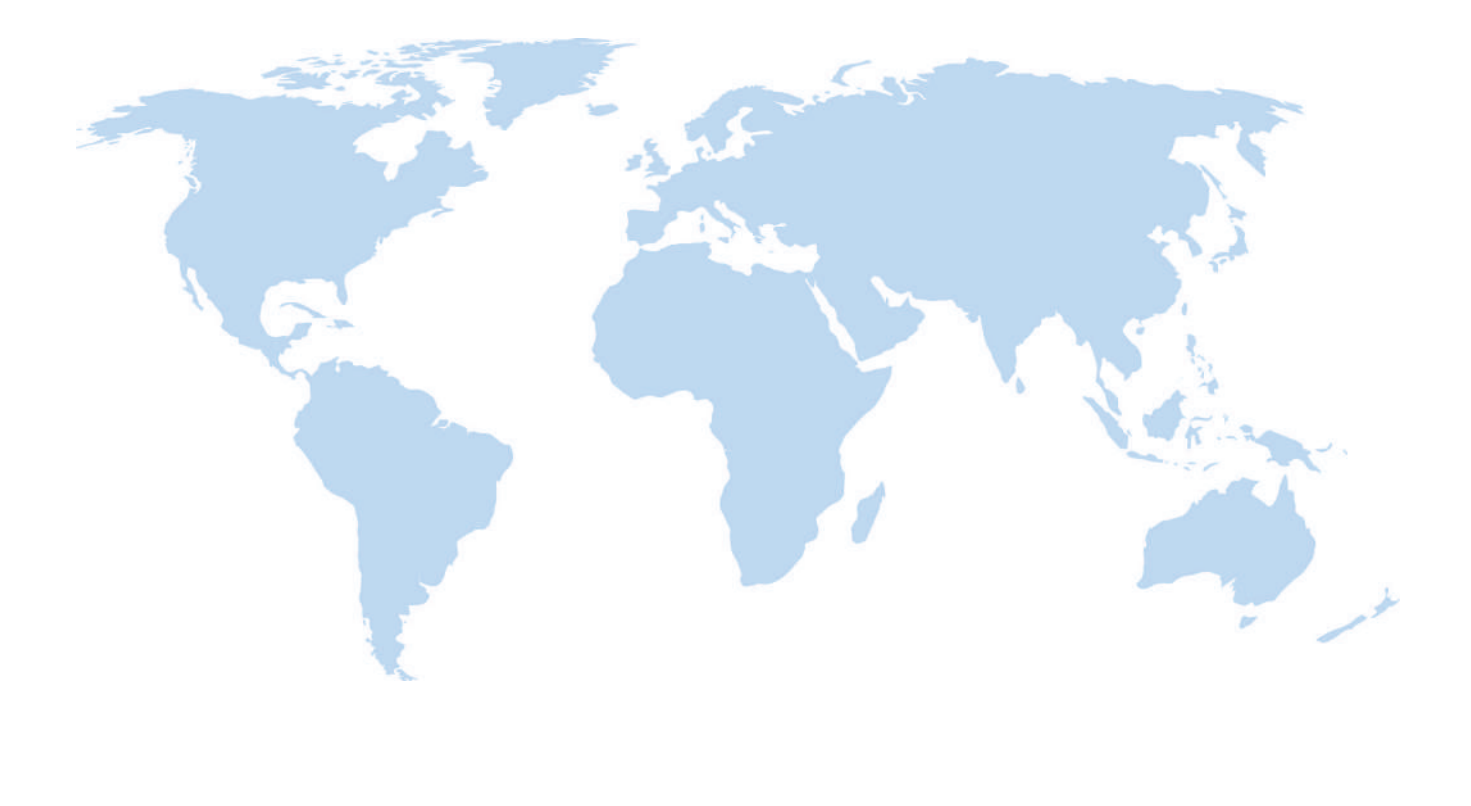

# Automazione per il vuoto

WWW.SCHMALZ.COM/AUTOMATION

# Movimentazione

WWW.SCHMALZ.COM/HANDHABUNG

### J. Schmalz GmbH

Johannes-Schmalz-Str. 1 72293 Glatten, Germania Tel.: +49 7443 2403-0 schmalz@schmalz.de WWW.SCHMALZ.COM